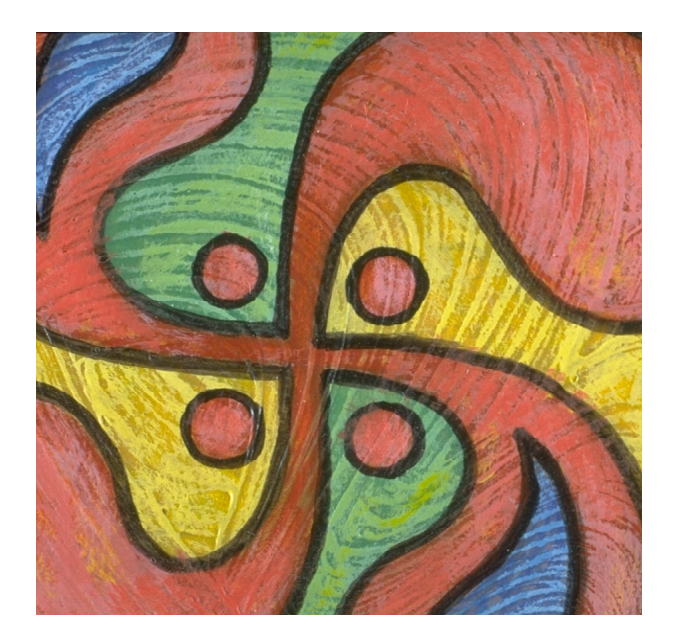

## -t/Plus/Pro nit WebViewer **Vedio**

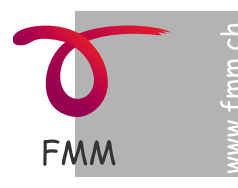

MultiMedia
Software
Lehrmittel
Programmierung
Screendesign

© 1994-2014 FreiMultiMedia GmbH 8451 Kleinandelfingen www.FreiMultiMedia.ch Version 13

|                              | Inhalt                                        |          |
|------------------------------|-----------------------------------------------|----------|
|                              |                                               |          |
|                              |                                               |          |
|                              | Vorspann                                      | 3        |
| Suchen als Benutzer          | Gastfunktionen mit FileMaker                  | 5        |
|                              | Gastfunktionen mit FileMaker Go (iPa          | .d) 6    |
|                              | Suche mit Internetbrowser                     | 1        |
| Einrichten als Administrator | Administratorenzugang, Registrieren           | 10       |
|                              | Register und Funktionstasten                  | 11       |
|                              | Voreinstellungen                              | 12       |
|                              | Voreinstendingen                              | 10       |
| Dateien, Techniken           | Personendatei                                 | 23       |
|                              | Mediendaten bearbeiten                        | 27       |
|                              | Neue Objekte autnehmen<br>Eingebe-Euriktionen | 28       |
|                              | Eingabe nach AT7                              | 30       |
|                              | Dateien verwalten                             | 32       |
|                              | Dokumente verwalten                           | 34       |
|                              | Identifikation                                | 35       |
|                              | Listenansicht                                 | 36       |
|                              | Dezimal-Klassifikation                        | 37<br>40 |
|                              | WebViewer Übersicht                           | 42       |
|                              | WebViewer: 1. Import                          | 43       |
|                              | WebViewer: 2. Ergänzen                        | 47       |
|                              | Ausleihdatei                                  | 49       |
| Ausleihe und Rückgabe        | Ausleih-Modus: Suche                          | 51       |
| _                            | Ausleihe                                      | 53       |
|                              | Rückgabe                                      | 56       |
|                              | Zusammenfassung                               | 58<br>59 |
|                              | Rückrufe: Liste                               | 60       |
|                              | Rückrufe: Mail                                | 61       |
|                              | Reservation                                   | 64       |
| Diverses                     | Passwortsystem                                | 70       |
|                              | Gesamtimport, Update                          | 73       |
|                              | Statistiken                                   | 74       |
|                              | Backup                                        | 75       |
|                              | dungen                                        | 77       |
|                              |                                               |          |
| Anhang                       | Index                                         | 80       |
|                              | Systemvoraussetzungen                         | 82       |
|                              |                                               |          |

### Vorspann

### Vorspann

### Überblick

**MedioThek** ist das leistungsfähige Programm zur Verwaltung einer Mediothek, für Schulen, Institute oder Private. MedioThek verwaltet Bücher, Dias, Videos, Folien, Landkarten, Dokumenten, CDs etc.

Funktionen: Archivieren, Suchen und Sortieren, Ausdrucken von Listen und Etiketten für die Beschriftung der Objekte. Umfangreiche Ausleihfunktionen ermöglichen ein effizientes Ausleihen und Zurückgeben der Medien, wobei Barcode-Scanner Verwendung finden können. Überfällige Objekte können per eMail oder Liste gemahnt werden.

Ein gestaffeltes Passwortsystem schützt die Daten vor unbefugter Änderung.

Die Bezeichnung der Medien und deren Logo kann frei gewählt werden. Eine beliebige Anzahl verschiedener Medientypen können mit einem passenden Symbol versehen werden.

Die Registration der Objekte erfolgt über eine automatische Seriennummer und/ oder über eine Signatur, welche auf verschiedene Weise generiert werden kann (Autor/Titel, Dezimalklassifikation etc).

Neben dem Betrieb auf lokalen Computern kann das Programm (je nach Version) im internen Netzwerk oder auch zur Veröffentlichung der Mediendaten auf dem Intranet oder Internet (mit WebLink) verwendet werden.

### Passwortsystem

Das Programm MedioThek ist mit einem Passwortsystem ausgerüstet, welches verschiedene Zugangs- und Bearbeitungsmöglichkeiten zulässt.

### Benutzermodus (Gast)

Im Benutzermodus kann das Programm ohne Passwort geöffnet werden. Mögliche Arbeiten:

- Suchen und Markieren von Medien
- Ausdrucken von Listen
- Suchen über Internet via WebBrowser Nicht möglich:
- Daten der Personendatei einsehen
- Öffnen oder Bearbeiten der Mediendatei

### Ausleihmodus

Für den Ausleihmodus benötigen Sie ein Passwort (vgl. Registration).

Mögliche Arbeiten:

- Detailliertes Suche, Sortieren und Drucken in Personen und Mediendateien
- Ausleihe und Rückgaben von Medien
- Erzeugen von Rückrufen
- Nicht möglich:
- Ändern oder Löschen der Daten in der Mediendatei, Datensätze löschen in der Personendatei.

### Administratormodus

Als Administrator benötigen Sie ein Passwort (vgl. Registration)

Mögliche Arbeiten:

- Arbeiten wie im Ausleihmodus
- Aufnehmen und Löschen von Daten in der Personen-, der Medien- und der Ausleihdatei

### Eingabemodus

Für den Eingabemodus benötigen Sie ein Passwort (vgl. Registration)

Mögliche Arbeiten:

- Dateneingabe, Medien erfassen; Ändern der Medien nur bei eigenen Datensätzen möglich
- Nicht möglich:

### Daten löschen

### Layoutmodus

Für den Layoutmodus benötigen Sie ein Passwort (vgl. Dokument «Bitte Lesen»). Ausserdem ist nur ein Zutritt zum Layout möglich, wenn Sie ein FileMaker Vollproaramm besitzen.

### Mögliche Arbeiten:

Optische Anpassung einiger Layouts

Nicht möglich:

· Ändern der Daten in den Dateien

### Gastfunktionen

Wenn Sie die MedioThek im Netzwerk betreiben, kann ohne Passworteingabe nach Objekten gesucht werden.

Zur Auswahl stehen drei Methoden:

- Suche mit Filemaker Pro
- Suche mit FileMaker Go (z. B. mit iPad)
- Suche mit Webbrowser

Vgl. Ein- und Ausschalten des Gastkontos s. S. 17, 70.

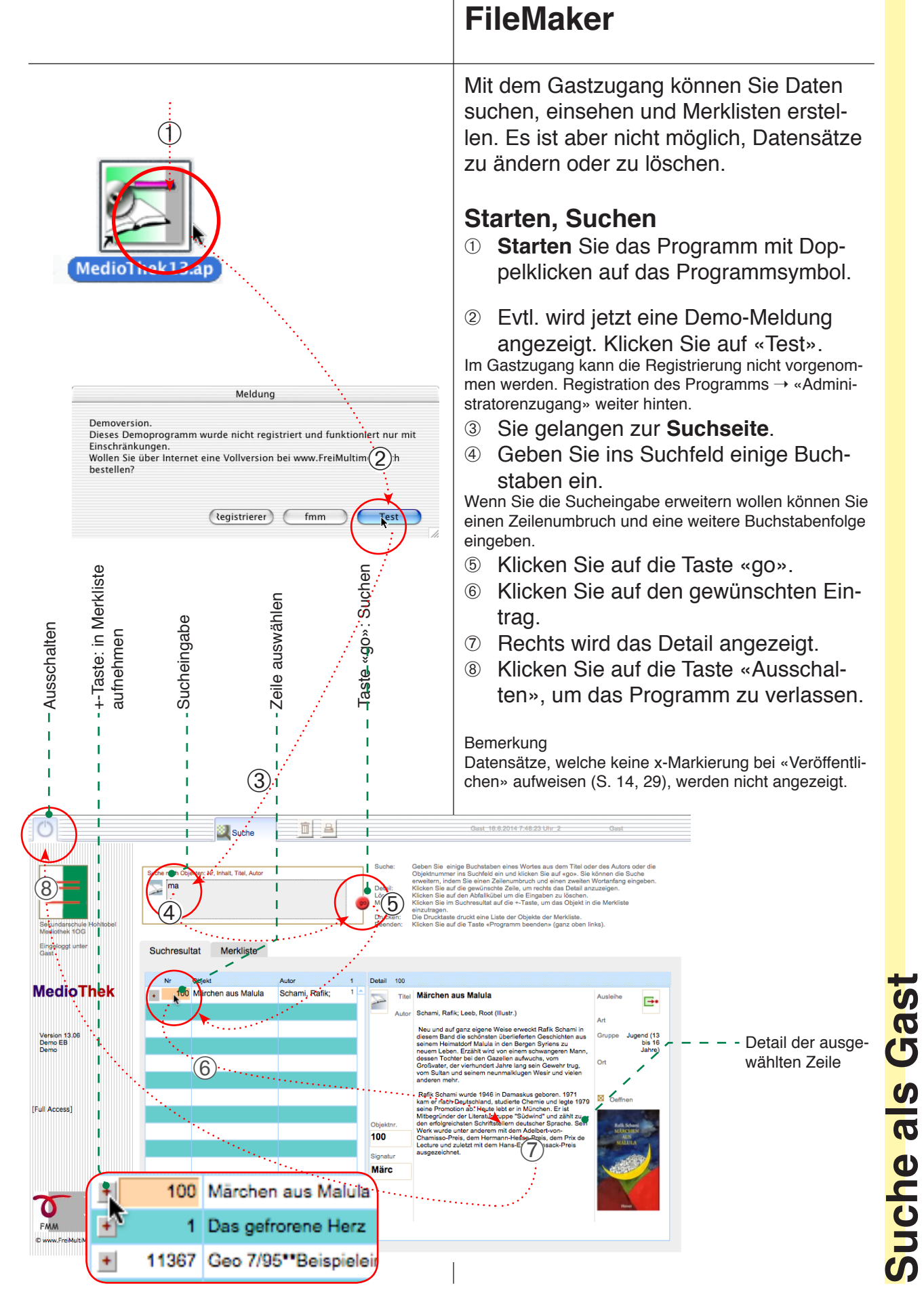

Gastfunktionen mit

### Gastfunktionen mit FileMaker Go (iPad)

Mit einem iPad und mit Filemaker Go können Sie ebenfalls auf die MedioThek zugreifen.

### Starten, Suchen

- ① **Starten** Sie Filemaker Go durch Tippen auf das Programmsymbol.
- ② Die vorhandenen Dokumente und Server werden angezeigt. Tippen Sie ggf. auf den Name des Servers
- ③ Wählen Sie das MedioThek-Startdokument «MT\_Start».
- ④ Sie gelangen zur **Suchseite**.
- Tippen Sie ins Suchfeld und geben Sie einige Buchstaben ein.

Wenn Sie die Sucheingabe erweitern wollen, können Sie einen Zeilenumbruch und eine weitere Buchstabenfolge eingeben.

- 6 Klicken Sie auf die Taste «go».
- Klicken Sie auf den gewünschten Eintrag.
- 8 Rechts wird das Detail angezeigt.
- In Klicken Sie auf die Taste «Ausschalten», um das Programm zu verlassen.

MT\_Start (iMac 27) Ċ 8 (5) (6)X Suchresulta Merkliste Detail **MedioThek** 100 Märchen aus Malula Schami, Rafik: Titel Märchen aus Malula Ausleibe **-**• 124 Kerfe des Wald F(8) eb, Root (Illustr.) 129 Der alte König ih Geiger, Arno + nd aur ganz eigene n Band die schönste Version 13.06 aktiv MB Pro 1971 ~~te 1979 Oeffner studierte Chemie und legte 19 lebt er in München. Er ist ruppe "Südwind" und zählt zu stellern deutscher Sprache. Se [Full Access] deutscher Spra 100 Preis, dem Prix de Signatu Märc FMM

G

 $(\Box)$ 

Letzte

Hosts

Ē

 $(\square)$ 

Letzte

Hosts

FileMaker Go

Ho(2)ızufügen

MM-FMS.local

K Hosts

3

T Start

Dat

4

angeben

iMac

Hosts

FileMaker Go

iMac

### Suche mit Internetbrowser

| Installation des MedioThek WebLinks<br>Das Weblink besteht aus einer FileMaker-Internetdaten-<br>bank, welche die Daten der Originaldatenbank spiegelt.<br>Ausserdem gehören XSLT-Stylesheets bzw. php-Dateien<br>dazu, welche in einer vorhandenen WebSite angezeigt<br>werden können.<br>Sie benötigen einen Computer, den Sie als Web- oder<br>Intranetserver konfigurieren, ein Webserverprogramm<br>(z. B. Apache) und Filemaker Server (Advanced.)<br>Die Installation wird in der MedioThek WebLink An-<br>leitung beschrieben. |                    |                   |              | netdat<br>spiego<br>np-Dat<br>ngezei<br>b- ode<br>gramn<br>d.)<br><b>_ink A</b> | en-<br>elt.<br>eien<br>gt<br>n<br><b>n-</b> | <ul> <li>MedioThek via Intranet oder Internet aufrufen</li> <li>Falls das Programm mit dem MedioThek</li> <li>WebLink ausgerüstet ist, können Sie mit einem Web-Browser auf die Web-Datenbank zugreifen.</li> <li>Vorgehen:</li> <li>① Starten Sie den Webbrowser und öffnen Sie die Webseite.</li> </ul>                                                                                                    |  |
|----------------------------------------------------------------------------------------------------|--------------------|-------------------|--------------|---------------------------------------------------------------------------------|---------------------------------------------|----------------------------------------------------------------------------------------------------|--|
|                                                                                                    |                    |                   |              |                                                                                 |                                             | <ul> <li>2 Klicken Sie auf den Vorbereiteten Link<br/>oder tragen Sie die Adresse ein, wel-<br/>che Sie vom Netzwerkadministrator<br/>erhalten (Intranet) bzw. die Internet-<br/>adresse der Schule oder der Bibliothek<br/>(Internet).</li> <li>Die Adresse besteht aus der Internetadresse des Ser-<br/>vers, gefolgt vom benutzten Port und dem Pfad für die<br/>Stylesheets.</li> <li>3 Machen Sie Inhalts-Angaben in der</li> </ul> |  |
| ,<br>S                                                                                                    | D                  |                   |              |                                                                                 |                                             | Suchmaske.                                                                                                    |  |
|                                                                                                    | un lu              | ıtyp              |              |                                                                                 |                                             | 4 Klicken Sie auf «Datensätze suchen».                                                                                                    |  |
| Adresse eingeben                                                                                                    | Suche nach Stichwo | Suche nach Medien |              |                                                                                 |                                             | Bemerkung: Zum Suchen sollten Sie immer so wenig<br>Eingaben wie möglich machen, sonst wird das Ergebnis<br>eingeschränkt. (Die Eingaben «Schw» gibt mehr Resul-<br>tate zurück als «Schweiz» oder gar «schweizerisch».<br>Das Eingeben von Sätzen führt selten zu Ergebnissen.)                                                                                                    |  |
|                                                                                                    |                    | _                 | Datanci      | t70 5110                                                                        | hon                                         |                                                                                                    |  |
| C + http://www                                                                                                    | .fmn.c             | :h:160            | 080/fmi/xsl/ | fmm_xs                                                                          | lt_tf/mth                                   | /findrecords.xs • Q- Google                                                                                                    |  |
| 🛱 also Post Handelsregister                                                                                                    | Route              | enplan            | er freimult  | imedia                                                                          | FileMak                                     | er_Forum Google.ch fmm.ch                                                                                                    |  |
| Datensätze suchen                                                                                                    |                    |                   |              |                                                                                 |                                             | Datensatzliste anzeigen                                                                                                    |  |
| Datensätze suchen in: Med                                                                                                    | ioTh               | ek S              | Schulhau     | s Test                                                                          |                                             |                                                                                                    |  |
| Laufnummer:                                                                                                    | 6                  | <u>ی</u>          |              |                                                                                 |                                             |                                                                                                    |  |
| Sucheingabe: schw                                                                                                    | veiz               | 3)                |              |                                                                                 |                                             |                                                                                                    |  |
| Datenträger: Aus                                                                                                    | wahl               |                   | •            |                                                                                 |                                             |                                                                                                    |  |
| 0.0                                                                                                    | otoncë             | tro fi            | ndan wann    | haliahi                                                                         | gas Fald                                    | üharainstimut                                                                                                    |  |
| O Datensätze finden, wenn alle Felder übereinstimmen                                                                                                    |                    |                   |              |                                                                                 |                                             |                                                                                                    |  |
| • Anzeige: 25 + Datensätze                                                                                                    |                    |                   |              |                                                                                 |                                             |                                                                                                    |  |
| Datensätze suchen Zurücksetzen                                                                                                    |                    |                   |              |                                                                                 |                                             |                                                                                                    |  |
|                                                                                                    | _                  | _(4               | )            |                                                                                 |                                             |                                                                                                    |  |
|                                                                                                    |                    |                   |              | Einga                                                                           | aben lä                                     | öschen                                                                                                    |  |
|                                                                                                    |                    | -                 | -            |                                                                                 | -                                           | 72 B                                                                                                    |  |
| Anzahl angezeigter<br>Treffer pro Seite                                                                                                    | :                  | Sucl              | he mit ob    | igen E                                                                          | ingabe                                      | en durchführen                                                                                                    |  |

Suche als Gast

### Suche mit Internetbrowser

| _                    |           |                                   |                                                       |                                                                                                    |   |  |  |  |  |  |  |
|----------------------|-----------|-----------------------------------|-------------------------------------------------------|----------------------------------------------------------------------------------------------------|---|--|--|--|--|--|--|
|                      |           | Detail ar                         | nzeiger                                               | <ul> <li>Nächste Datensatzgruppe aufrufen</li> <li>Neue Suche</li> <li>Detailanzeige im Browser</li> <li>Sunn wird eine Liste der gefundenen<br/>Objekte angezeigt. Klicken Sie beim<br/>gewünschten Objekt auf die Zei-<br/>lennummer um das Detail anzuzei-<br/>gen.</li> <li>Eine Seite mit Detailangaben zum Ob-<br/>jekt werden angezeigt.</li> <li>Für eine neue Suche klicken Sie auf<br/>«Datensätze suchen». Zum Verlas-<br/>sen der MedioThek schliessen Sie<br/>das Fenster oder beenden Sie den<br/>Browser.</li> </ul> |   |  |  |  |  |  |  |
|                      | 0         |                                   |                                                       | Datensatzliste                                                                                                    |   |  |  |  |  |  |  |
|                      |           | also Po                           | ost Han                                               | gelsregister Routenplaner freimultimedia FileMaker_Forum Google.ch fmm.ch SWITCH - Home >>                                                                                                    |   |  |  |  |  |  |  |
| ſ                    | Dat       | ensätze suo                       | chen                                                  | Alle Datensätze anzeigen Datensatzliste anzeigen                                                                                                    |   |  |  |  |  |  |  |
|                      | <u> </u>  | dioThel                           | - Sahul                                               | hous Tosti Lista dan safun danan Einträga                                                                                                    |   |  |  |  |  |  |  |
|                      | IVIC      | alo I ner                         | s Schul                                               | naus Test: Liste der gelundenen Einträge                                                                                                    |   |  |  |  |  |  |  |
|                      | Dat       | enbankna                          | ame: MT                                               | Erster   Vorh.   Datensätze 1 - 25 von 318   Nächster   Letzter                                                                                                    |   |  |  |  |  |  |  |
|                      | Klick     | en Sie auf ei                     | ine Feldbe                                            | eschriftung, um nach dieser Spalte zu sortieren                                                                                                    |   |  |  |  |  |  |  |
| $\langle$            | P         | <mark>Litel</mark><br>Karte der l | Schweiz                                               | Autor Datentr. Signatur Ausleine Nr                                                                                                    |   |  |  |  |  |  |  |
|                      | -         | $(5)_r$                           | Sellweiz                                              |                                                                                                    |   |  |  |  |  |  |  |
|                      | 2         | Absolutier                        | mile                                                  | WDR WDR Abso 5755                                                                                                    |   |  |  |  |  |  |  |
|                      | 4         | Landfluc <sup>1</sup>             | iius                                                  |                                                                                                    |   |  |  |  |  |  |  |
|                      | -         | Vergewa                           | 000                                                   | MedioThek Detail                                                                                                    |   |  |  |  |  |  |  |
|                      | <u>-</u>  | Fribourg                          |                                                       | alse Post Handelsregister Routenplaner freimultimedia FileMaker_Forum Google.ch fmm.ch SWITCH - Home >>                                                                                                    |   |  |  |  |  |  |  |
|                      | <br>7     | Waadt 1                           | Latens                                                | sätze suchen Alle Datensätze anzeigen Datensatzliste anzeigen                                                                                                    |   |  |  |  |  |  |  |
|                      | - 8       | Waadt 2                           |                                                       |                                                                                                    |   |  |  |  |  |  |  |
|                      | 9         | Neuenbu                           | Medi                                                  | lo I hek Schulhaus Test: Detailanzeige                                                                                                    |   |  |  |  |  |  |  |
|                      | -<br>10   | Neuenbu                           | Daten                                                 | bankname: MThek_Web                                                                                                    |   |  |  |  |  |  |  |
|                      | 11        | Vierwald                          |                                                       | Medium:                                                                                                    |   |  |  |  |  |  |  |
|                      | 12        | 12 Wallis 1 Medium: Videocassette |                                                       |                                                                                                    |   |  |  |  |  |  |  |
|                      | <u>13</u> | Wallis 2                          |                                                       | Autor: Werner Wüthrich                                                                                                    | ä |  |  |  |  |  |  |
|                      | <u>14</u> | Jura                              | Inhalt: (Landwirtschaft Arbeitswelt Soziales Schweiz) |                                                                                                    |   |  |  |  |  |  |  |
|                      |           |                                   | Aufnahmedatum: 10/08/1992                             |                                                                                                    |   |  |  |  |  |  |  |
|                      |           |                                   |                                                       | Sprache:                                                                                                    | 5 |  |  |  |  |  |  |
|                      |           |                                   |                                                       | Verlag:                                                                                                    | G |  |  |  |  |  |  |
|                      | nic       | ht aus-                           |                                                       | Ausleihet •••                                                                                                    | Φ |  |  |  |  |  |  |
| geliehen Kl. Nr.: 33 |           |                                   |                                                       | Kl. Nr.: 33                                                                                                    | C |  |  |  |  |  |  |
|                      |           |                                   |                                                       | KI. Text: Production: Volkswirtschaft                                                                                                    | U |  |  |  |  |  |  |
|                      |           |                                   |                                                       | signatur: werLand                                                                                                    | 5 |  |  |  |  |  |  |
|                      |           |                                   | _                                                     |                                                                                                    | 5 |  |  |  |  |  |  |
|                      |           |                                   |                                                       | Detailangaben                                                                                                    |   |  |  |  |  |  |  |

### **Registration** Bevor Sie die MedioThek benutzen können, sollten Sie einige Einstellungen vornehmen, welche Sie nur mit dem Administratoren-Zugang ändern können.

Starten Sie zu diesem Zweck das Programm mit einem Administratorenpasswort.

**Einstellungen und** 

Beachten Sie ausserdem, dass Grundeinstellungen nicht mit Dateien vorgenommen werden können, die auf dem Server freigegeben sind. Nehmen Sie diese Einstellungen also vor, bevor Sie die Dateien auf den Datenbankserver laden.

### Administratorenzugang, Registrieren

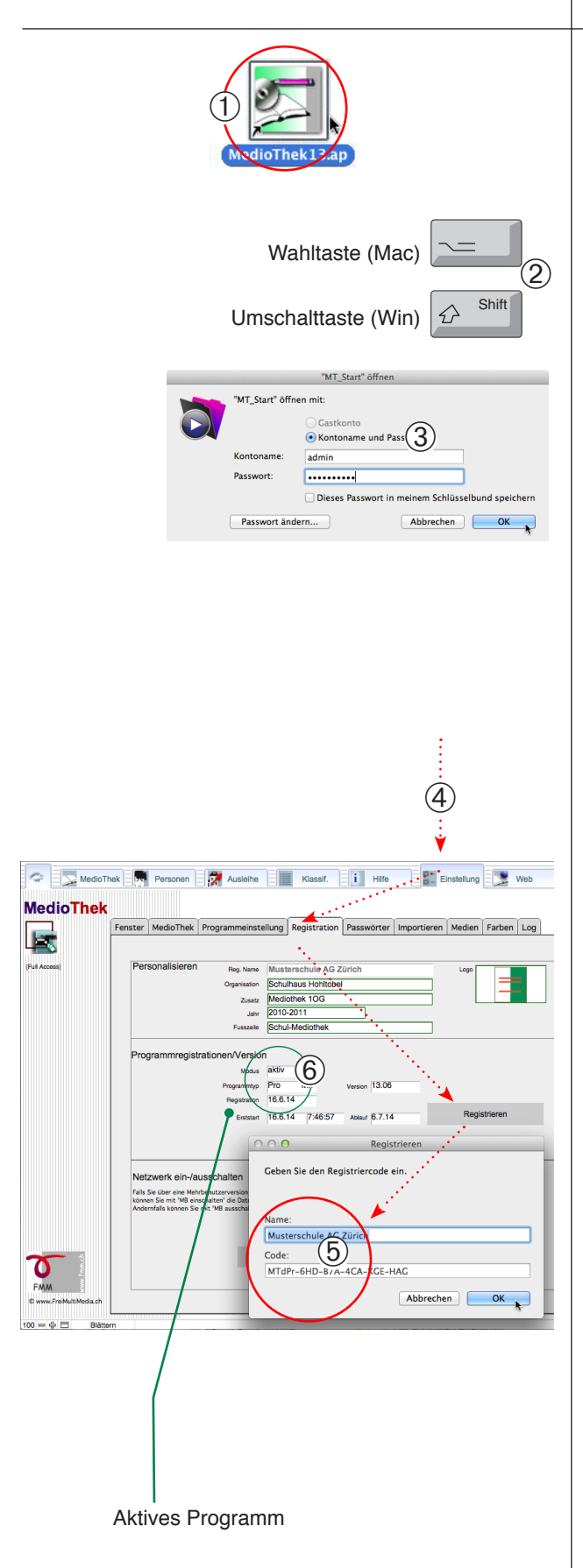

### Öffnen mit Passwort

- ① Beenden Sie das Programm und starten Sie es neu.
- ② Halten Sie während dem Startvorgang die Wahl- (Mac) bzw. die Umschalttaste (Win) gedrückt, bis das Passwortfenster erscheint.
- ③ Geben Sie das Administratoren-Konto und das Passwort ein und klicken Sie auf «OK». (Die Passwörter sind im mitinstallierten Dokument «Bitte lesen» vermerkt und finden sich ausserdem auf dem Kleber mit der Registrationsnummer.)

Achtung: Ändern Sie nicht hier das Passwort (vgl. S. 70)!

### Registrationscode

Falls das Programm noch nicht registriert ist, erscheint jeweils die Demomeldung. Ausserdem können nur beschränkt Eingaben gemacht werden. Schalten Sie das Programm daher möglichst rasch frei.

- ④ Klicken Sie auf das Register «Einstellung», auf das Unterregister «Registration» und schliesslich auf die Taste «Registrieren».
- ⑤ Tragen Sie den Registriernamen und den -code sorgfältig in die erscheinende Dialogbox ein und klicken Sie auf «OK».

Die Angaben finden Sie sich auf einem beigelegten Aufkleber oder im Registrierungs-E-Mail.

6 Achten Sie darauf, dass das Programm jetzt nicht mehr auf «Demo» sondern auf «aktiv» steht.

Wenn immer noch «Demo» steht, ist die Registration fehlgeschlagen und muss wiederholt werden. Achten Sie auf die richtige Schreibweise ohne Leerschläge oder sonstige Sonderzeichen und auf die richtige Gross-Kleinschreibung.

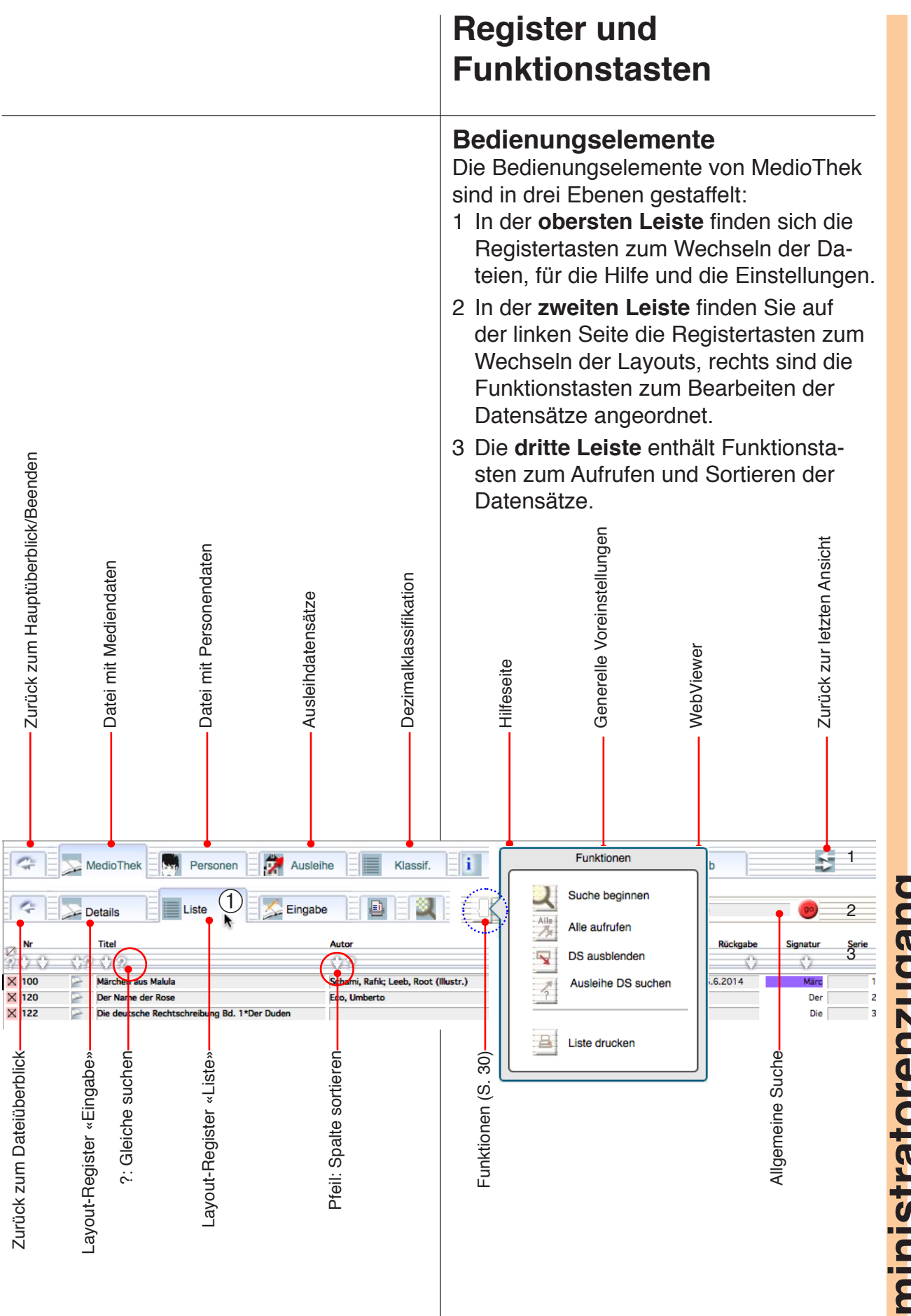

# **Administratorenzugang**

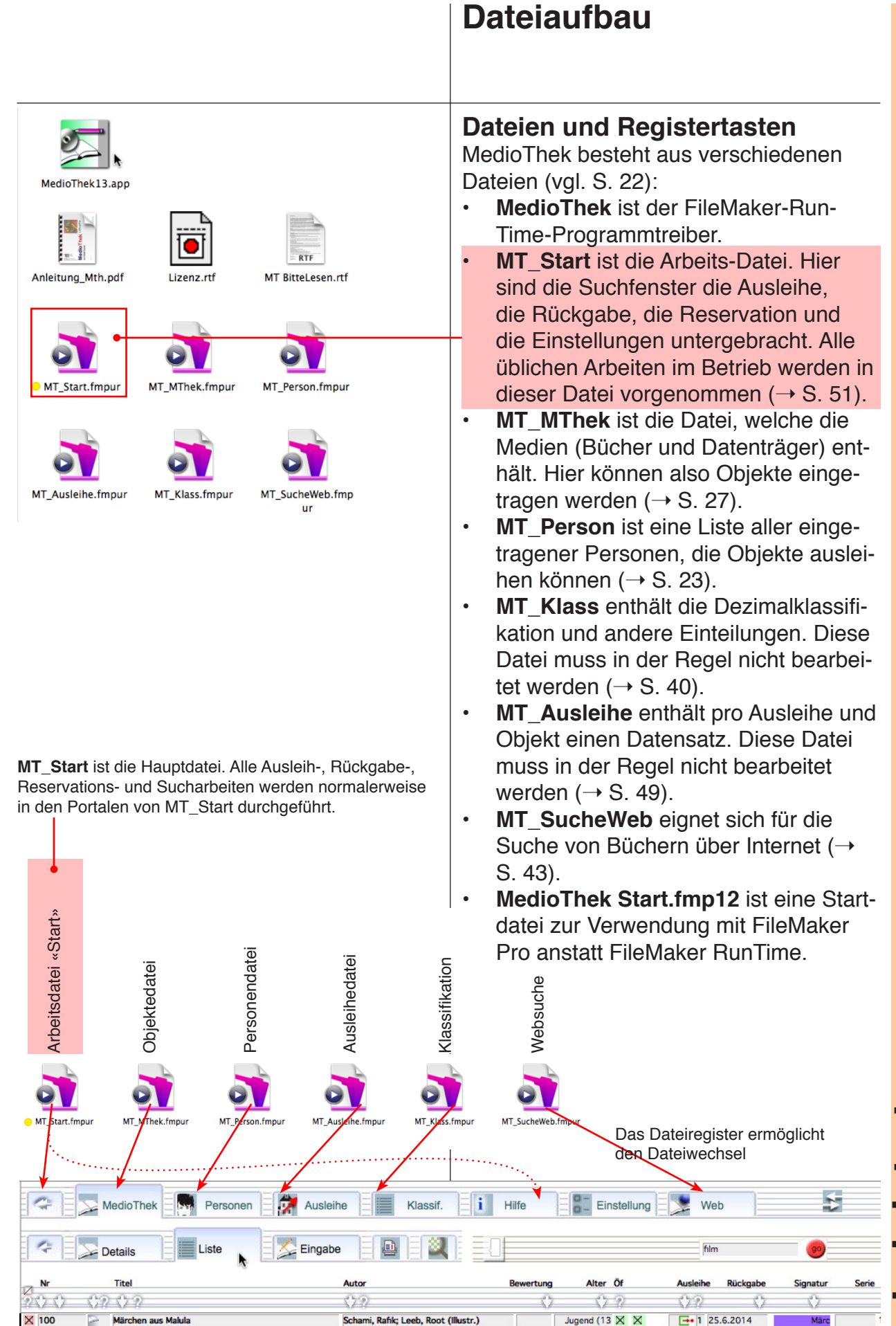

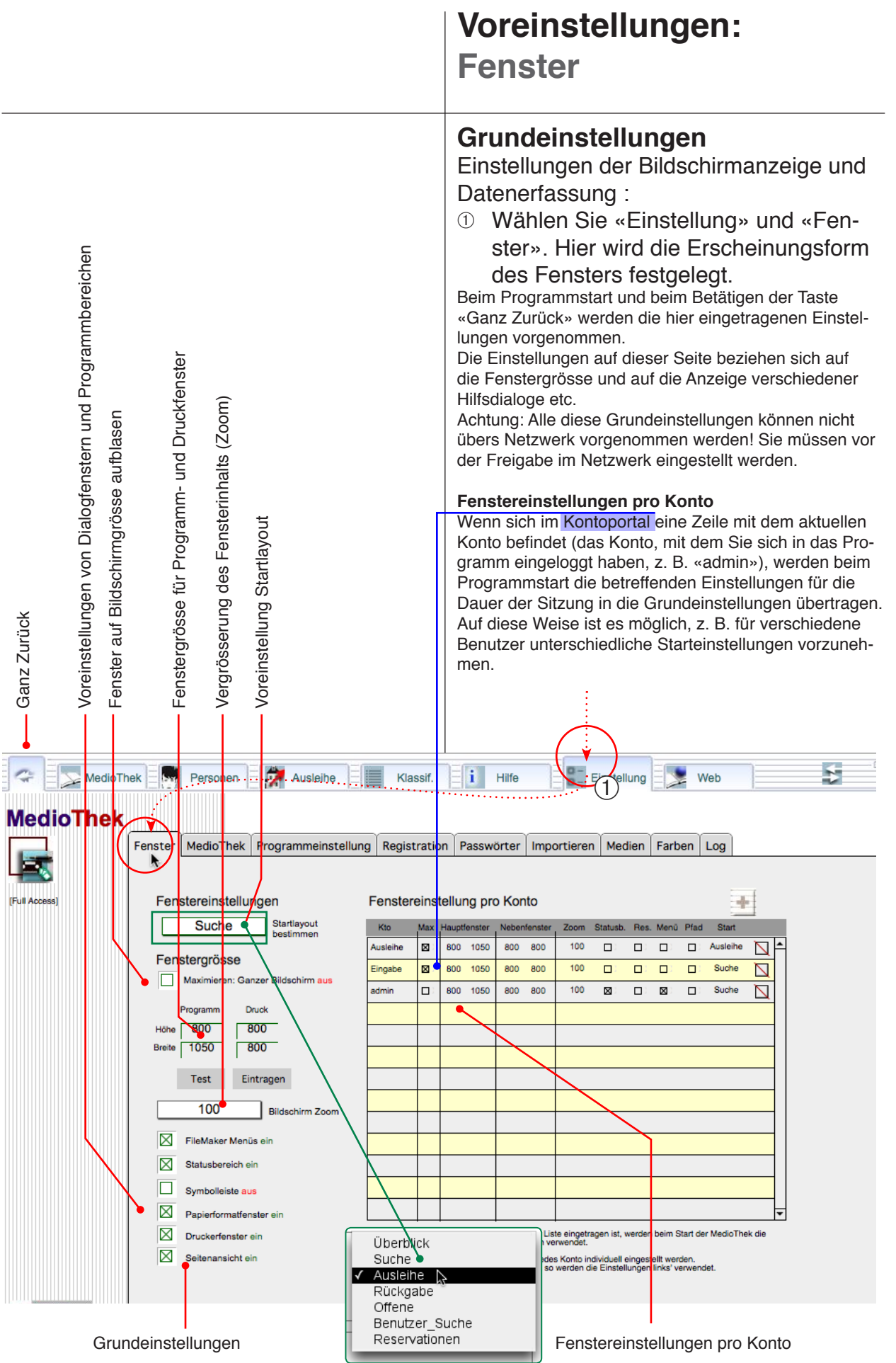

**Administratorenzugang** 

### Grundeinstellungen MedioThek

Hier müssen Sie im Normalfall keine Einstellungen vornehmen. Die Einstellungen gelten entweder für alle später angelegten Medien-Datensätze oder anschliessend vorgenommene Aktionen.

Achtung: Alle diese Grundeinstellungen können übers Netzwerk nicht permanent eingestellt werden!

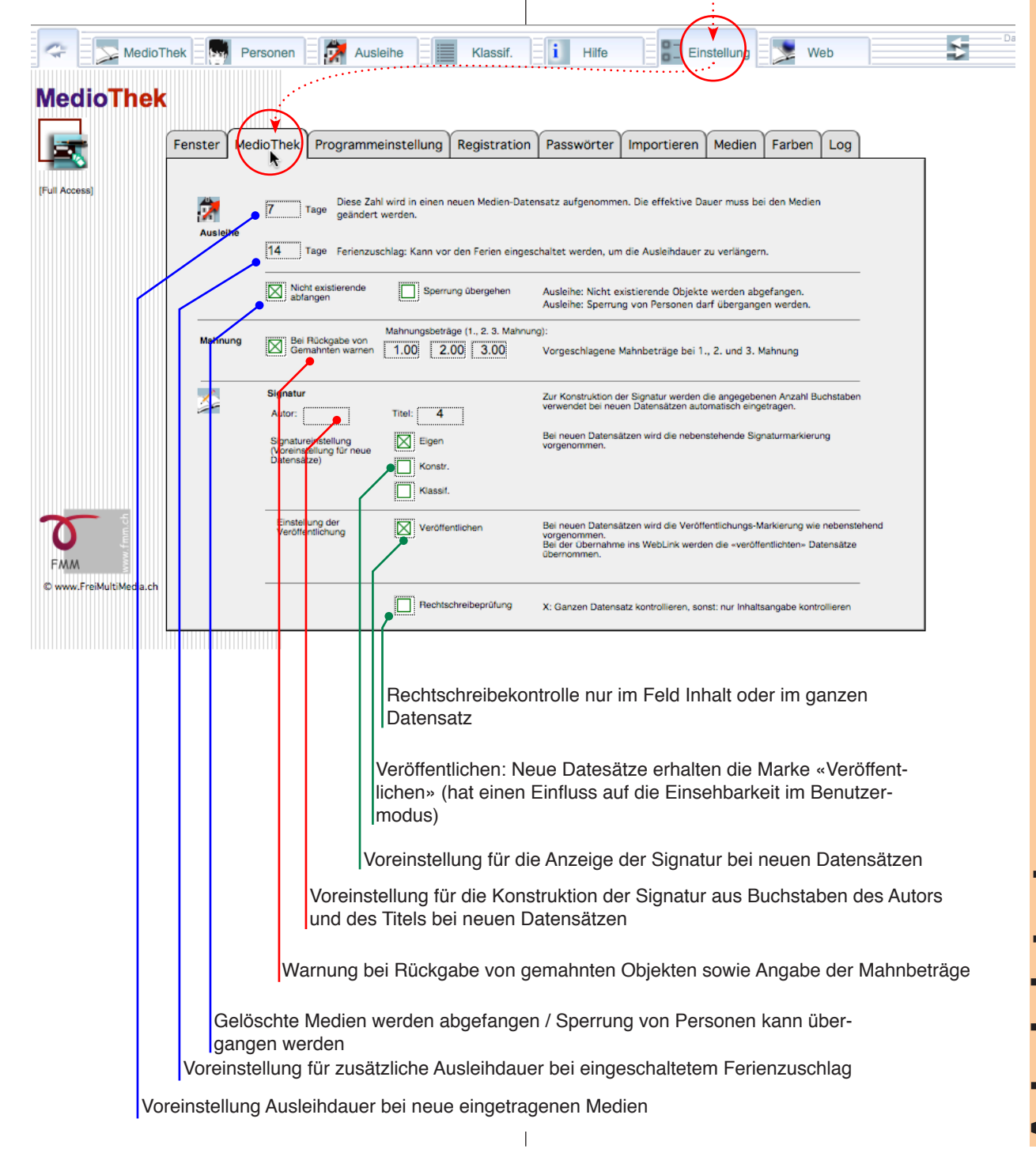

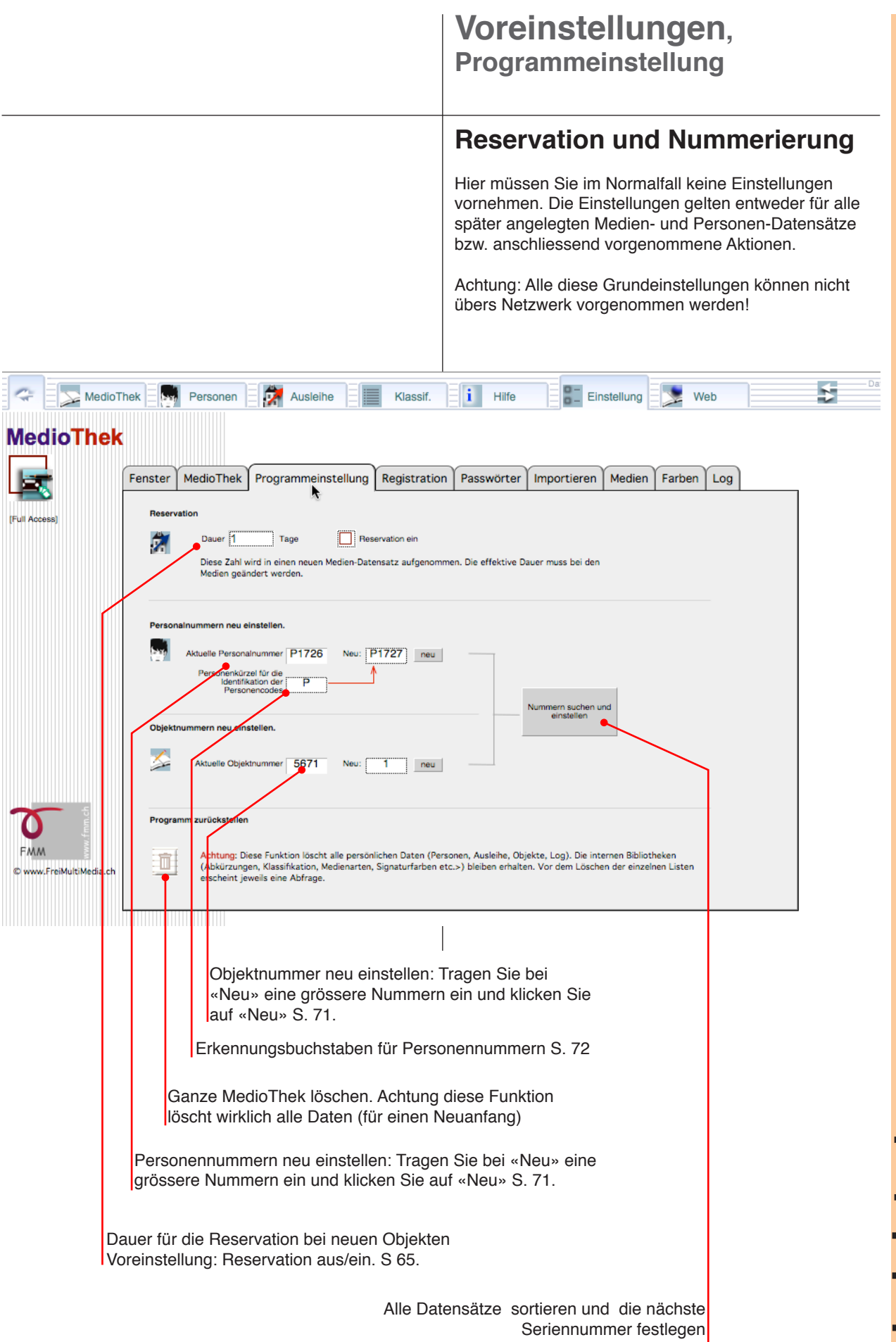

|                         |                                                                                                    | Voreinstellungen<br>Registration                                                                                                    |
|-------------------------|----------------------------------------------------------------------------------------------------|----------------------------------------------------------------------------------------------------|
|                         |                                                                                                    | Registration und Mehrbenutze-<br>reinstellung<br>In diesem Register tragen Sie die persönlichen Daten<br>Ihrer Institution und die Programmregistrierung ein (vgl.<br>S. 10).<br>Achtung: Alle diese Grundeinstellungen können nicht<br>übers Netzwerk vorgenommen werden! |
| MedioThe                | k Personen Zalaihe Klassif.                                                                                                    | Einstellung Web                                                                                                    |
| MedioThek               | Fanster MedinThek Programmeinstellung Registration Passwörter                                                                                                    | Importieren Medien Farhen I.o.                                                                                                    |
|                         | Personalisieren                                                                                                    |                                                                                                    |
| (r un Accoss)           | Musterschule AG Zurich<br>Organisation<br>Zusatz<br>Mediothek 10G                                                                                                    |                                                                                                    |
|                         | Jahr 2014<br>Fusszeile Schul-Mekiothek                                                                                                    |                                                                                                    |
|                         | Programmregistrationen/Version<br><sub>Modus</sub> aktiv 2                                                                                                    |                                                                                                    |
|                         | Programmtyp Pro MB Version 13.06<br>Registration 16.6.14                                                                                                    | Registrieren                                                                                                    |
|                         | ersistan 10.0.14 (7.40.07 Aduu 0.7.14                                                                                                    |                                                                                                    |
|                         | Netzwerk ein-/ausschalten<br>Falls Sie über eine Mehrbenutzerversion von MedioThek (Prpgrammtyp 'MB') und über ein<br>können Sie mit 'MB einschalten' die Dateien im Netzwerk freigeben.<br>Andernfalls können Sie mit 'MB ausschalten', den Netzwerkgugriff verhindern. | ne FileMaker-Netzwerk verfügen,                                                                                                    |
|                         | MB einschalten N                                                                                                    | /B ausschälten                                                                                                    |
| FMM                     |                                                                                                    |                                                                                                    |
| © www.FreiMultiMedia.ch |                                                                                                    |                                                                                                    |
| Dat<br>Di<br>meister    | en der Schule oder Institution<br>ese Angaben werden auf den<br>n Ausdrucken angezeigt (z.B.<br>Etiketten).                                                                                                    |                                                                                                    |
|                         | Angaben zur Programmversion und<br>Registration                                                                                                    | Registrationstaste (S.10)                                                                                                    |
|                         |                                                                                                    | Mehrbenutzermodus<br>Bevor Sie ein mehrbenutzerfähiges Programm<br>(MB) auf den Server laden, sollten Sie den<br>MB-Modus einschalten.<br>In allen anderen Fällen soll er ausgeschaltet<br>werden.                                                                         |

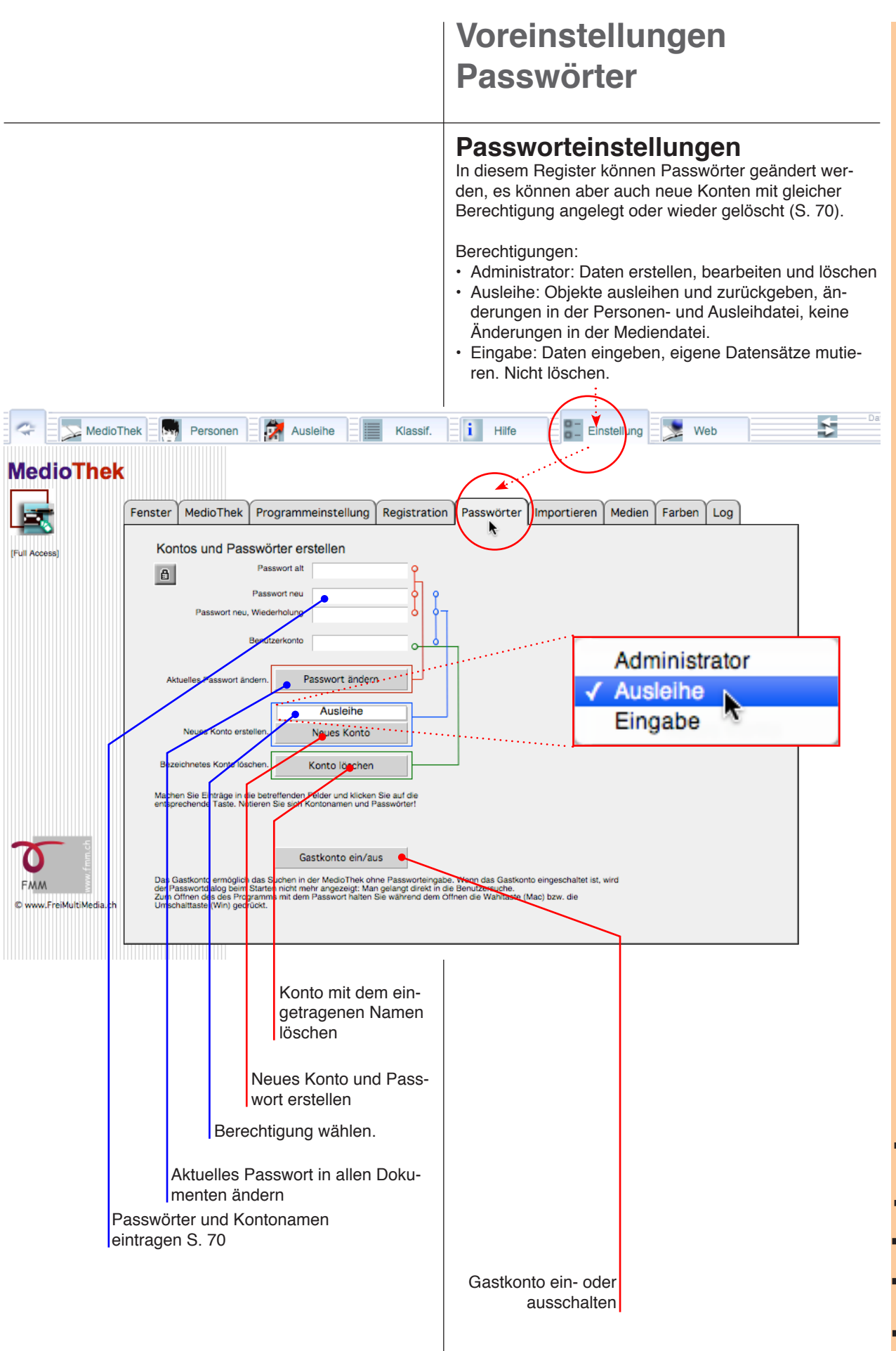

**Administratorenzugang** 

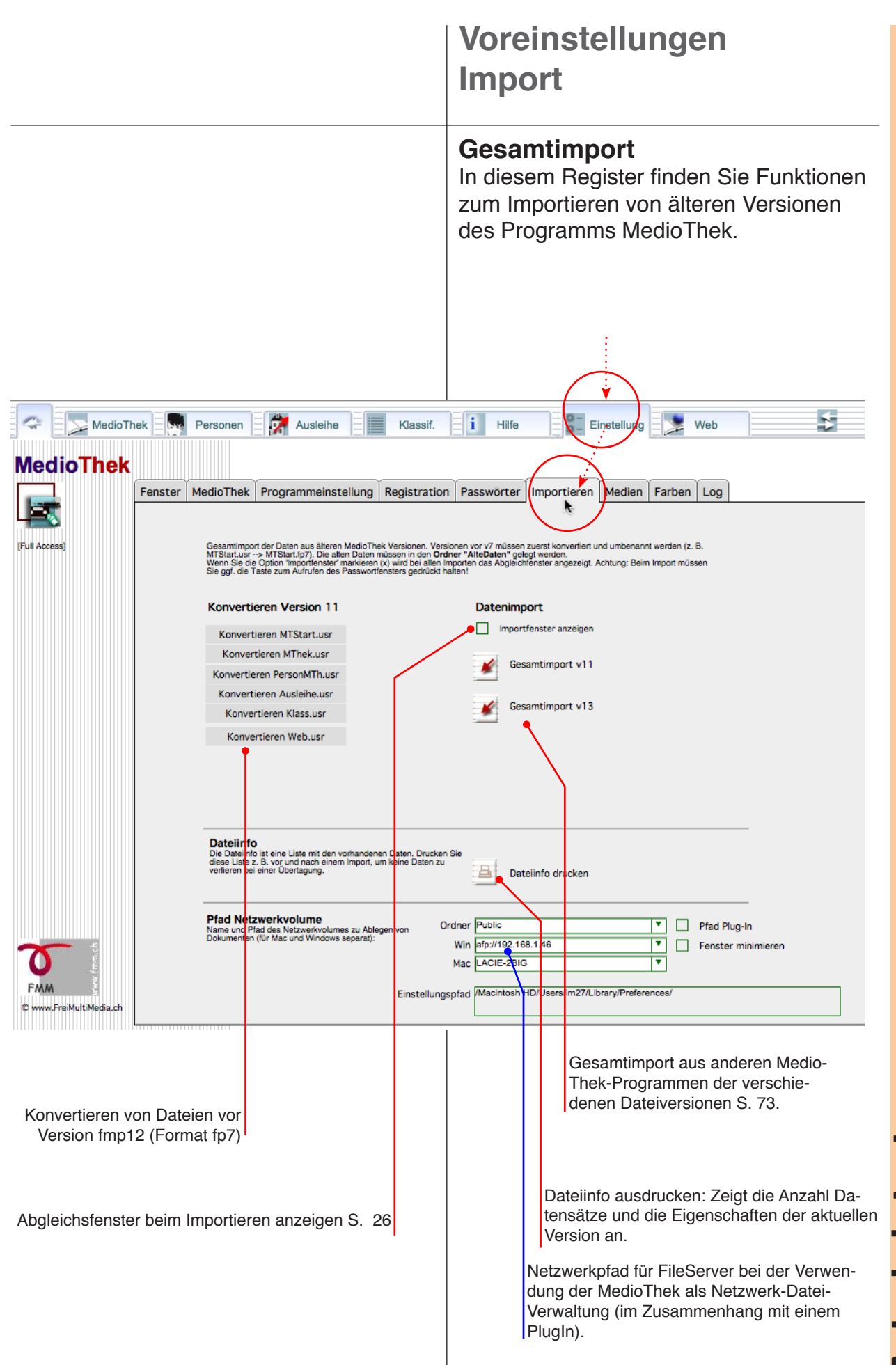

### Voreinstellungen Symbole

### **Medientexte und -symbole**

Hier müssen Sie im Normalfall keine Einstellungen vornehmen.

Profis können hier zusätzliche Medienarten erfassen oder zusätzliche oder anderen Symbole einfügen.

Für die **Medien-Symbole** können vorhandene Pictogramme oder eigene Bilddateien verwendet werden (Kopieren und Einsetzen).

(Die vorhandenen Dateien befinden sich im Ordner «Symbole» haben eine Grösse von 28 x 28 Pixel (1 x 1 cm) und sind im .gif-Format gespeichert.)

- ① Aktivieren Sie das gewünschte Bildfeld.
- ② Wählen Sie im Menü «Einfügen» → Grafik...
- ③ Aktivieren Sie die gewünschte Bilddatei und klicken Sie auf «Öffnen».

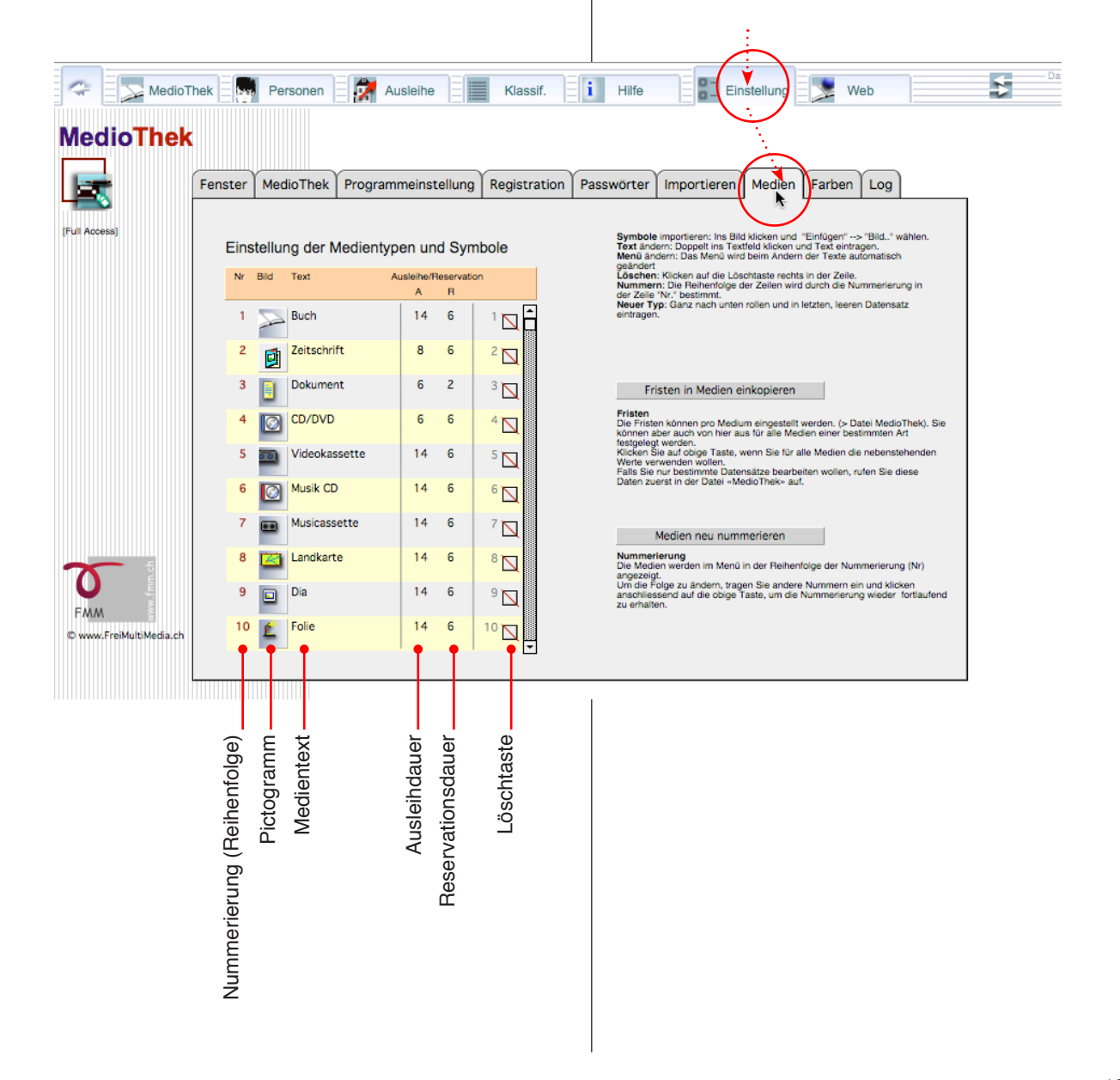

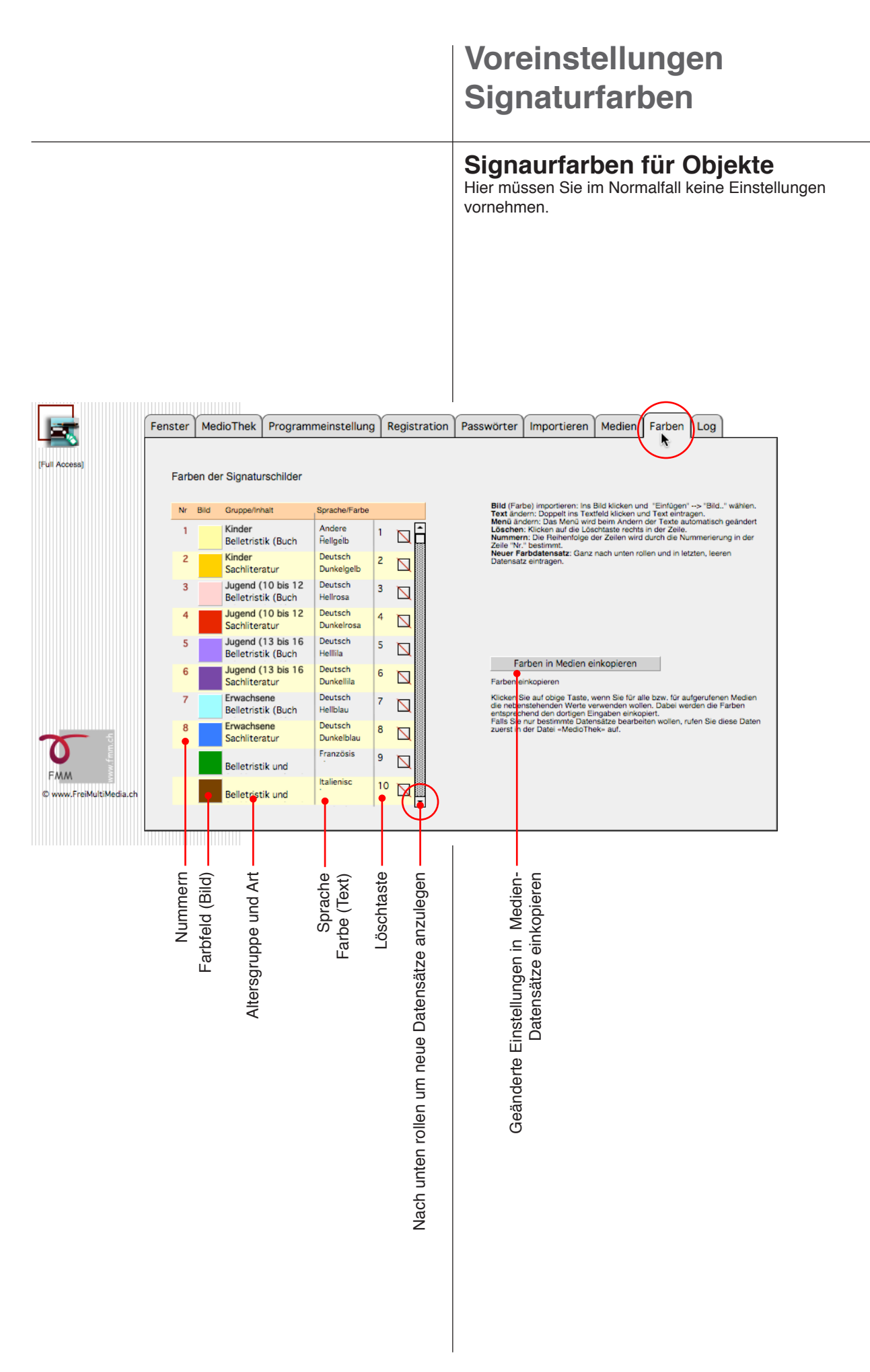

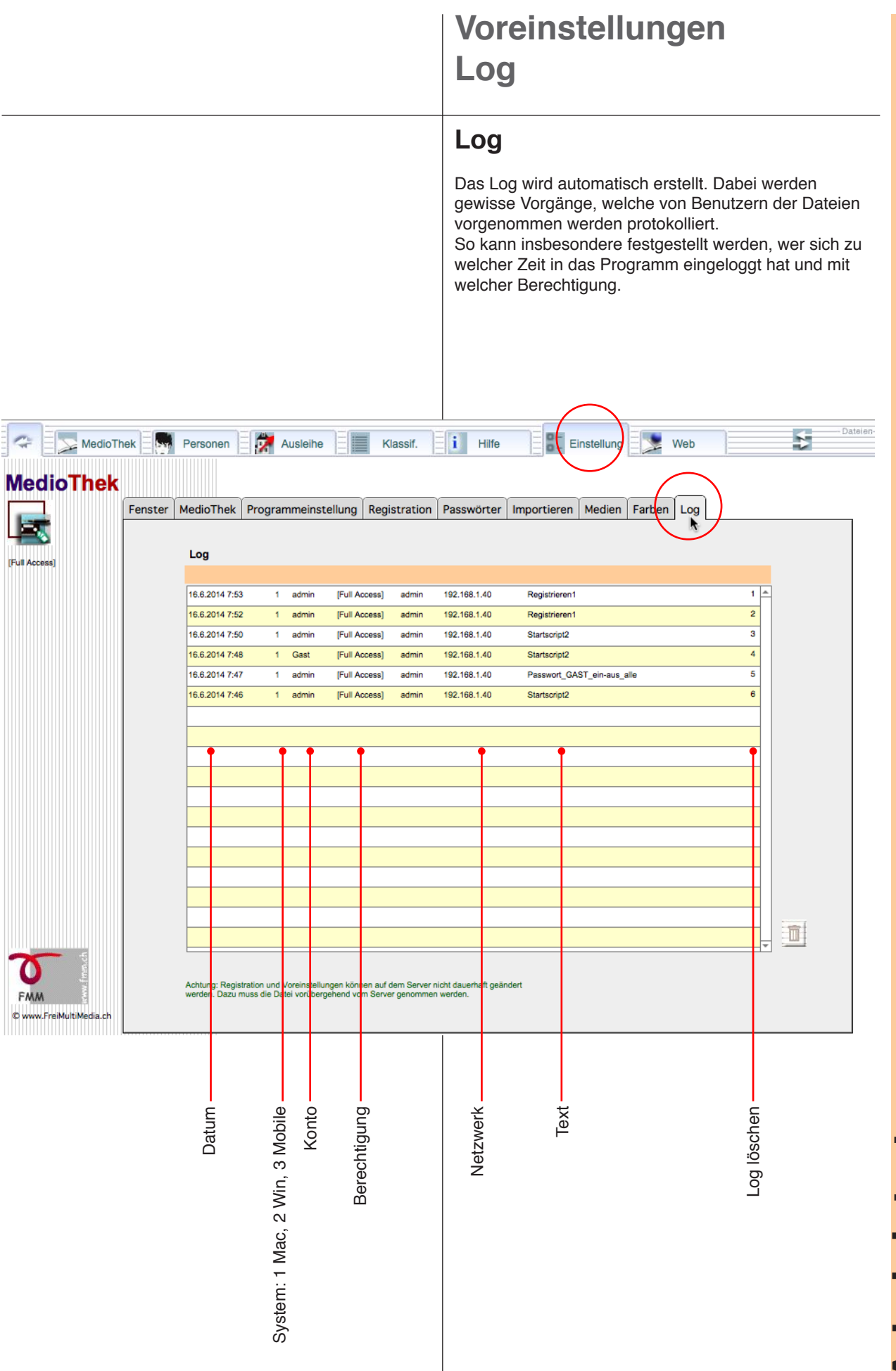

**Administratorenzugang** 

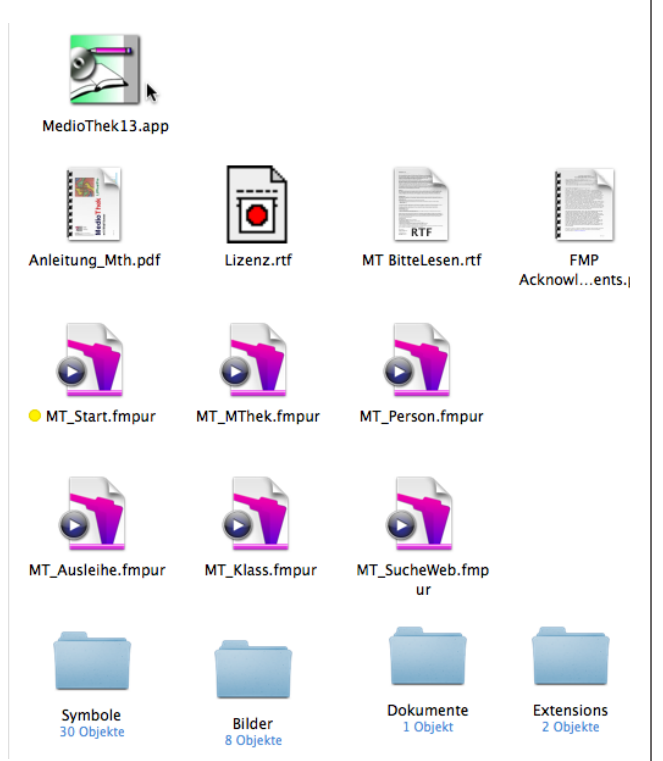

### Dateien

Die MedioThek verfügt über einige unabhängige Dateien, welche jede eine spezielle Aufgabe hat (vgl. S. 12): Auf den nächsten Seiten werden diese Dateien im Detail beschrieben.

- Personendatei
- Mediendatei
- Ausleihdatei
- Klassifikationsdatei
- WebViewer

### Personendatei

nur in MedioThek Plus und Pro

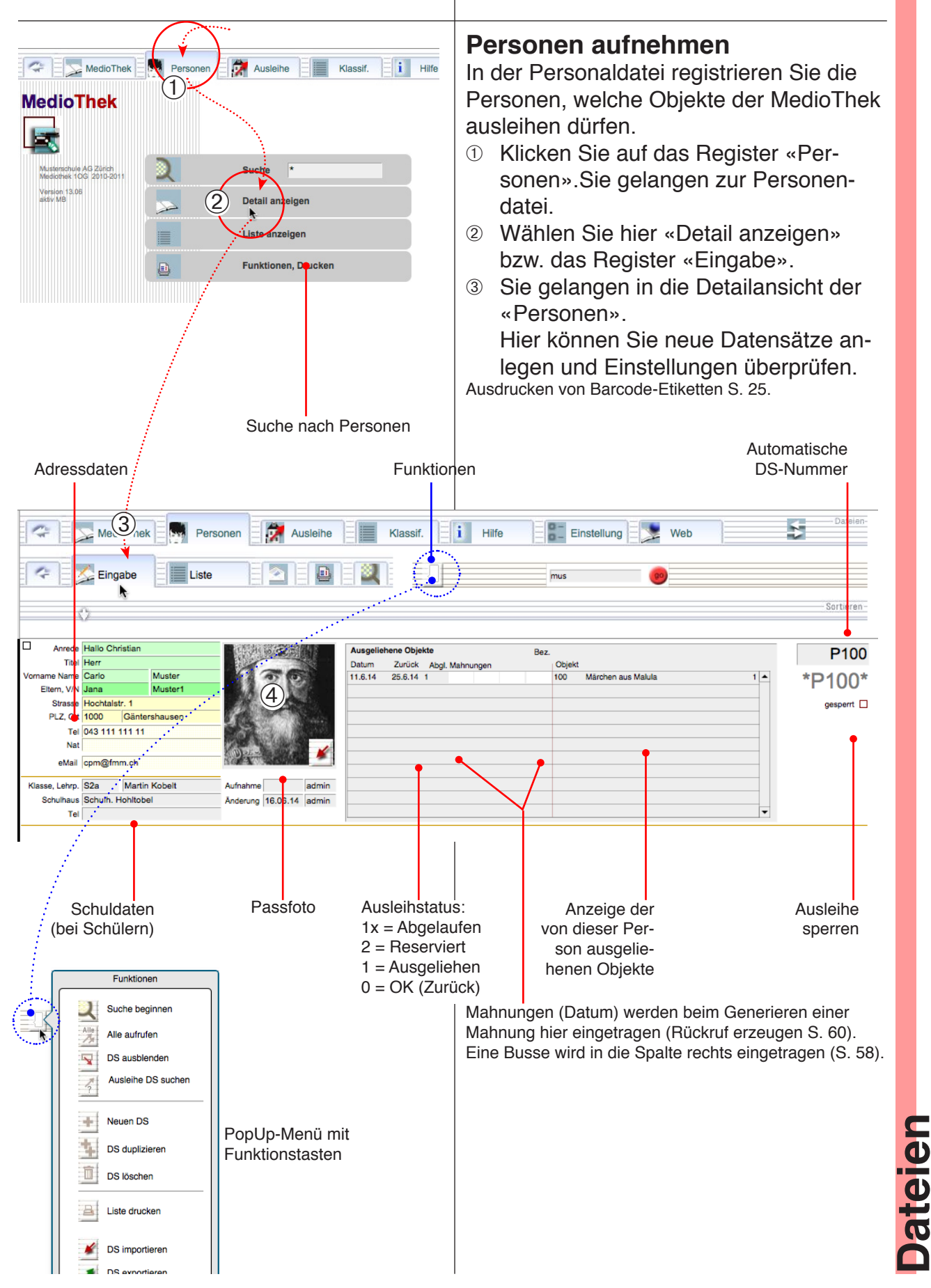

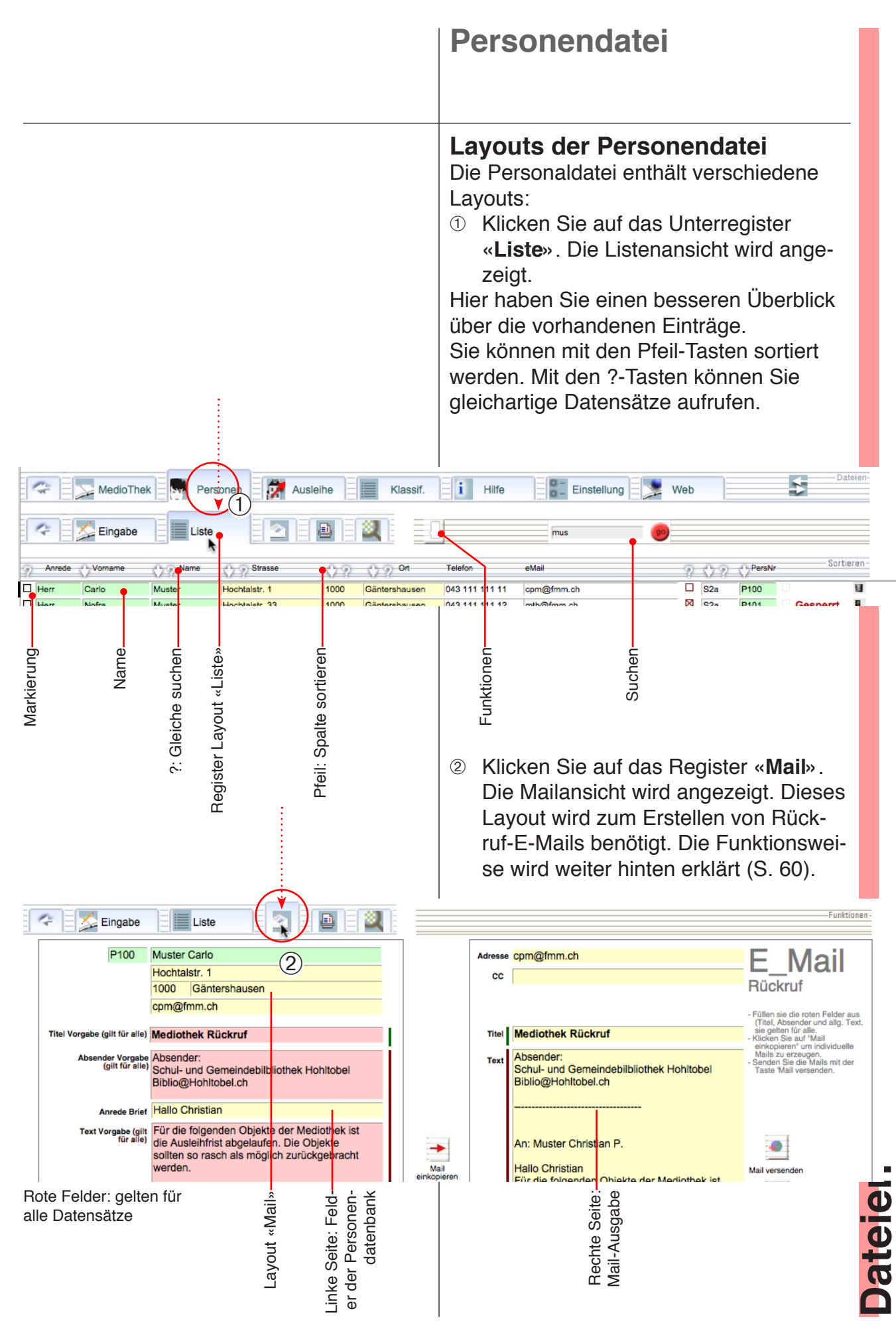

### Personalien drucken

### Druckübersicht

Rufen Sie die Druckübersicht auf, um die Druckoptionen anzuzeigen.

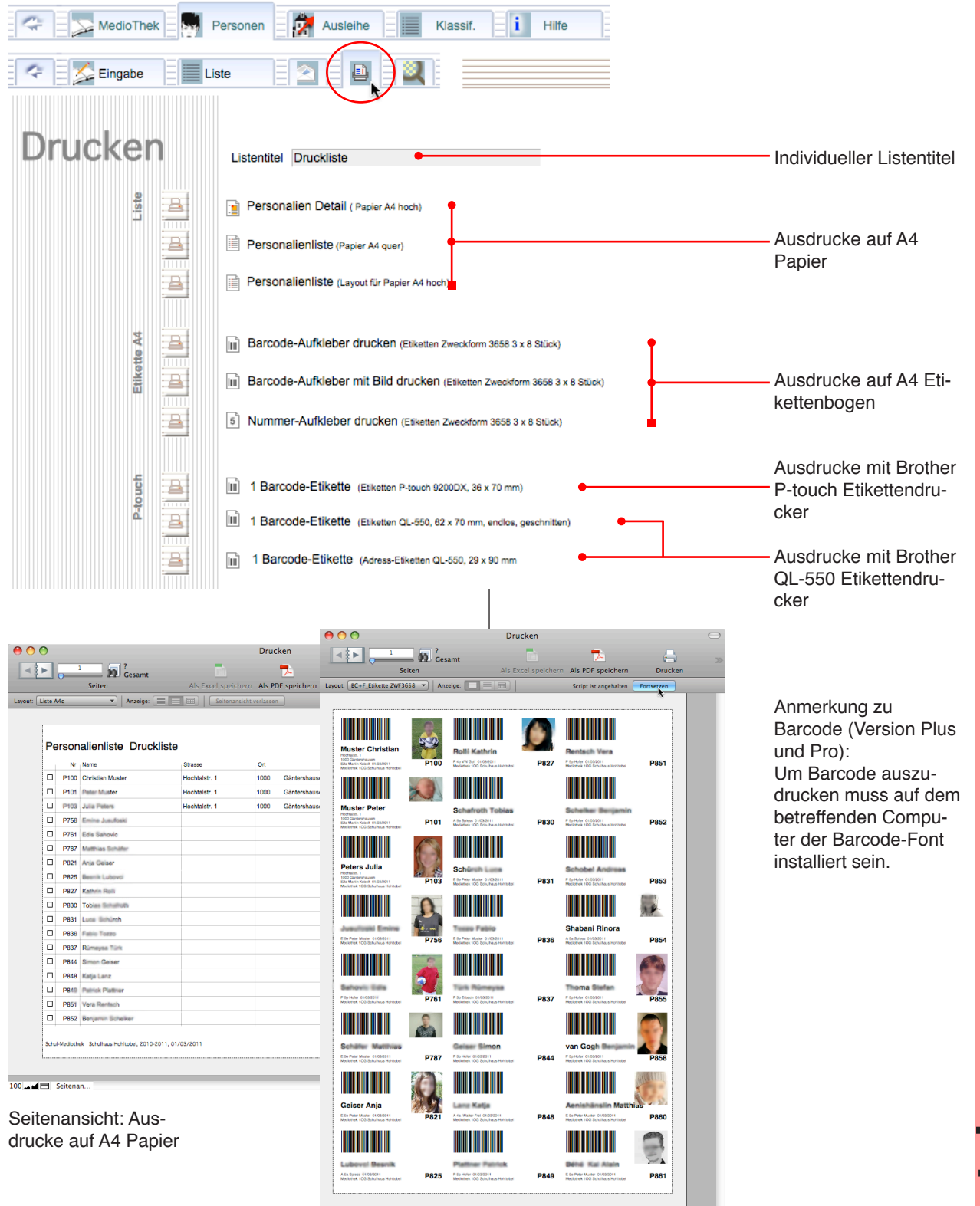

🖬 🖬 🗖 Seitenar

Seitenansicht: Ausdrucke auf A4 Etikettenbogen Datelen

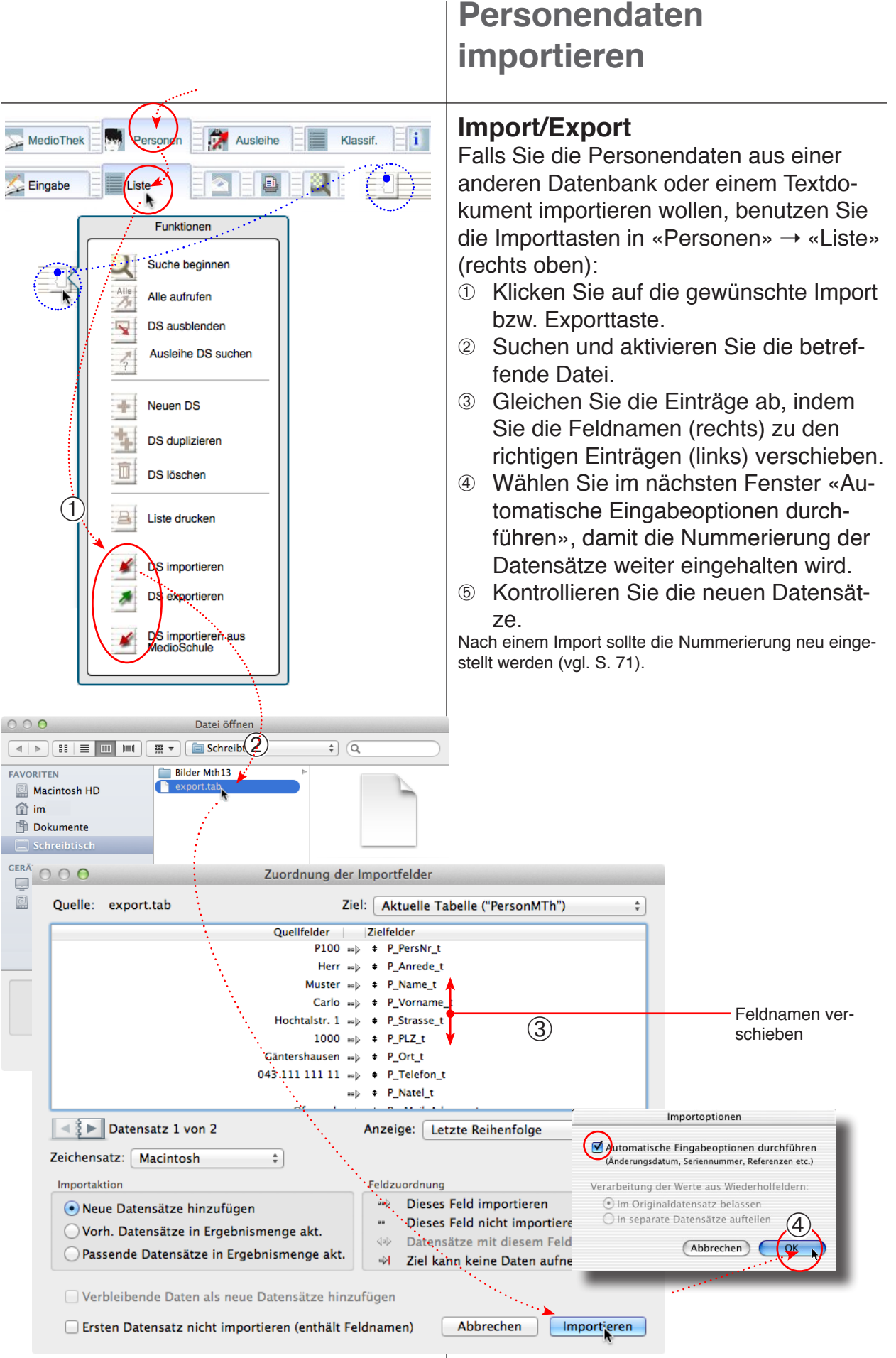

Dateien

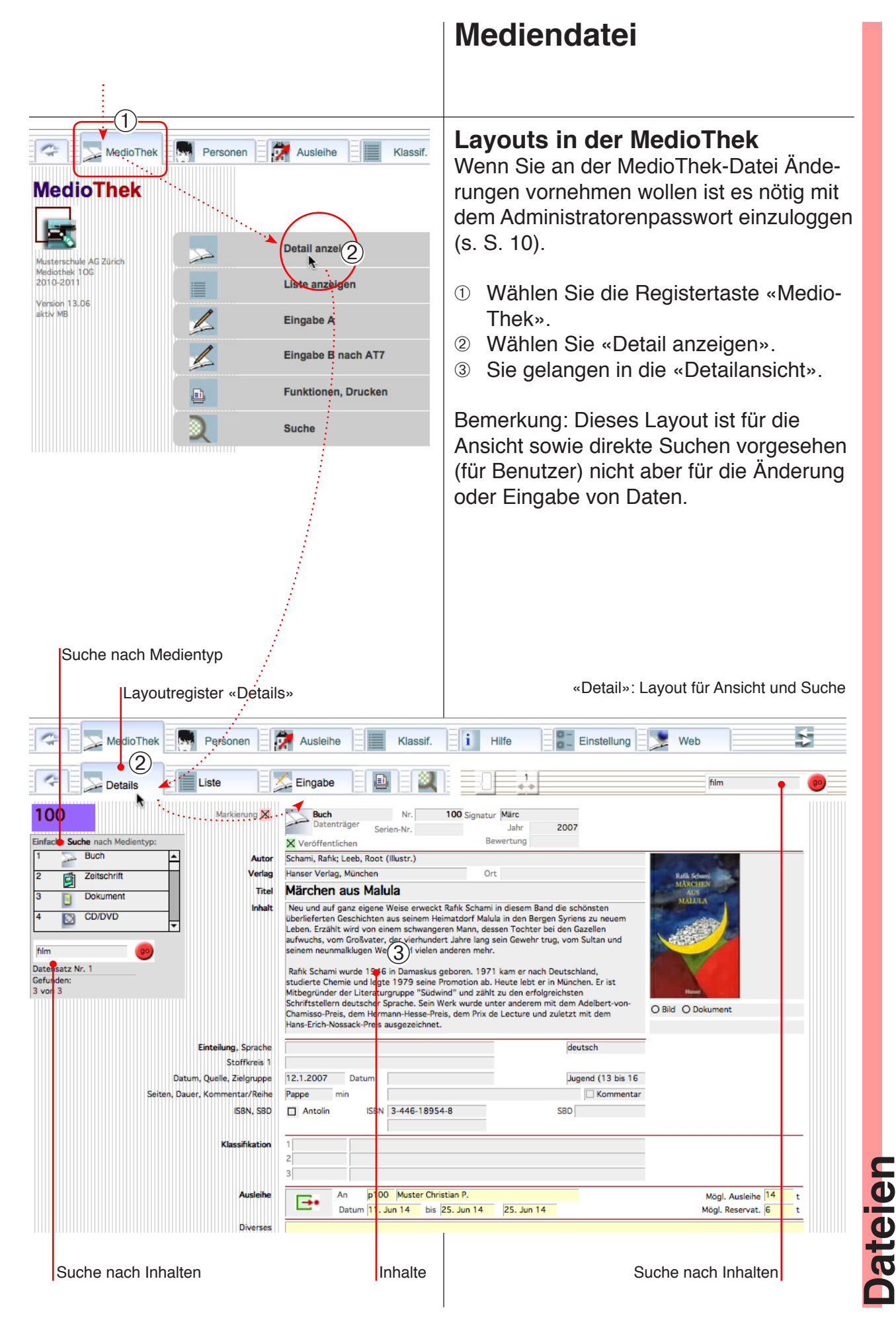

### Neue Objekte aufnehmen

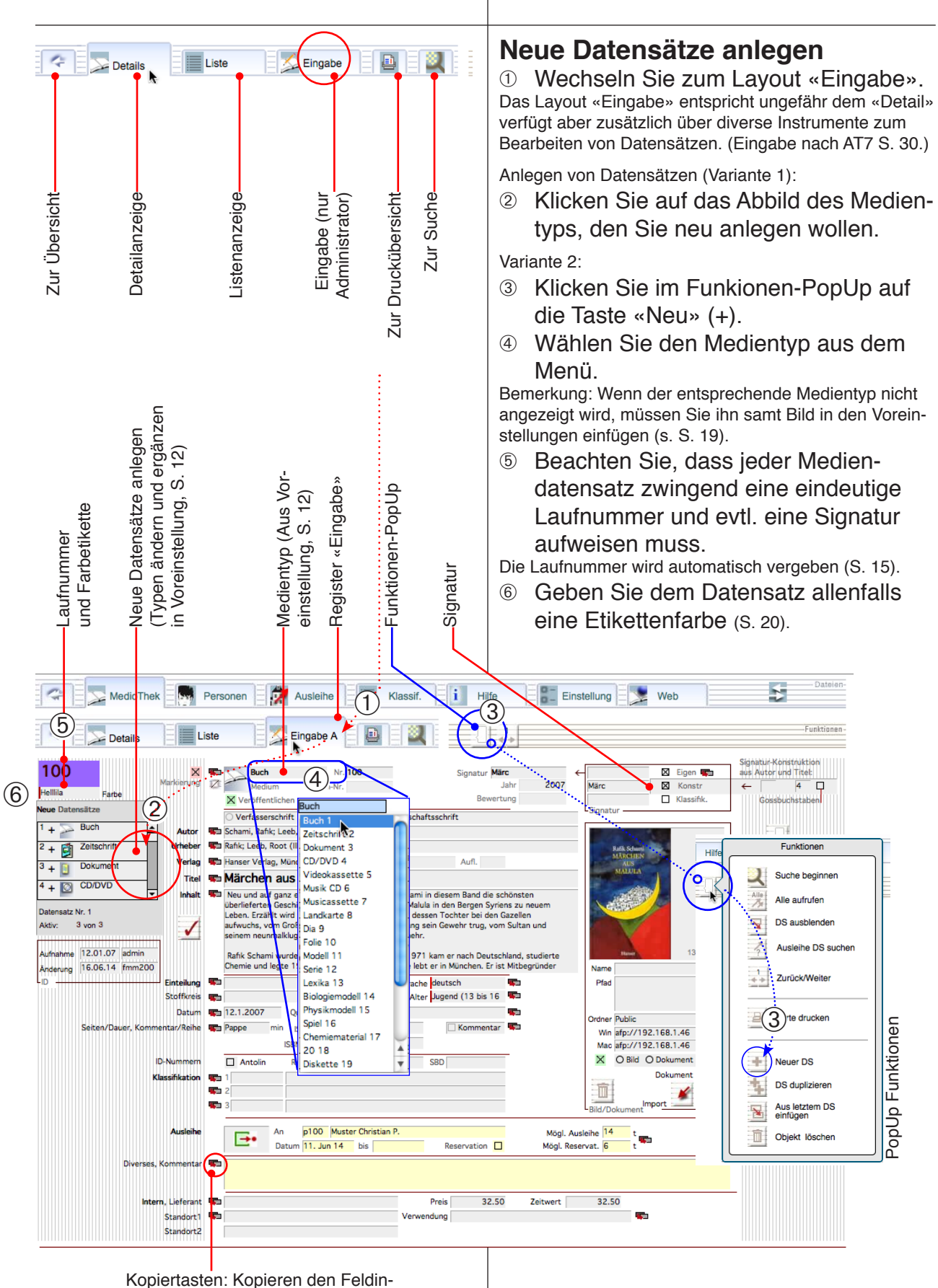

halt aus dem letzten Datensatz

28

Dateien

### **Eingabe-Funktionen**

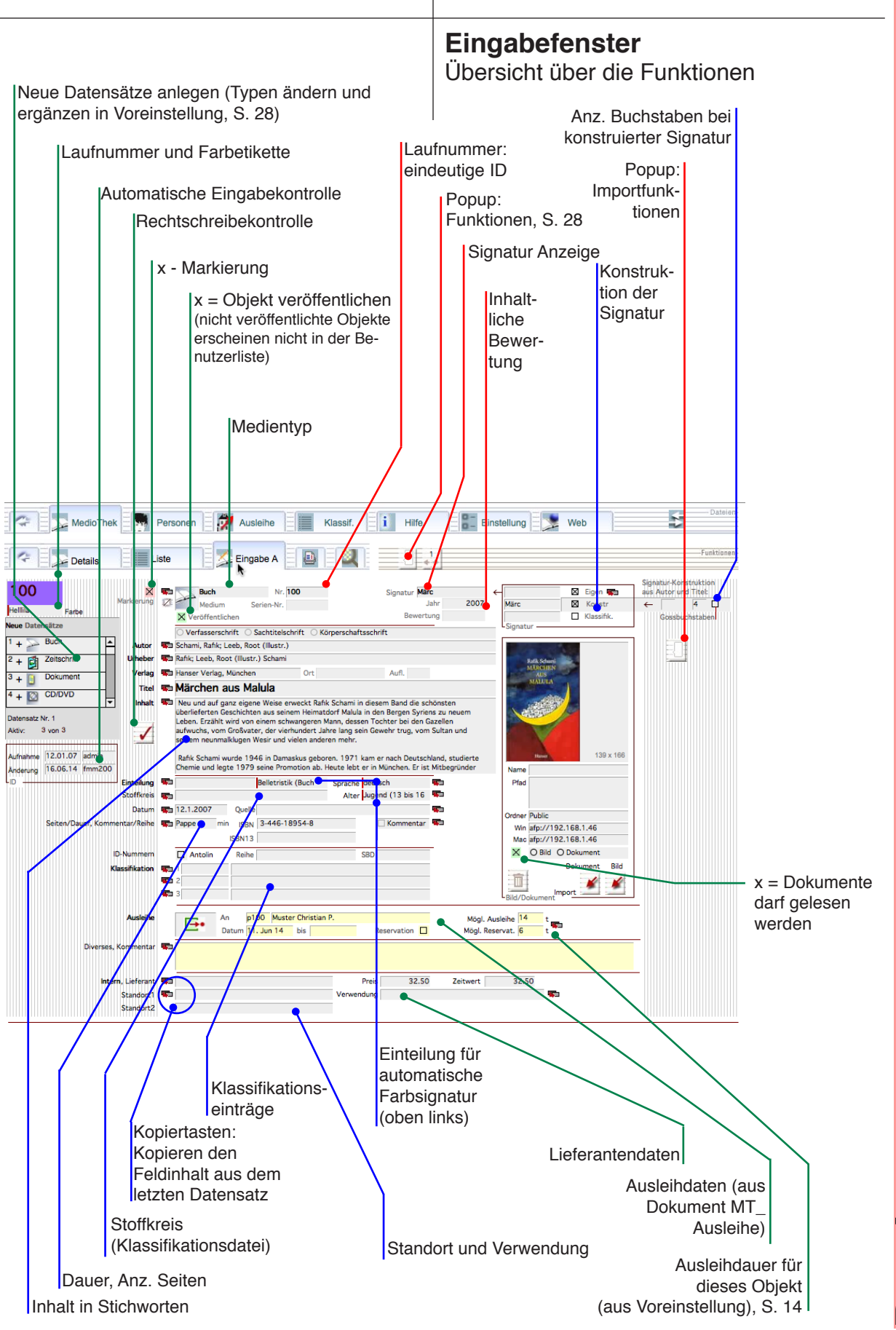

### **Eingabe nach AT7** Eingabemaske B nach AT7 Detail anzeigen 1 Die Eingabemaske B wurde speziell für Liste anzeigen die Katalogisierung nach AT7 gestaltet: ① Öffnen Sie das Programm mit dem Eingabe A Administratoren-Passwort. Eingabe B nach AT7 3 ② Wählen Sie das Register Funktionen, Drucken «MedioThek». ③ Klicken Sie auf «Eingabe B» oder kli-Suche cken Sie zweimal auf das Unterregister «Eingabe». ④ Im vorliegenden Eingabelayout können Sie neue Datensätze erzeugen und Objekte katalogisieren. 5 Um offizielle Abkürzungen zu verwen-Neuer Datensatz mit Medieneintrag den, wählen Sie in der Abkürzungsliste Neuer Datensatz ohne Eintrag den Anfangsbuchstaben und ziehen die gewünschte Abkürzung ins vorgesehene Feld. --- Dateien-5 Klassif. i Hilfe 👫 Einstellung 🔤 😒 Web 7 Ausleihe (4)Details gabe B Funktionen Hilf k ) Sachtitelschrift ု Körperschaftsschrift 100 Verfa nift Markierung X Suche beginnen /eröffentlichen 🗙 Schami, Rafik; Leeb, Root (Illustr.) Alle aufrufen 1 + 🔀 Buch Titel 🐃 Märchen aus Malula 1 2 + 🛃 Zeitschrift DS ausblenden 🐃 Rafik; Leeb, Root (Illustr.) Scha 3 + 📋 Dokument Ausleihe DS suchen Ausgabebezeichnung 4 + 🔯 CD/DVD Erscheinungsvermerk Ort 💼 Verlag 🌇 Hanser Verlag, München Ŧ Kollation C Pa Zurück/Weiter Datensatz Nr. 1 Aktiv: 3 von 3 Reihe (1) Reihe (2) Aufnahme 12.01.07 admin Neu und auf ganz eigene Weise erweckt Rafik Schami in diesem Band die schöns Malula in den Bergen Syriens zu neuem Leben. Erzählt wird von einem schwanger vom Großvater, der vierhundert Jahre lang sein Gewehr trug, vom Sultan und seir Fussnote, Inhalt Karte drucken B Anderung 16.06.14 fmm200 Origii Rechtschreibung 🧹 3-446-18954-8 ISBN13 4 Neuer DS 32.50 A Abkürzunger 100 Zu Abbildung(en) Abb. DS duplizieren Sprache deutsch Abhandlung(en) Abh. Medienart 🐨 Buch Abteilung(en) Abt. Aus letztem DS einfügen Standort1 aktualisiert aktual Standort2 amerikanisch Anhang Objekt löschen Autor und Titel 🕅 Eigen 🐨 Sigr Märc ng(en) Anm Annork Konstr 🔶 🛛 4 🔲 - $\boxtimes$ AT Arbeitstechnik П Klossifik Auflage (5)<sup>sg.</sup> Jugend (13 bis 16 Jahre) Einteilung Belletristik (Buch oder Nonbook) Alterskategorie Hellila Ausgabe Farbe Auswahl, DK Schlagwörter Stoffkreise usw **1** Antolin Diverses 🐃 Kommenter Eingabemaske B nach AT7

Åbkürzungen ins gewünschte Feld schieben Dateien

### Neue Objekte importieren

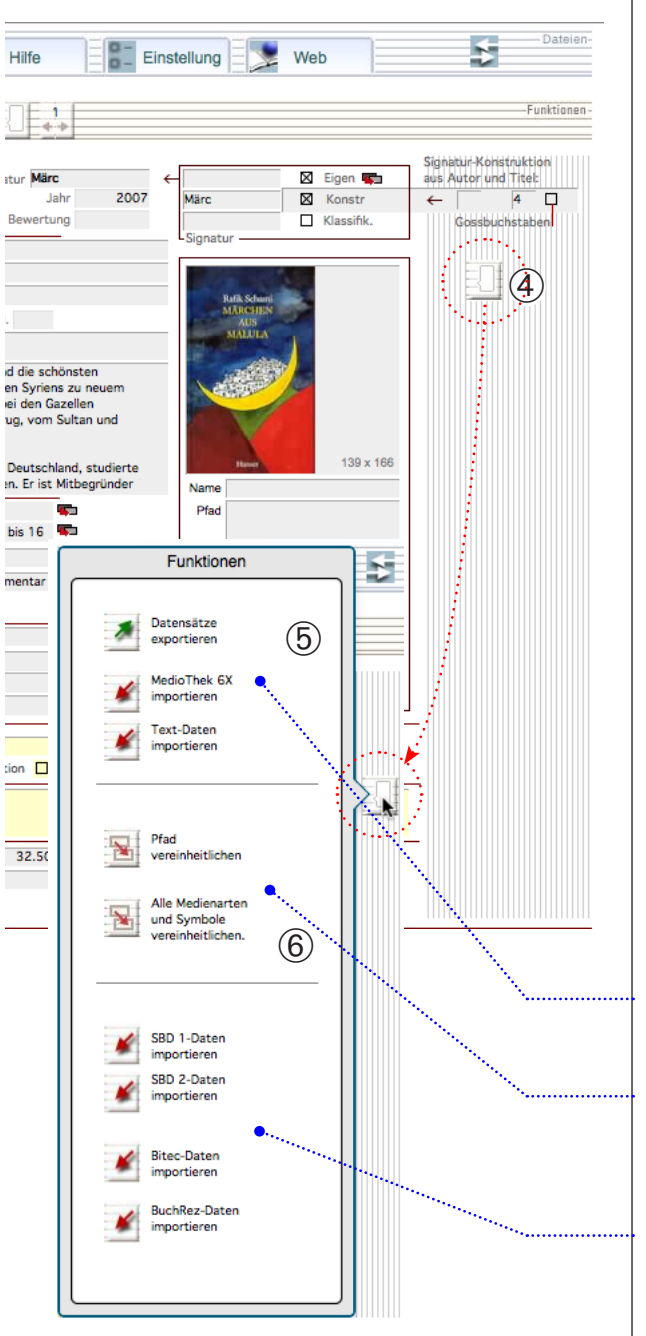

### Datensätze importieren

Statt die Daten neu zu erfassen, können Sie auch Text oder ganze Bibliotheksdateien importieren (vgl. Gesamtimport S. 73).

Beispiel:

- Öffnen Sie die alte Datenbank und rufen sie alle Datensätze auf (Alle). Schliessen Sie das Programm wieder.
- ② Legen Sie das Dokument an einem bekannten Ort ab (z. B. auf dem Desktop).
- ③ Öffnen Sie die MedioThek, → Register «MedioThek» → Unterregister «Eingabe».
- ④ Klicken Sie auf die PopUp-Taste
- 6 Wählen Sie im PopUp-Fenster eine der Importtasten.
- Wenn Sie aus einer Datei ohne Datenträgersymbole Daten importieren (z. B. Text), können Sie durch Klicken auf die Taste «Medienarten vereinheitlichen» den Datensätzen den aktuellen Text und das dazugehörige Symbol zufügen:
- Rufen Sie alle Datensätze <u>eines</u> bestimmten Medientyps auf.
- Wählen Sie beim aktuellen Datensatz den richtigen Medientyp.
- Klicken Sie auf die Kopiertaste (6).
- Wiederholen Sie das Verfahren bei andern Medientypen.

Datensätze aus MedioThek oder Text-Dokument importieren, bzw. exportieren.

Bei allen *aufgerufenen* Datensätzen den Pfad, bzw. den aktuellen Medientyp (Datenträger) und das zugehörige Symbol einfügen.

Daten aus verschiedenen Datenquellen importieren (Bithek-, SBD-Format etc),

### **Dateien verwalten**

### Dokumente ablegen (Regeln)

Elektronische Dokumente, die geöffnet werden können, sollen nicht in der Datenbank selbst gespeichert werden, da dies die Datenbank unnötig aufbläht.

Für die Ablage der der Dokumente gilt:

- Die Files sollen an einem Ort mit Leserechten liegen (sonst können Sie nicht geöffnet werden).
- Der Ort muss entweder auf dem gleichen Computer wie das Programm MedioThek liegen oder auf einem Netzwerkvolume, das vom Benutzer und vom Programm erreicht werden kann.
- Das Objekt kann nur geöffnet werden wenn das Netzwerkvolume aktiv («gemountet») ist.
- Dokumente, für welche kein Programm zum Öffnen auf dem aktuellen Computer vorhanden ist, können nicht geöffnet werden.

Damit Dokumente geöffnet werden können muss ..

- «Dokument» markiert sein (nicht «Bild»)
- Die x-Markierung («darf geöffnet werden») gesetzt sein.

### Elektronische Objekte importieren und aufrufen

Neben der Verwaltung von physischen Objekten (Büchern, Videos, DVDs etc.) können auch elektronische Dokumente direkt in der MedioThek verwaltet werden. Diese Objekte (PDFs, Bilder, Filme) werden entweder in der Datenbank selbst oder in einem externen Speicher abgelegt und können direkt aus dem Programm geöffnet werden.

### **Datensatz vorbereiten**

- ① Öffnen Sie das Register «MedioThek».
- 2 Öffnen Sie die «Eingabe».
- ③ Öffnen Sie das PopUp-Fenster «Funktionen».
- Legen Sie mit der +-Taste einen neuen Datensatz an.
- ⑤ Füllen Sie schon bekannte Angaben zum Dokument ein.

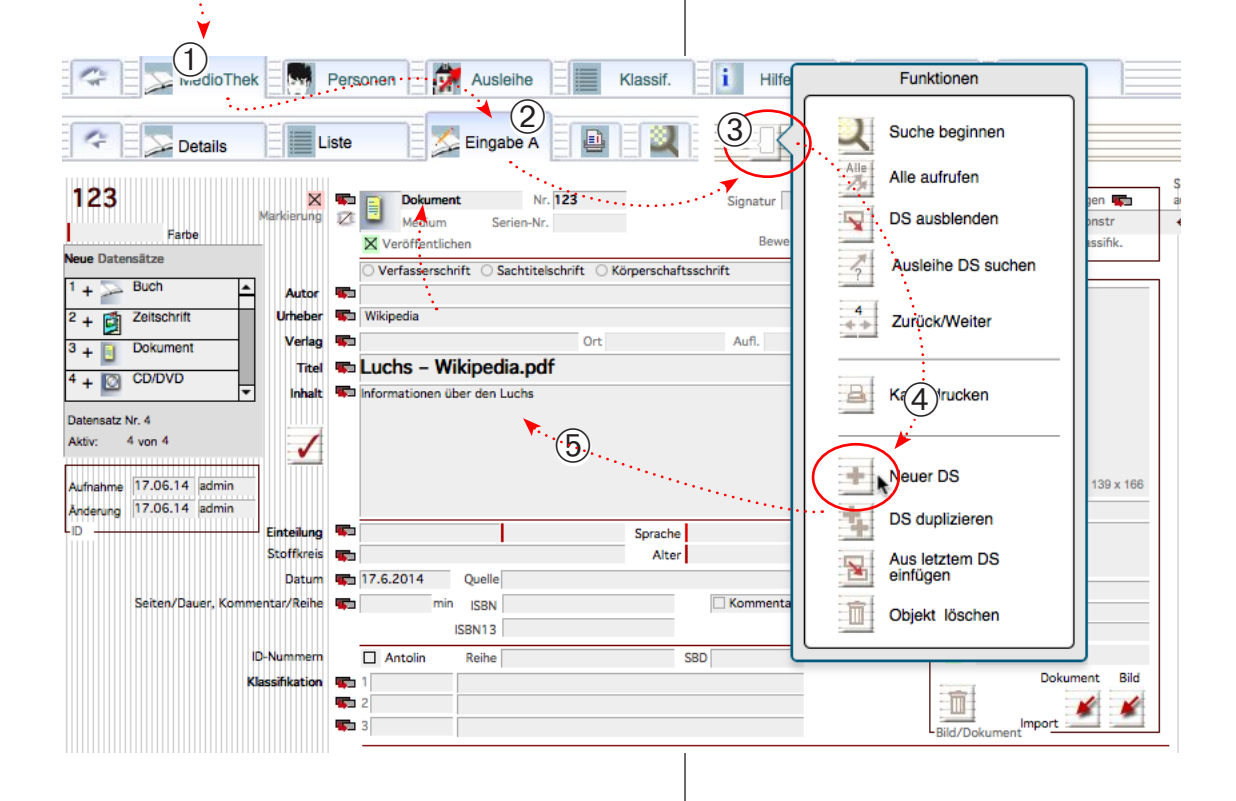

### **Dateien verwalten**

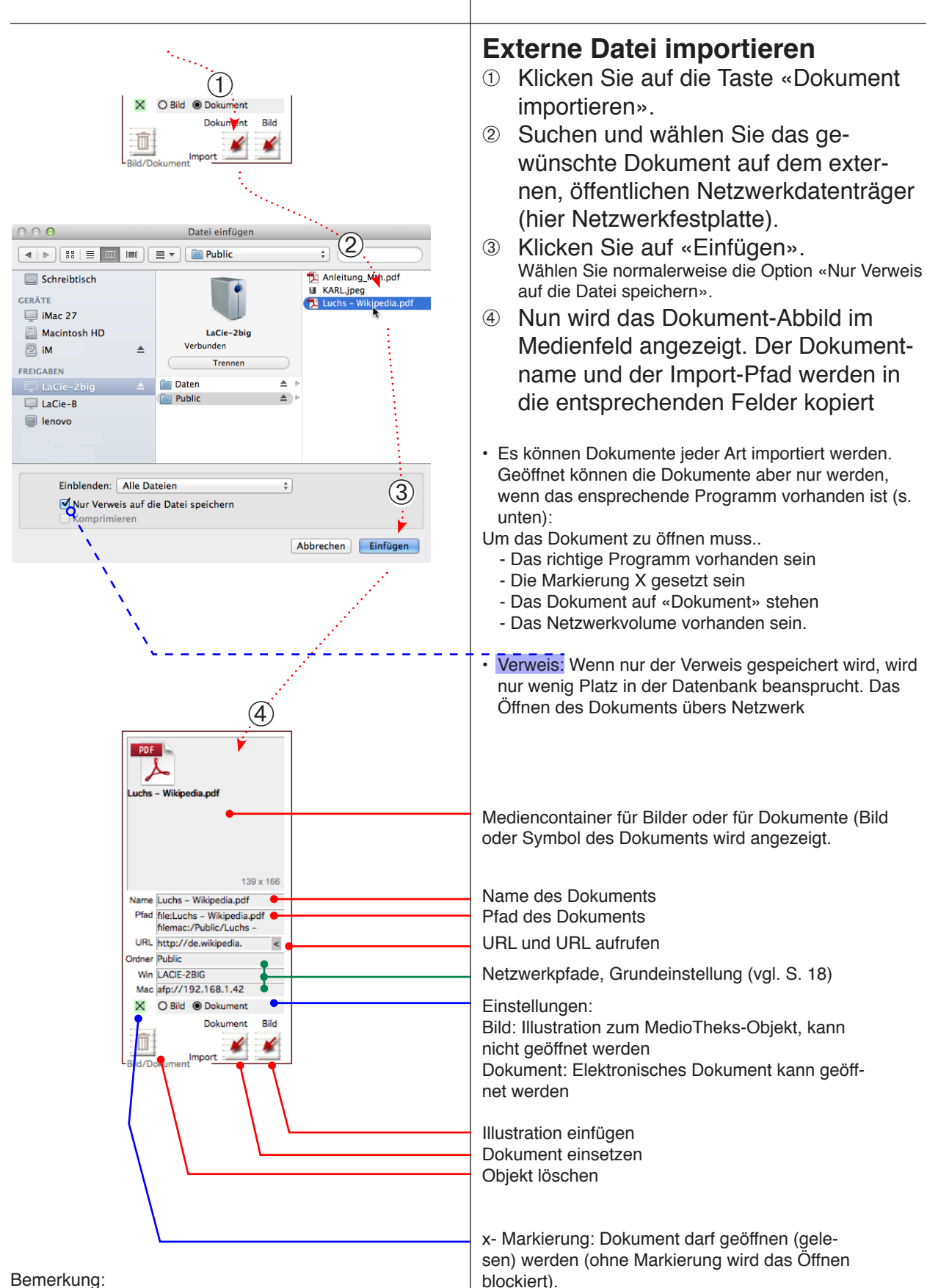

Im Feld «URL» können Sie eine Internetadresse eingeben und diese direkt aufrufen.

**Jateien** 

### **Dokumente verwalten** Elektronische Objekte anzeigen Die aufgenommenen Dokumente können in der Detailansicht aufgerufen und angezeigt werden. Daten aufnehmen ① Öffnen Sie das Register «MedioThek». 2 Öffnen Sie das Register «Detail». ③ Klicken Sie auf die das Medienfeld mit 1 dem Dokumentabbild. 2 5 👫 Einstellung 🗄 😒 7 i Hilfe Web Personen Ausleihe Klassif. 9 Eingabe Liste film Details 123 X tur Jahr 2014 X Veröffentliche Bewertung Buch PD F Or Zeitschrift D 3 Luchs - Wikipedia.pdf Titel Dokument ationen über den Luch 0 film Dokument aufgerufen Datensatz Nr. 4 Gefunden 4 von 4 Das Dokument wird mit dem passenden Programm geöffnet. O Bild Dokument Dokument Abbrechen OK 🔁 Luchs - Wikipedia.pdf $\ominus$ 🔁 Erstellen 👻 (j) ₹ 39.6% Werkzeuge Kom 1 / 1 -Ţ ④ Ein Dialogfenster zeigt an, dass das Dokument geöffnet wird. Eurasischer Luchs S Wenn möglich wird das Dokument mit dem dem zugehörigen Programm geöffnet (ein PDF z. B. mit Adobe Reader).

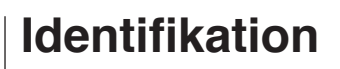

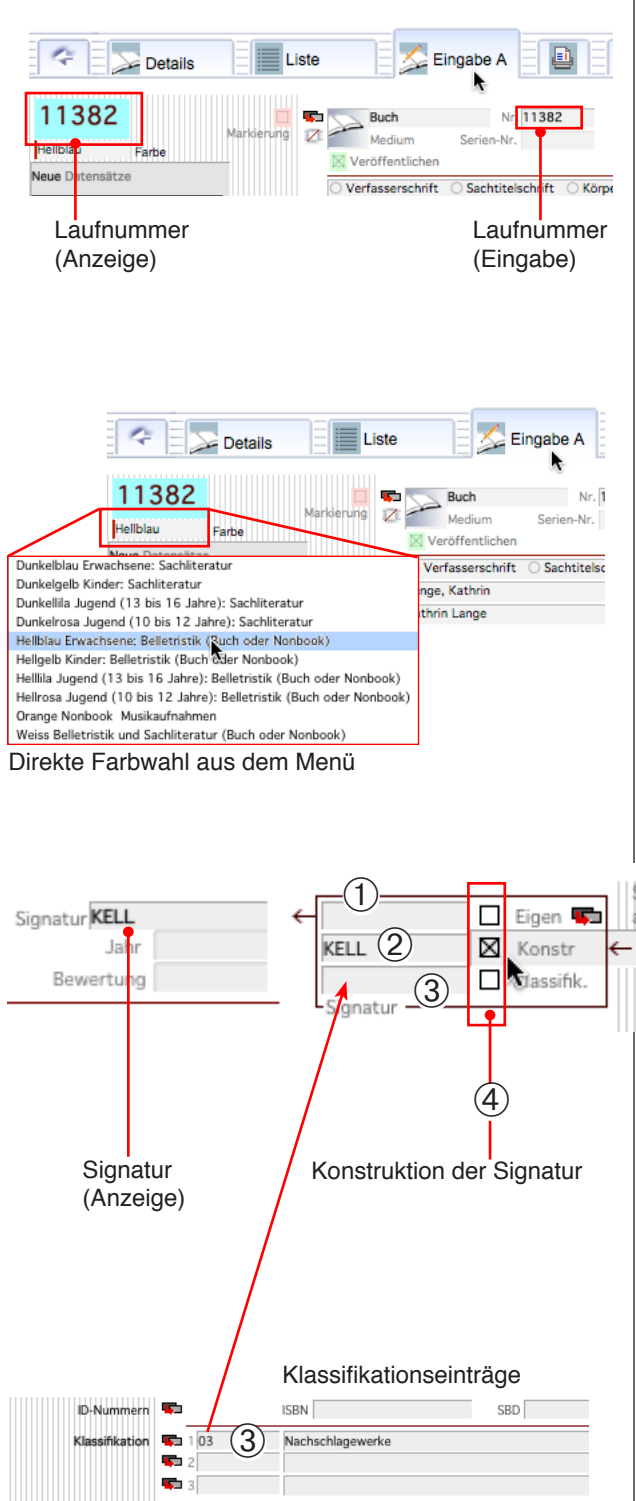

### Laufnummer (Objektnummer)

Jeder Objekt-Datensatz muss zwingend eine Laufnummer erhalten. Die Grösse der Nummer selbst ist irrelevant, wichtig zur Identifizierung ist die Eindeutigkeit (keine zwei gleichen Nummern!).

Die Laufnummer wird im allgemeinen automatisch vergeben.

(Veränderung der Anfangszahl in den Voreinstellungen, S. 71).

### Signaturfarben

Für die Signaturfarben stehen zwei Möglichkeiten offen:

- Wählen Sie in den drei Feldern «Alter», «Sprache» und «Art» die richtigen Einträge. Die Farbe wird automatisch aus den Voreinstellungen eingetragen.
- Wählen Sie direkt den Farbtext aus dem Menü.

### Signatur

0

Gossbuchstaben

 $\boxtimes$ 

4

Für die Signatur haben Sie vier Möglich-

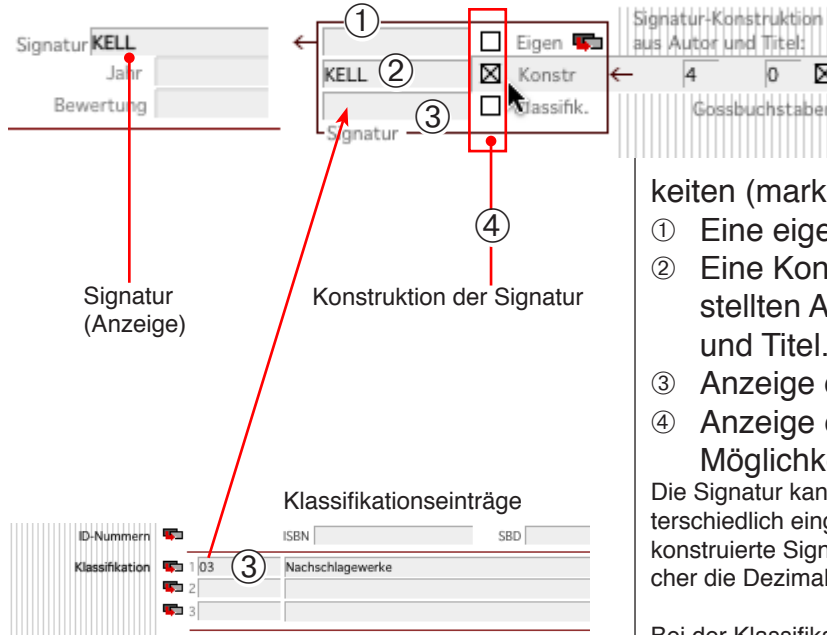

Anz. Buchstaben für Signatur aus Autor und Titel x = Grossbuchstaben

keiten (markieren Sie die gewünschten):

- ① Eine eigene (freie) Eingabe
- 2 Eine Konstruktion nach der voreingestellten Anzahl Buchstaben aus Autor und Titel.
- ③ Anzeige der Klassifikationsnummer
- Anzeige einer Kombination dieser drei (4) Möglichkeiten.

Die Signatur kann für verschiedene Medientypen unterschiedlich eingestellt werden: Z. B. für Romane die konstruierte Signatur aus Titel und Autor und für Sachbücher die Dezimalklassifikation.

Bei der Klassifikation wird von den 3 Eingaben die erste (oberste) verwendet.

Da die Signatur naturgemäss nicht ganz eindeutig ist, wird die Laufnummer für die Identifikation des Objektes verwendet.

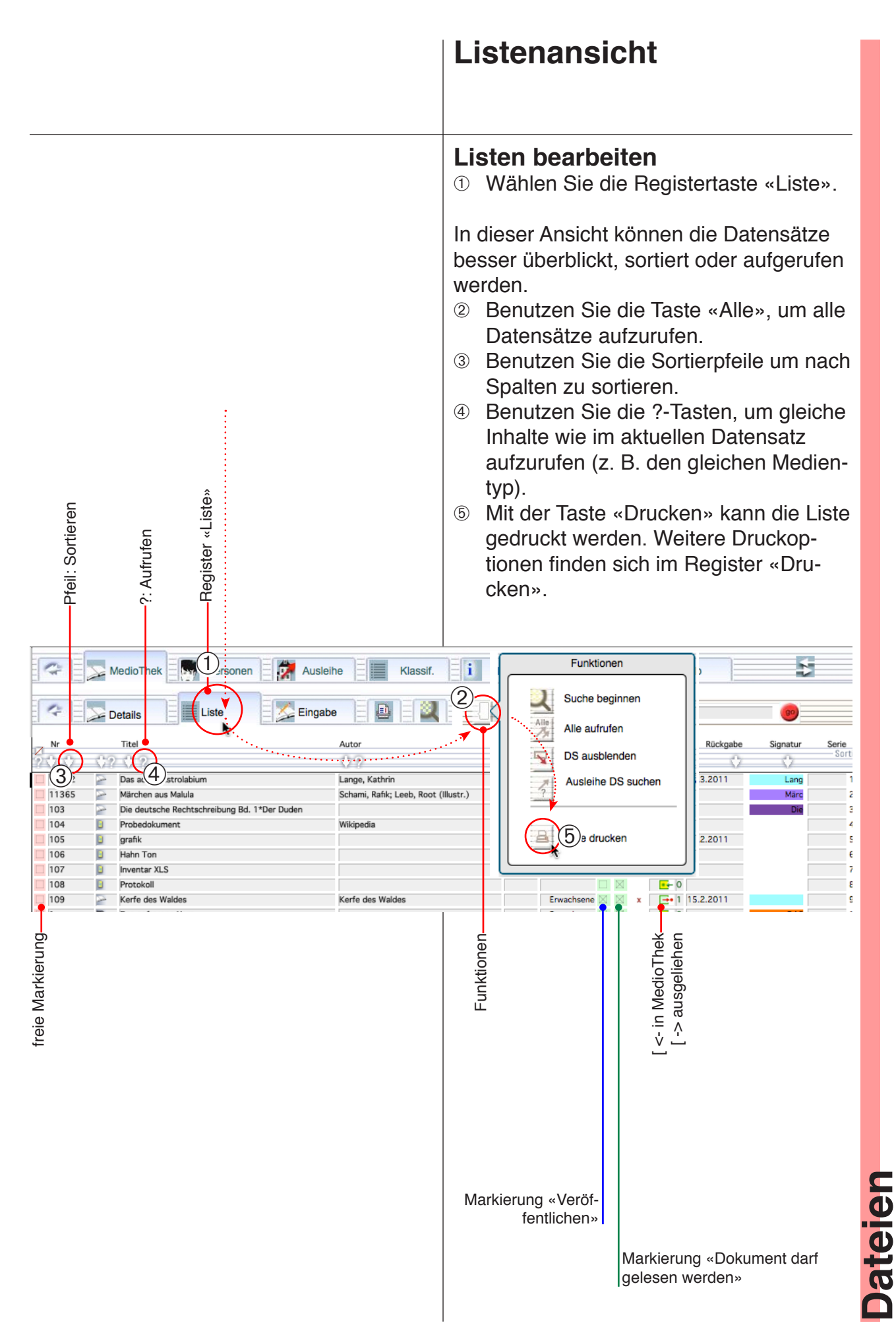
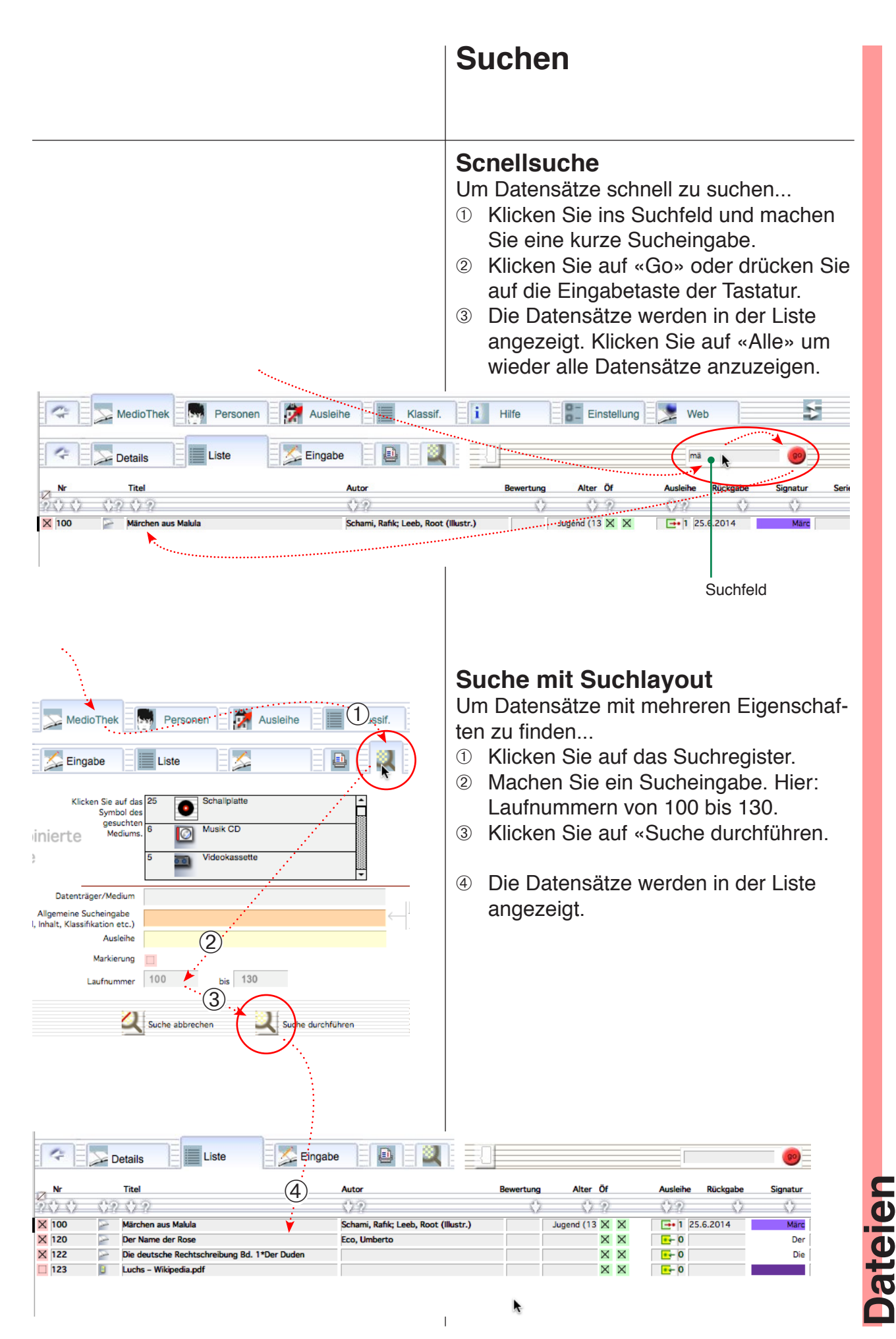

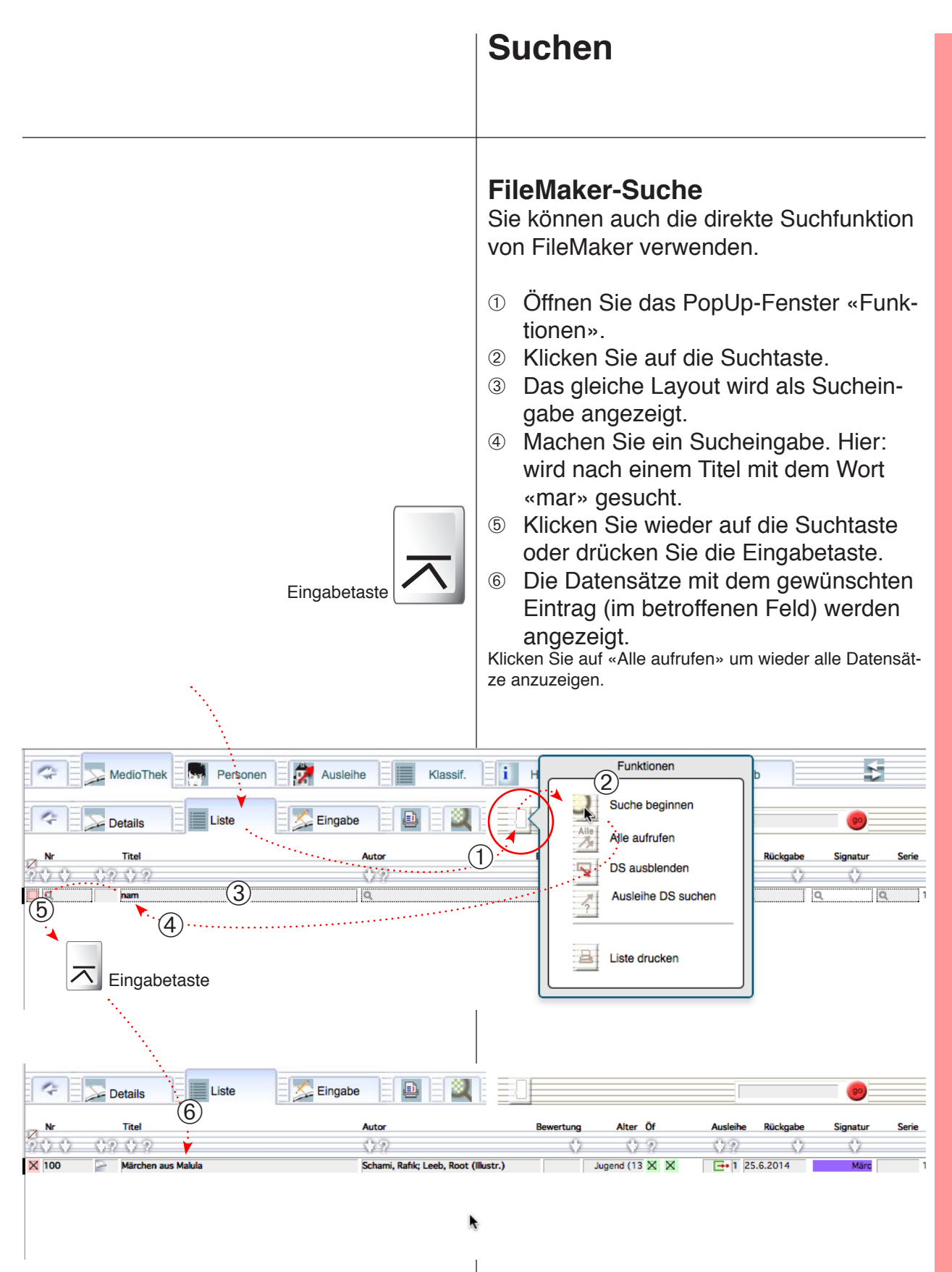

### Mediendaten drucken Anmerkung zum Drucken Drucken Beim Drucken werden grundsätzlich jene Datensätze Die Daten aus der MedioThek können als ausgedruckt, die aufgerufen sind. Karten, Listen oder Aufkleber ausgedruckt Suchen Sie also zuerst nach den gewünschten Datensätzen (vgl. S. 38). werden. ① Wählen Sie das Register «Druckauswahl». 2 Setzen Sie allenfalls einen geeigneten Listentitel ein. ③ Klicken Sie auf die gewünschte Druck-Gefundene d. h. aufgetaste. rufene Datensätze (diese werden gedruckt). Bemerkung: Ob in der Folge eine Seitenansicht, ein Drucker- oder ein Papierfor-Anzahl Datensätze insgesamt matfenster angezeigt werden, wird durch die Voreinstellungen geregelt. Klicken Sie für eine Änderung auf das Register «Einstellungen» (vgl. S. 13). MT\_MThek (server2ms.local) 9 / 5671 Gefunden (Unsortiert) 9 \_\_\_\_ Er: Anzeige: 🔚 📰 Seitenansicht Druckauswah 1 MedioThek Klassif Hilfe 1 Ausleihe 📮 Eingabe Details Druckauswahl ucker Karte 1 Karte drucken (Mit Abstand, zum Zerschneiden, Papier A4) Karten drucken (Mit Seitenzahl auf Panier A4) 2 B BC 📃 DVD Umschlag (🔬 Listentitel Kontrolliste Listentitel Liste drucken (Layout für Papier A4 hoch) 3 Objektstatistik drucken (Layout für Papier A4 hoch) Iste Ausdrucken auf A4 Papier Liste drucken (Layout für Papier A4 quer) Liste mit Preisen drucken (Layout für Papier A4 quer) 3 A 8 Bacode-Aufkleber drucken (Etiketten Zweckform 3658 3 x 8 Stück) Etikette 8 5 Nummer-Aufkleber drucken (Etiketten Zweckform 3658 3 x 8 Stück) Ausdrucken auf A4-Laserdru-Signatur-Aufkleber drucken (Etiketten Zweckform 3658 3 x 8 Stück) cker-Etiketten-Bogen 4 A Video Front drucken (Etiketten auf A4, Avery L4742Rev) А В Video Rücken drucken (Etiketten auf A4, Avery L4746Rev) вс PTouch 8 Einzelne Brother pTouch 9200 DX Etikette 36 mm x 7 cm Ausdrucken mit Etikettendrucker Einzelne Brother QL-550 Etikette 62 mm x 7 cm geschnitten Brother P-touch bzw. Brother QL-550 Einzelne Brother QL-550 Adress-Etikette 29mm x 90 mm

# **Dezimal-Klassifikation**

Sachbücher werden häufig mit Klassifikati-

Um einen Mediendatensatz eine Klassifikationsnummer zuzuweisen, klicken Sie ins Klassifikationsfeld und wählen einen Eintrag aus. Die Klassifikationsnummer wird dann automatisch eingetragen.

Klassifikationseinträge

onsnummern gekennzeichnet.

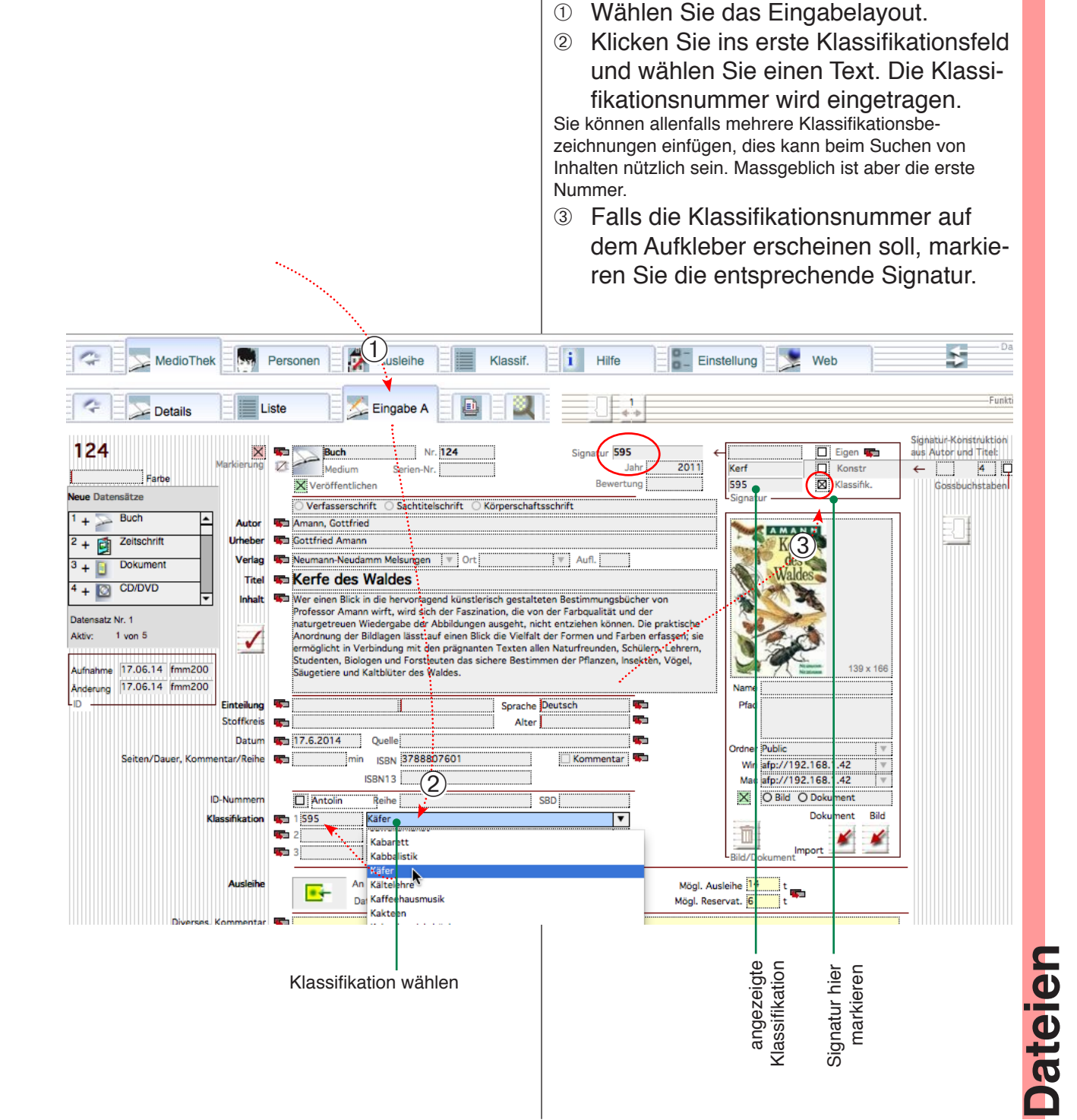

(1)

(2)

# **Dezimal-Klassifikation**

### Klassifikation bearbeiten

Wenn Sie Einträge in der Klassifikation vermissen oder Einträge ändern möchten, können Sie diese Anpassungen in der Klassifikationsdatei vornehmen.

- Wählen Sie das Register «Klassifikation».
- ② Legen Sie hier gegebenenfalls neue Datensätze an oder ändern Sie vorhandene Einträge.

Bemerkung: Für dieses Arbeiten müssen Sie das Programm mit dem Administratorenpasswort öffnen.

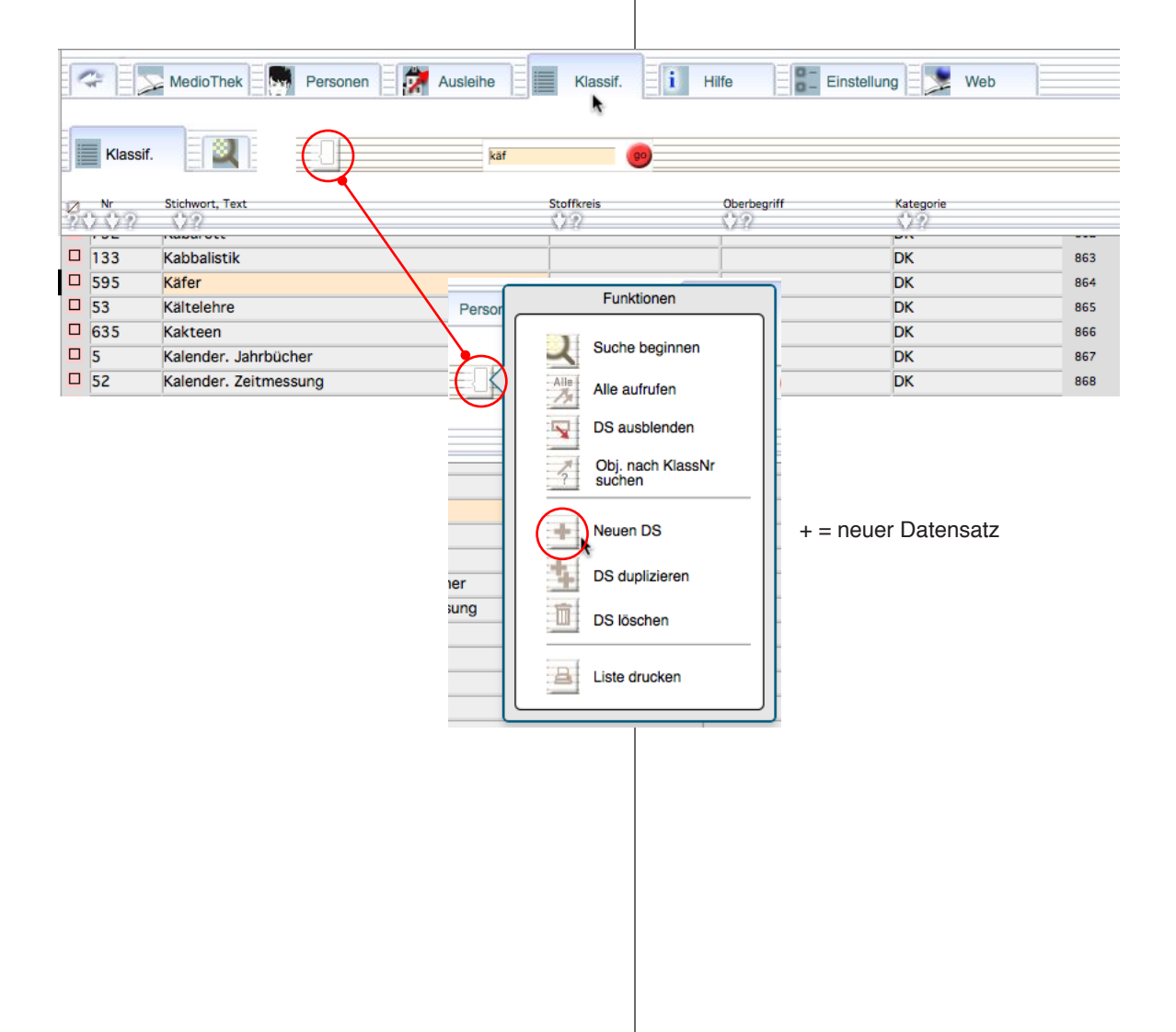

Dateien

# WebViewer Übersicht

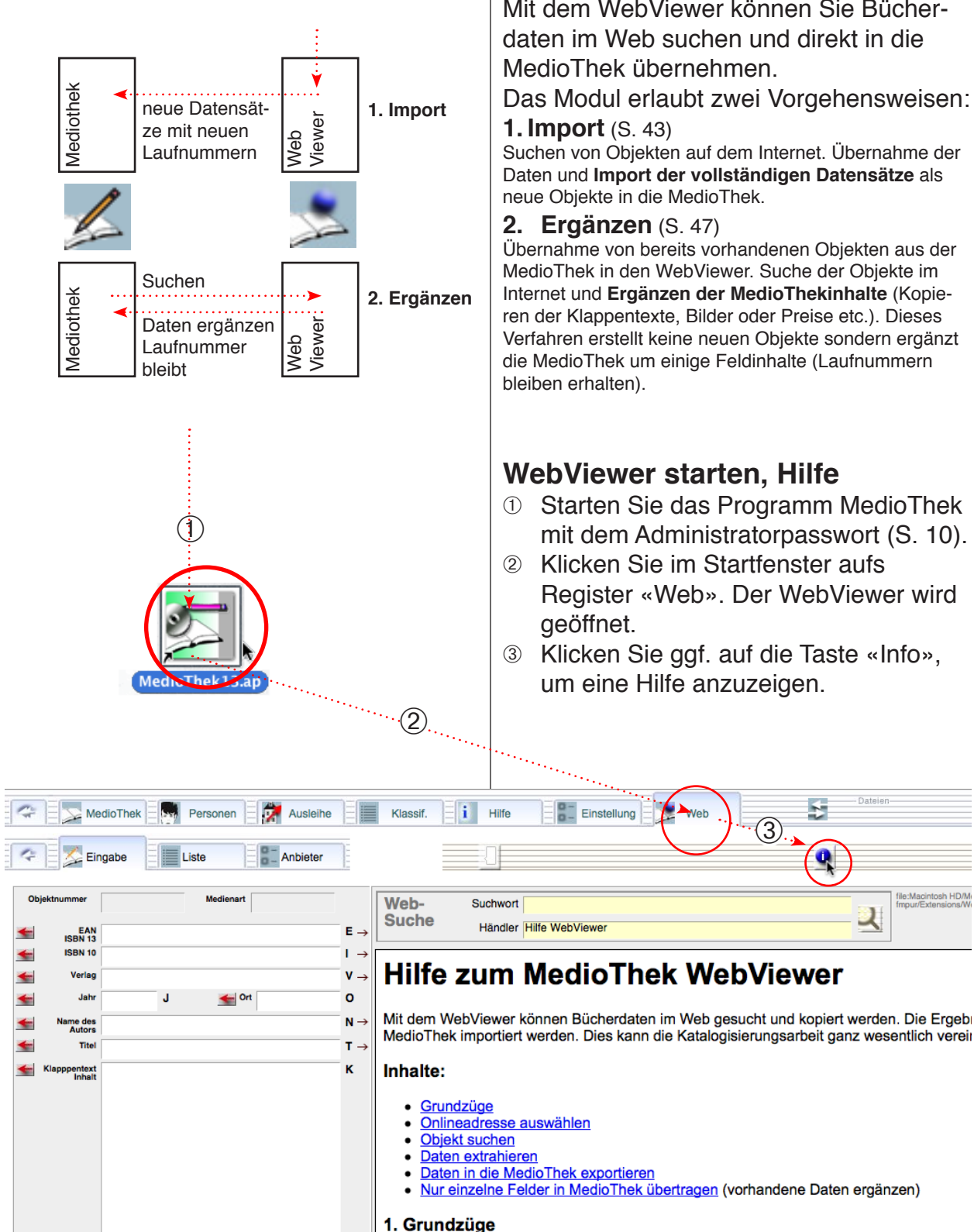

s

в

G 🕳 Auflag

Bindung,

### Zweck des WebViewer

Mit dem WebViewer können Sie Bücherdaten im Web suchen und direkt in die MedioThek übernehmen.

Das Modul erlaubt zwei Vorgehensweisen:

Suchen von Objekten auf dem Internet. Übernahme der Daten und Import der vollständigen Datensätze als neue Objekte in die MedioThek.

Übernahme von bereits vorhandenen Objekten aus der MedioThek in den WebViewer. Suche der Objekte im Internet und Ergänzen der MedioThekinhalte (Kopieren der Klappentexte, Bilder oder Preise etc.). Dieses Verfahren erstellt keine neuen Objekte sondern ergänzt die MedioThek um einige Feldinhalte (Laufnummern

## WebViewer starten, Hilfe

Das MedioThek WebViewer-Fenster enthält links die Extraktionsfelder, in welchen die kop

Export in die MedioThek aufbereitet werden. Auf der rechten Seite werden die Webinhalte

In der Zeile über dem Web-Fenster können die Sucheingaben gemacht werden.

- ① Starten Sie das Programm MedioThek mit dem Administratorpasswort (S. 10).
- Klicken Sie im Startfenster aufs Register «Web». Der WebViewer wird
- ③ Klicken Sie ggf. auf die Taste «Info», um eine Hilfe anzuzeigen.

Jateien

# WebViewer: 1. Import

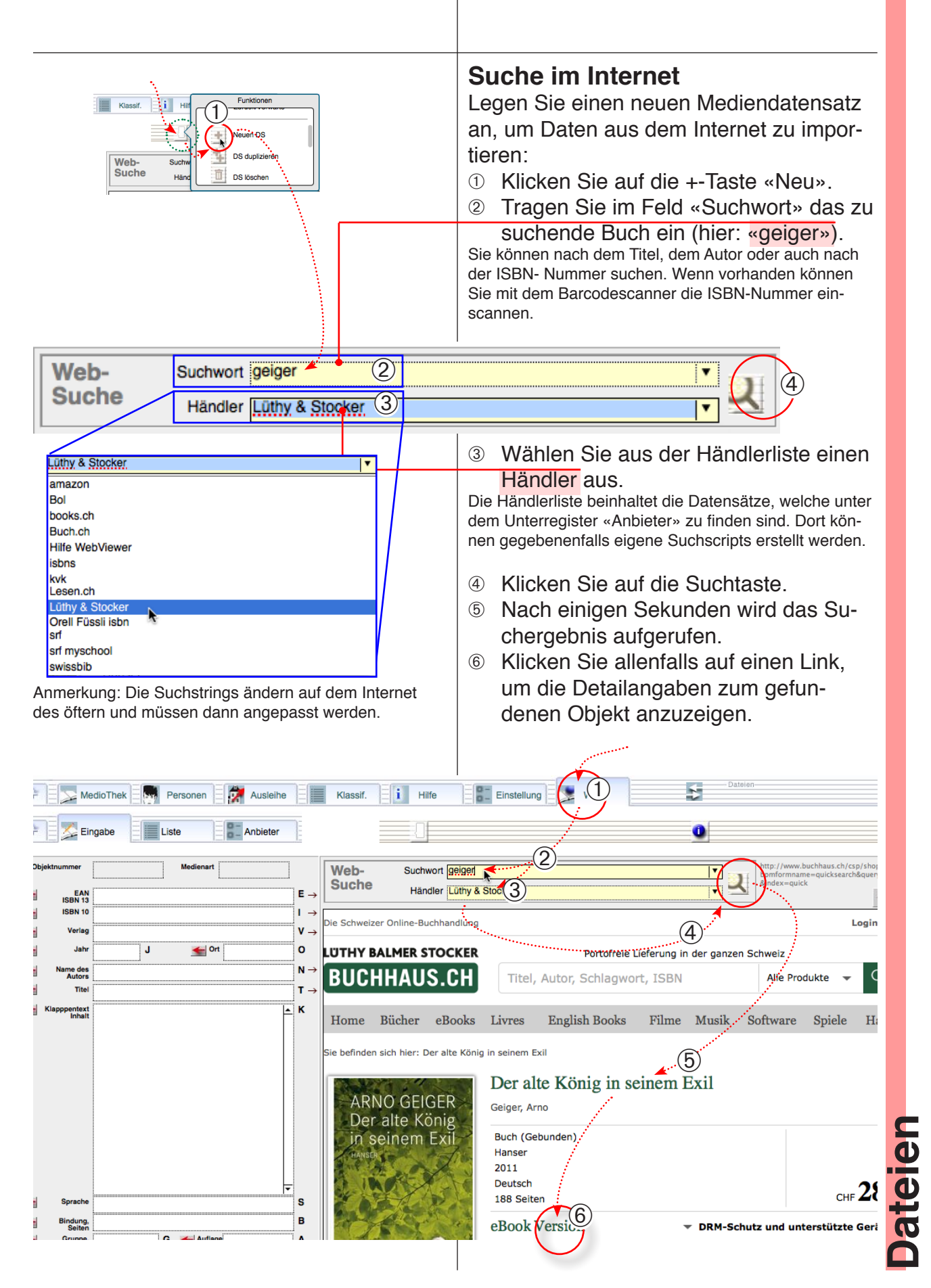

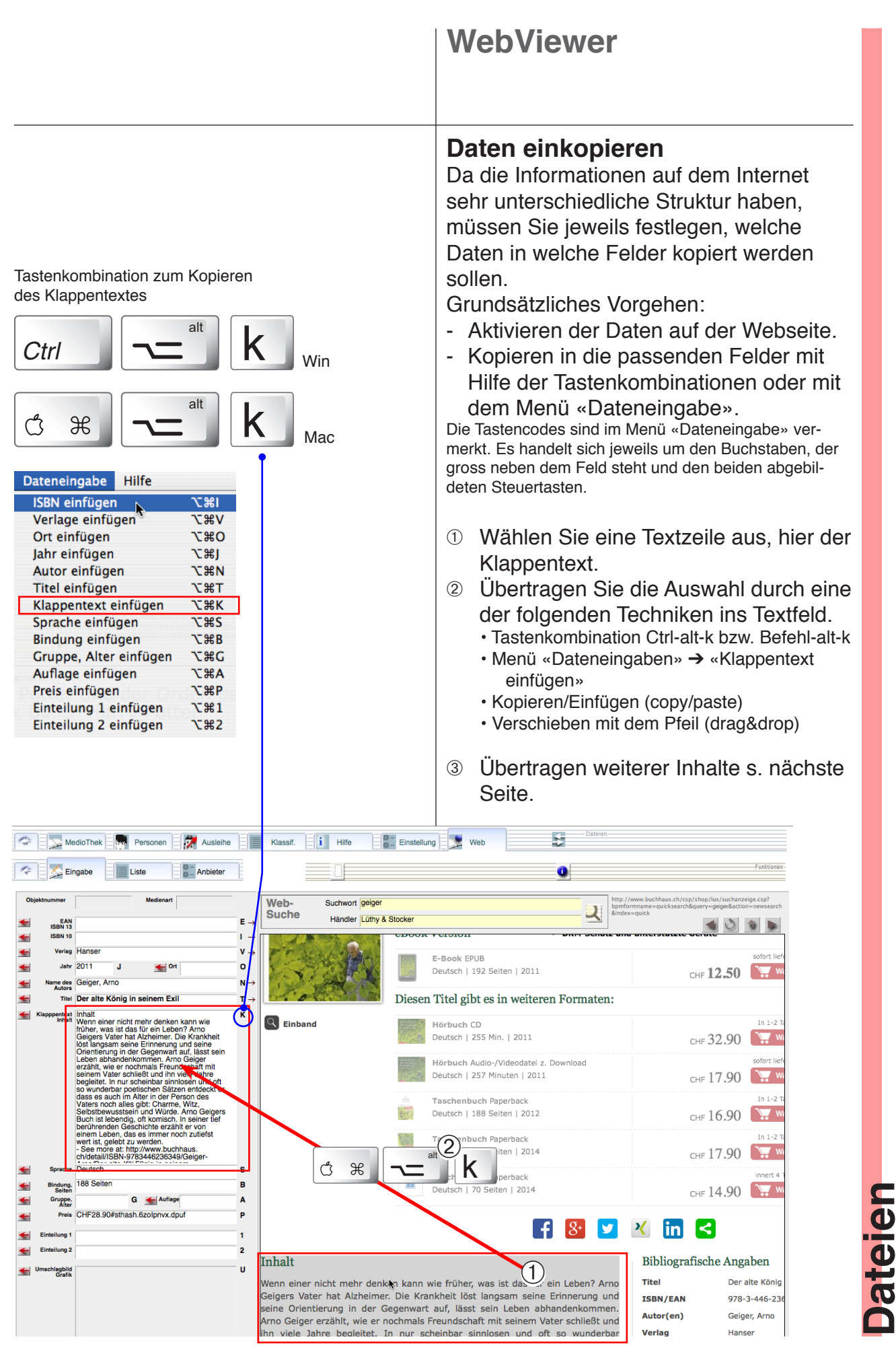

### **WebViewer** Daten vervollständigen Vervollständigen Sie den Datensatz und tragen Sie den Verlag (V), das Jahr (J) den Ort (O), den Namen des Autors (N) und den Titel (T) etc. ein. Tastenkombinationen «k» (Klappentext) 1 Bereich aktivieren. (2) Tastenkombination drücken. alt K Ctrl Win Das Bild kann auf den einen Computern durch Verschieben in das Bildfeld gebracht werden. Auf anderen wird es mit Rechtsklick gespeichert und kann anschliessend Κ Ĉ H mit Menü «Einfügen» → «Bild...» importiert werden bzw. Mac durch «Bitmap einfügen» eingesetzt werden. Verwenden Sie verschiedene Betriebssysteme, so sollten Sie die Methode bei einzelnen Bildern testen, um festzustellen, ob die Grafik auf allen Systemen angezeigt wird. Beim Kopieren von Bildern, Texten und Objekten aus dem Internet für mehr als persönlichen Zweck sollte man sich Überlegungen zu den Eigentümerrechten dieser Bilder machen. Grundsätzlich sollte der Urheber ersichtlich sein. 5 Rersonen 💏 Ausleihe 📕 Klassif. 🚺 Hilfe 🔡 Einstellung 🛬 Web Carl MedioThek 📀 🕺 Eingabe -Funktioner - - Anbieter Liste 0 Web-Suchwort geige Suche ノ Händler Lüthy & Stock EAN ISBN 13 **E** →

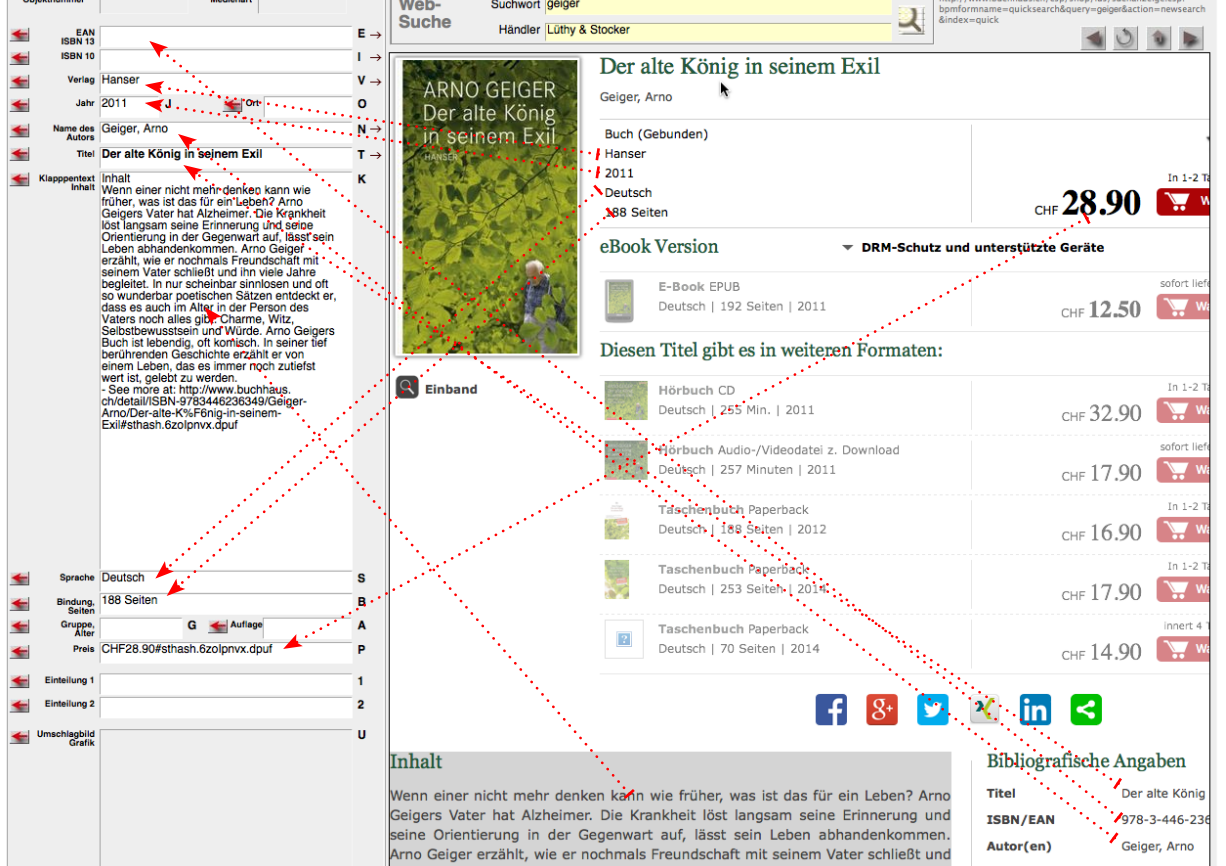

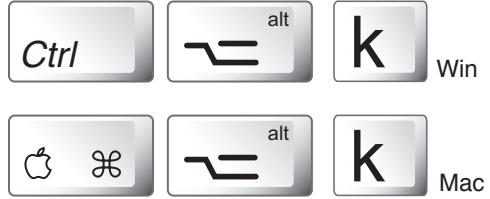

Jatelen

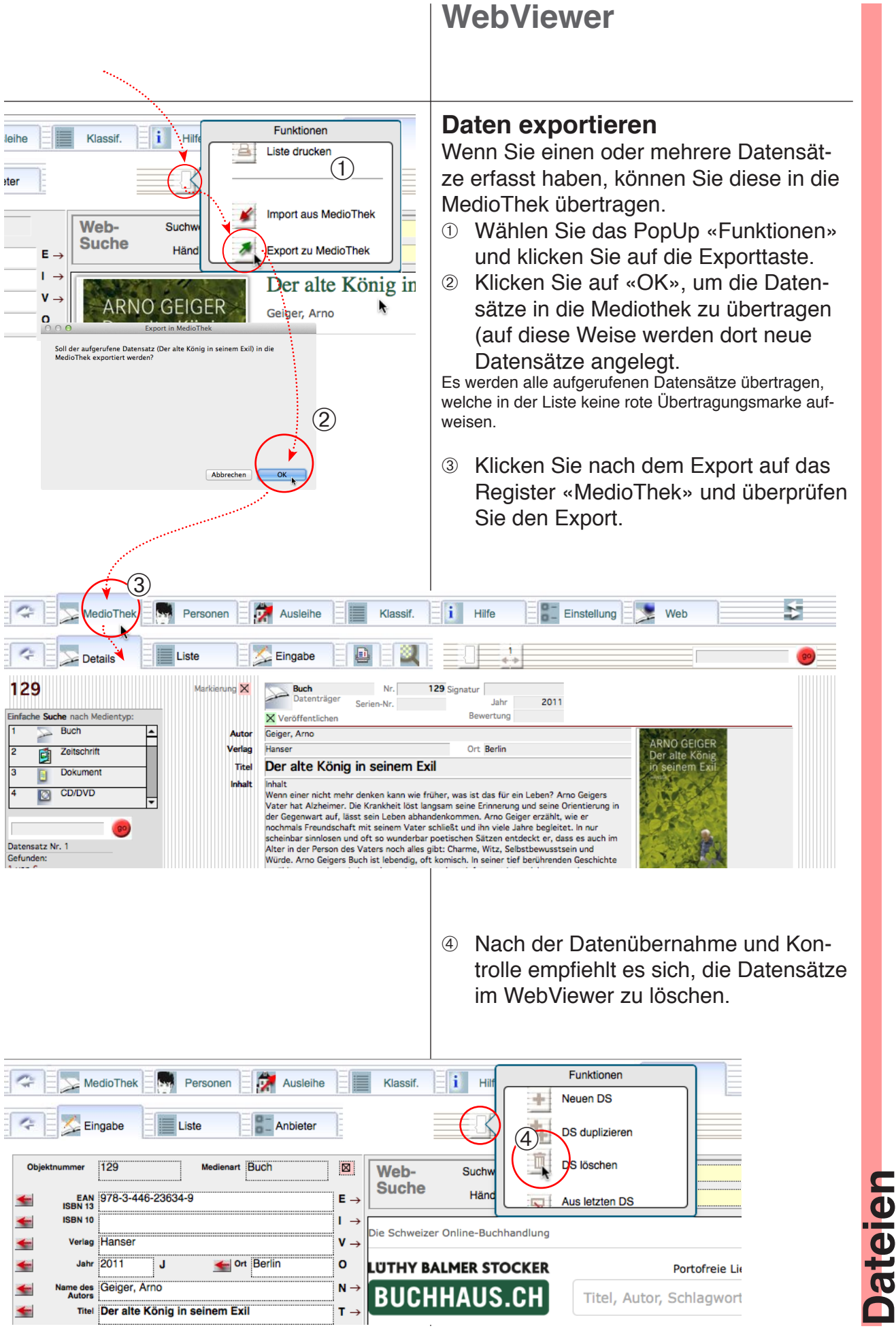

# WebViewer: 2. Ergänzen

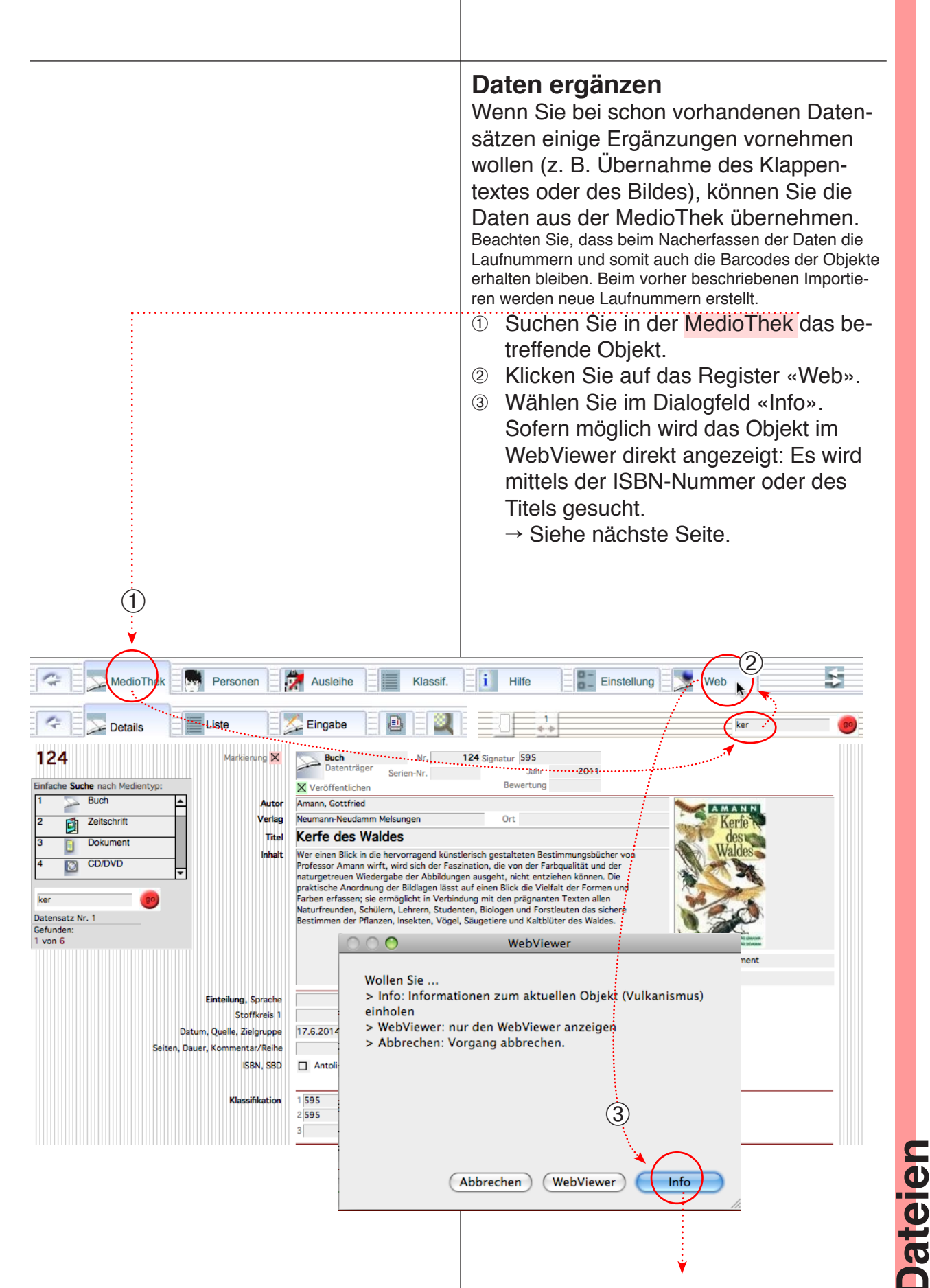

L

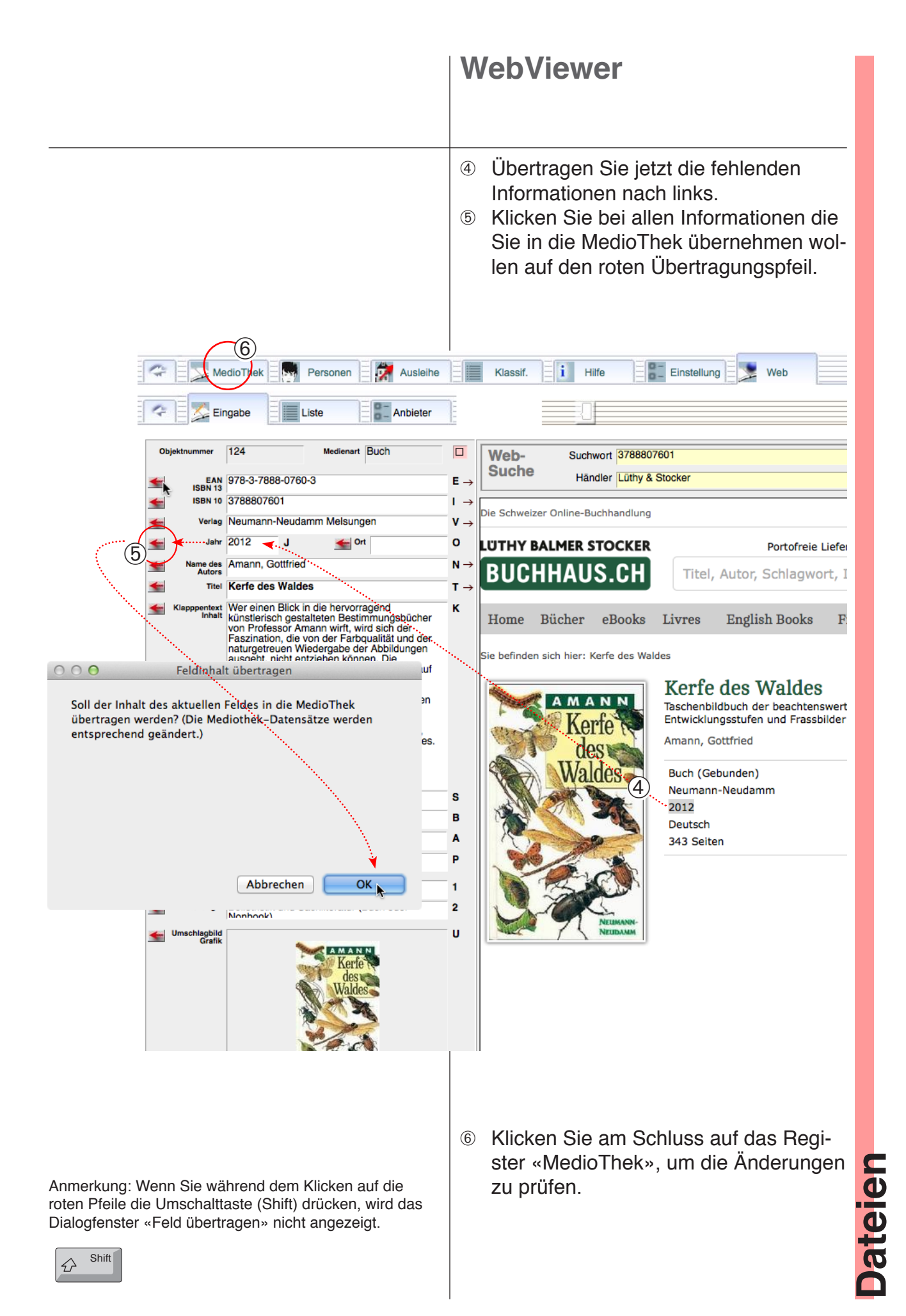

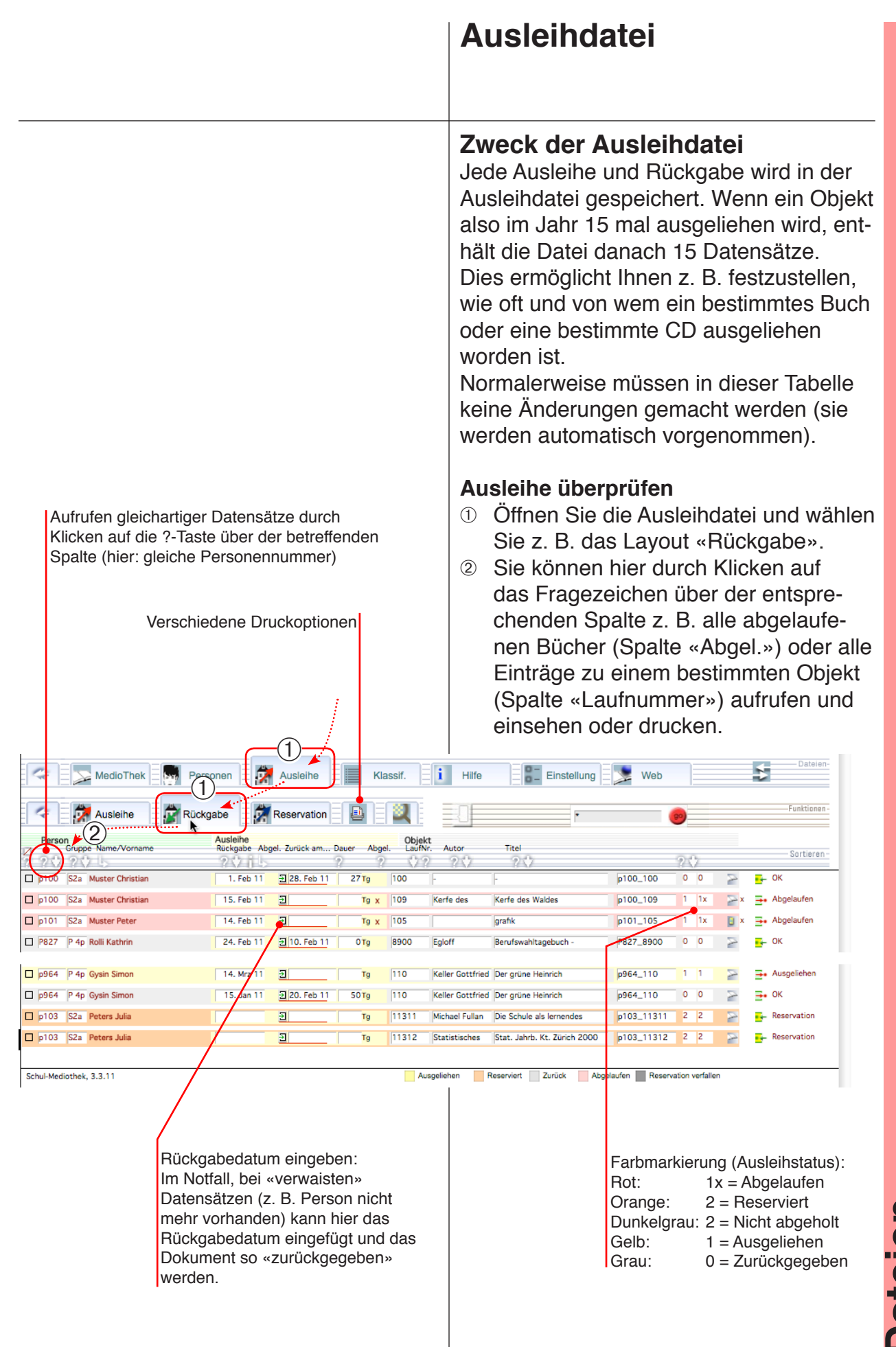

# Ausleihe und Rückgabe Vorgehen für die Ausleihe und Rückgabe

Vorgehen für die Ausleihe und Rückgabe von Objekten (nur in MedioThek Plus und Pro)

# Reservation

Vorgehen für die Reservation von Objekten (nur in MedioThek Pro)

# Ausleih-Modus: Suche

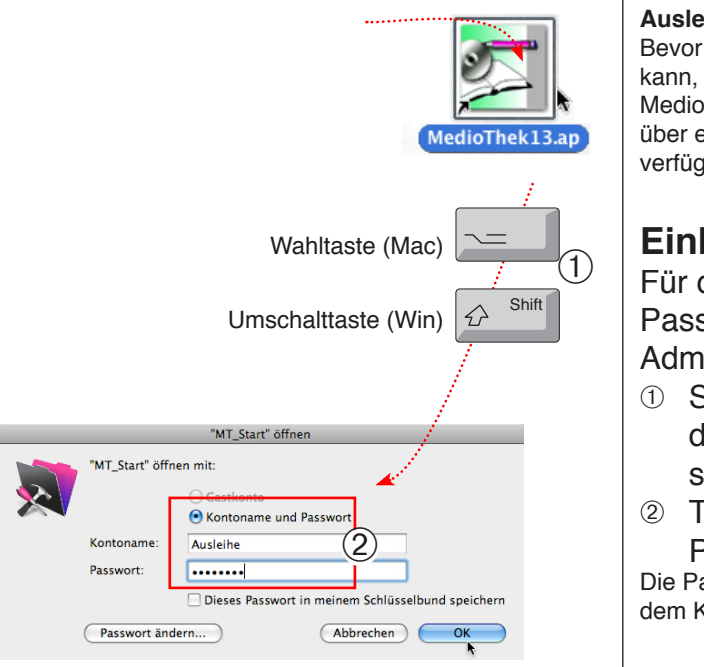

### **Ausleihe**

Bevor ein Objekt an eine Person ausgeliehen werden kann, müssen beide - Objekt und Person - in der MedioThek verzeichnet sein. Ausserdem müssen Sie über eine Identifikation (Barcode-Etikette oder Nummer) verfügen.

# Einloggen

Für die Ausleihe sollten Sie sich mit dem Passwort für die Ausleihe oder mit dem Administratorenpasswort einloggen.

- ① Starten Sie das Programm mit gedrückter Wahl- (Mac) bzw. Umschalttaste (Win).
- Tragen Sie den Kontonamen und das Passwort ein.

Die Passwörter sind im Dokument «Bitte Lesen» und auf dem Kleber mit der Registrationsnummer vermerkt.

## Suche nach Personen

- ① Wenn Sie die Nummer einer Person nicht wissen, klicken Sie in der Übersicht auf die Taste «Suche» oder auf das Register «Suche».
- 2 Tragen Sie ins Personenfeld einen Teil des Personennamens ein.
- ③ Klicken Sie auf die Taste «go».
- ④ In der Liste werden Daten angezeigt, auf die die Suche zutrifft.
- Wenn Sie auf die Personennummer (5) klicken, wird sie in die Ausleihe eingetragen.

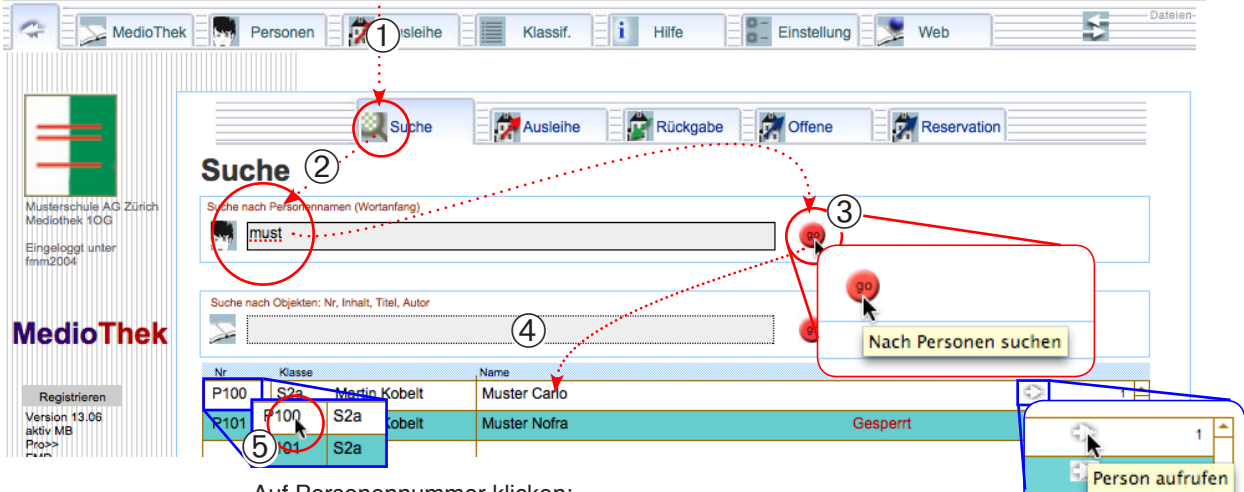

Auf Personennummer klicken: Nummer wird in die Ausleihe eingetragen

Verbindungspfeil: Führt zum betreffenden Namensdatensatz in der Personendatei

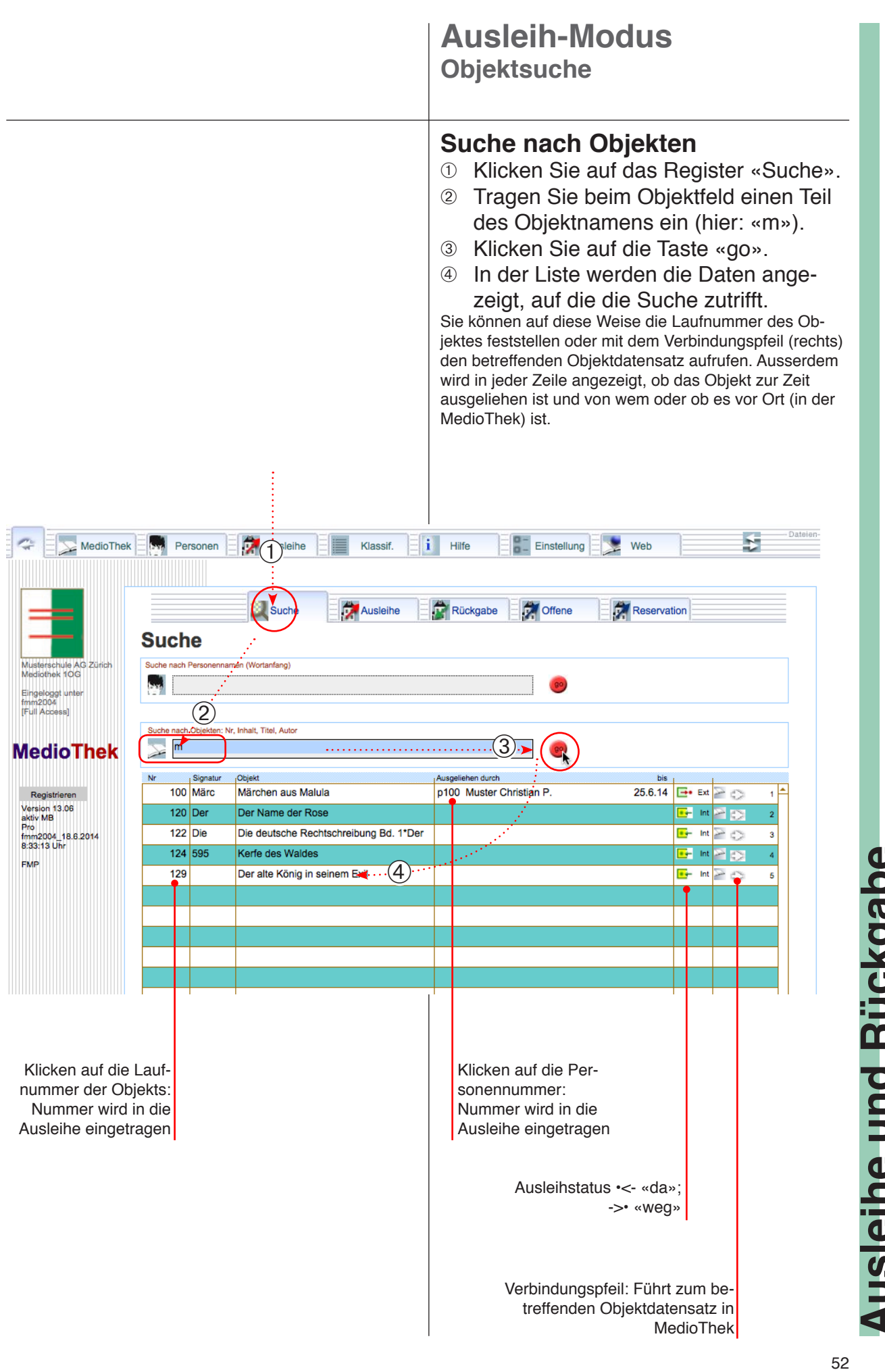

# Ausleih-Modus

Achten Sie vor der Ausleihe auf folgende Punkte:

Ρ

Hochtels⊮.1

Muster Christian

nooraan. 1000 Gäneshausen 52a, 109 2005 Schulhaus Hohitobell<u>B</u>, Gemeinde Mediothek

- Das Programm wurde im «Ausleih-Modus» gestartet.
  Die Personalnummern und die Objektnummern sind bekannt bzw. die Personal-Ausweise und Objektetiketten sind vorhanden.
- Der Barcode-Scanner (wenn vorhanden) ist in Betrieb.
- Das **Scanner-Eingabefeld** <sup>(2)</sup> ist markiert (x). Die Eingaben erfolgen alle ins Scannerfeld und werden vom Programm als Objekt- oder als Personenidentifikation erkannt und ins entsprechende Feld eingetragen.

dentifikationsbuchstabe für Personennummern

P396

P395

# A. Ausleihe mit Scannerfeld

Diese Eingabeart ist schnell und einfach, setzt aber voraus, dass die Personalnummern mit einem Identifikationsbuchstaben gekennzeichnet sind (P).

### Person einlesen

- Klicken Sie in der Übersicht auf das Register «Ausleihe».
- ② Markieren (x) Sie wenn nötig das Scannerfeld in der Mitte.
- ③ Lesen Sie die Personenidentifikation mit dem Barcode-Scanner ein.

In der Liste werden alle ausgeliehenen Objekte zu dieser Person angezeigt.

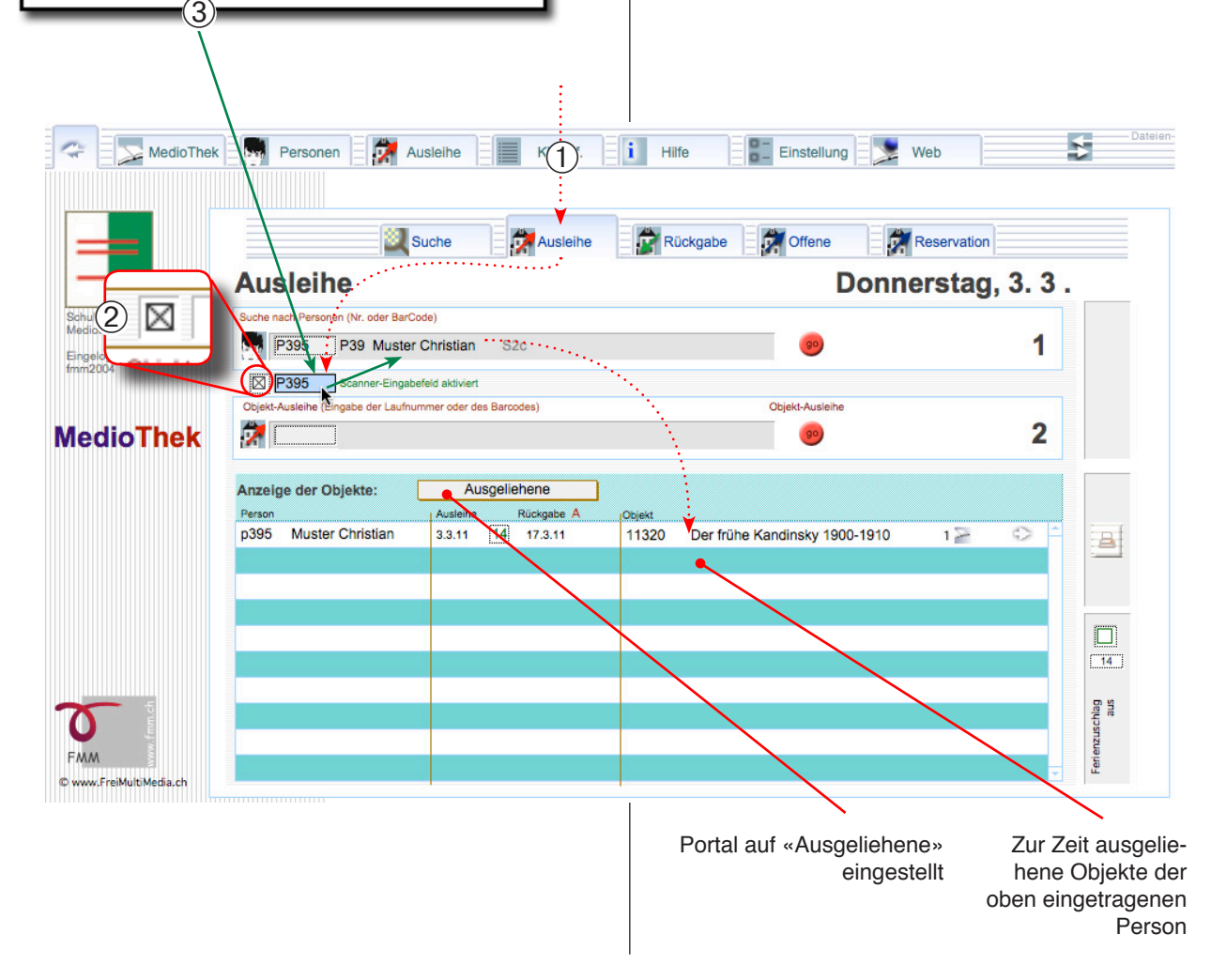

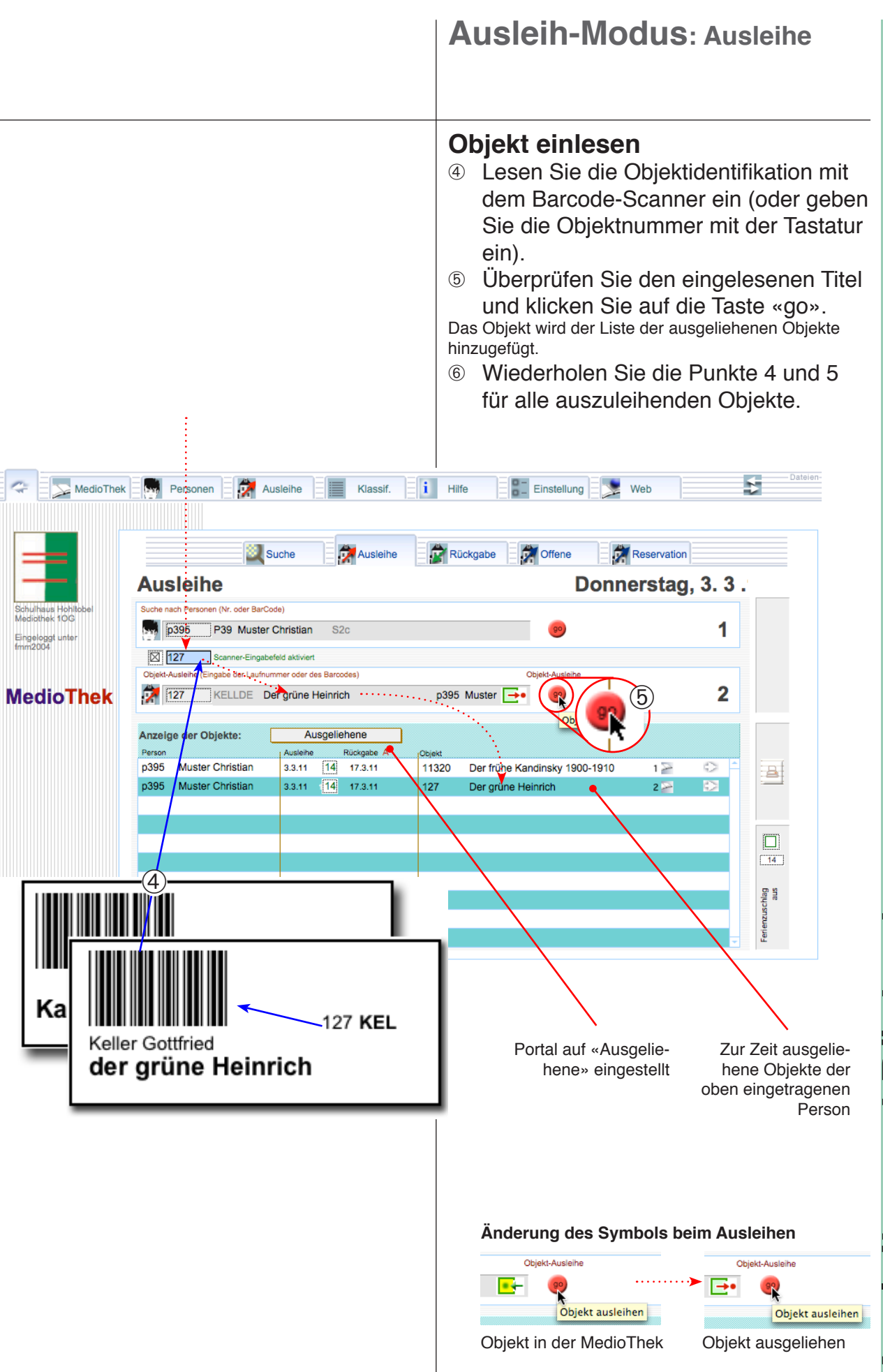

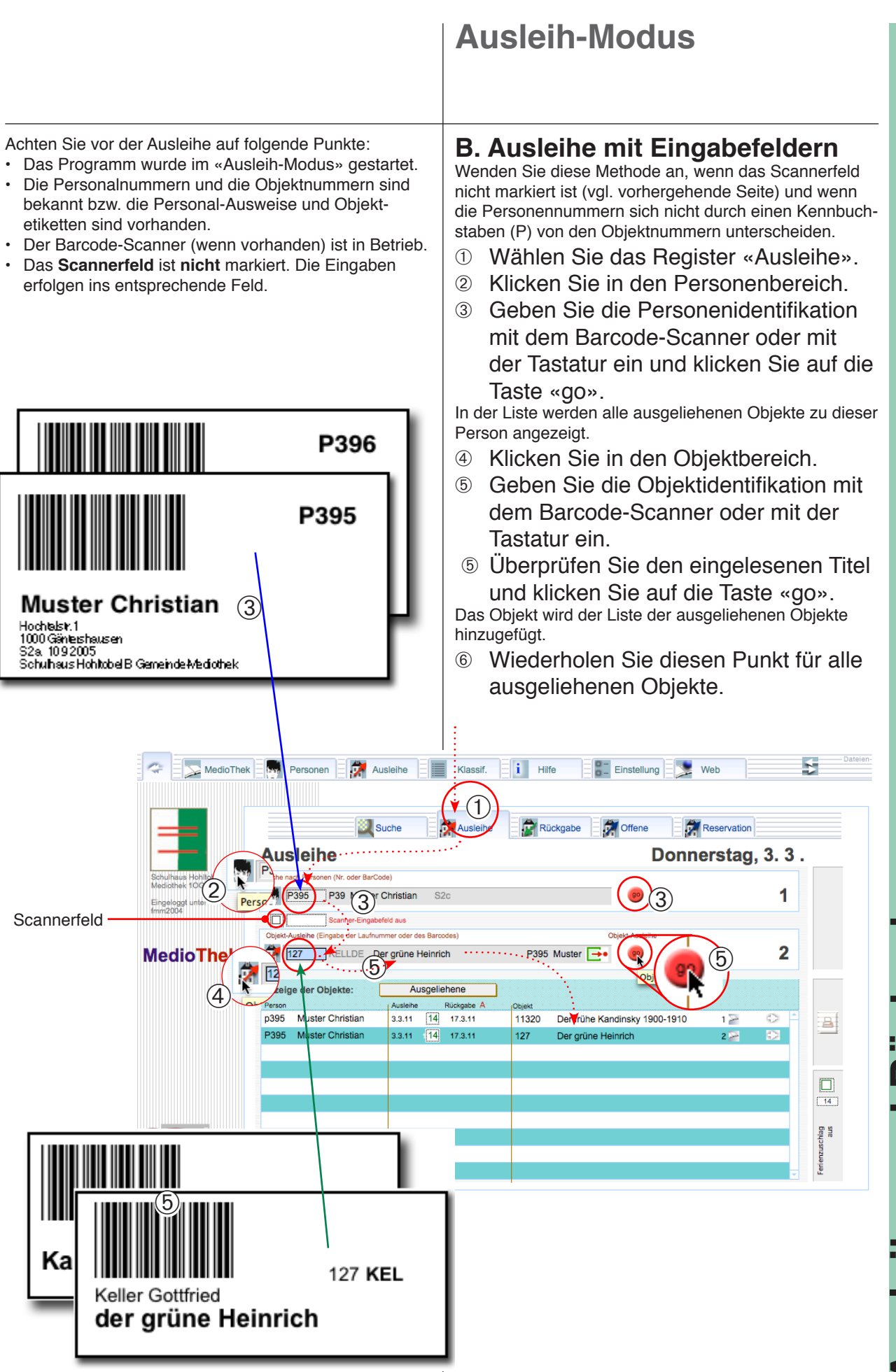

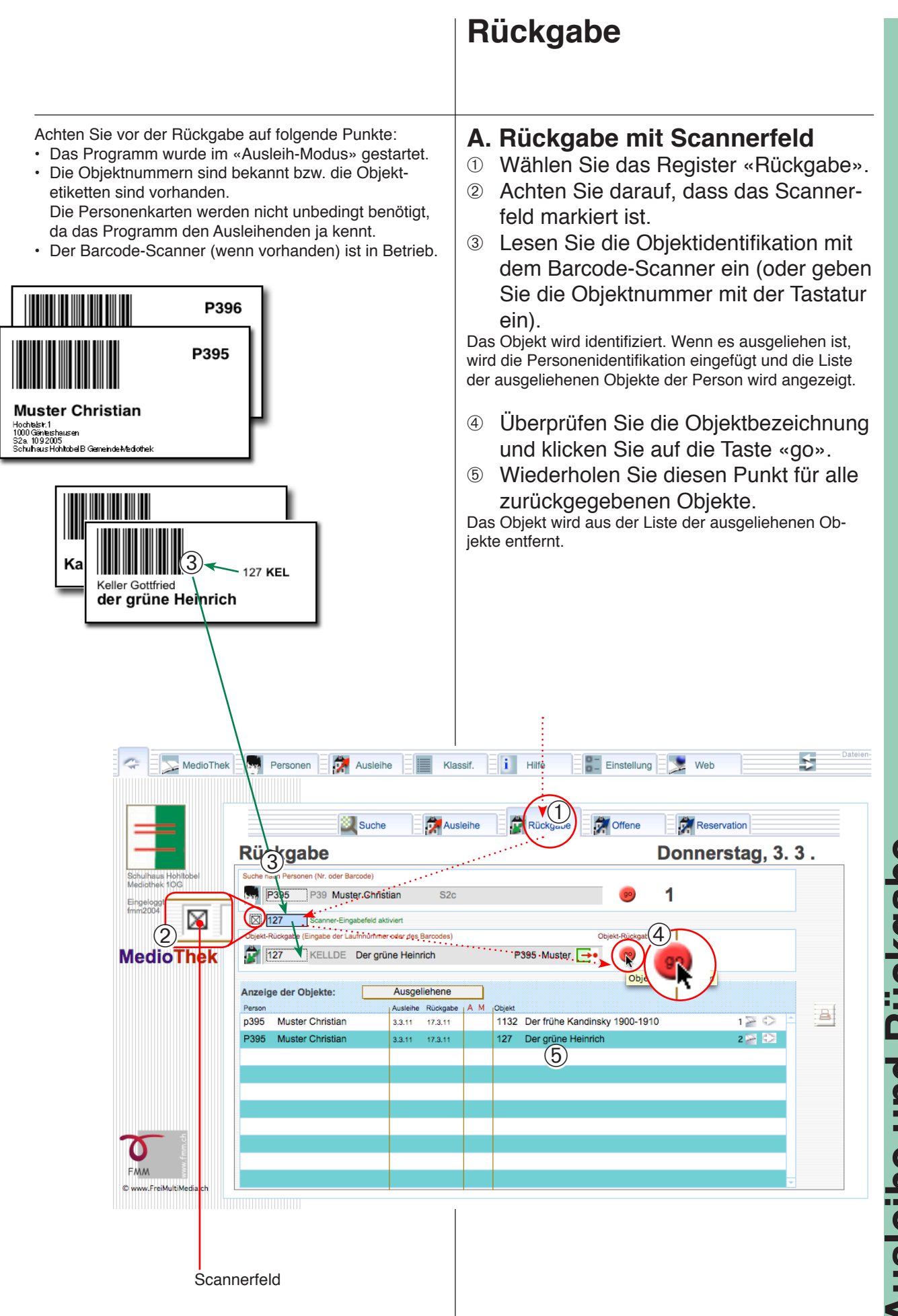

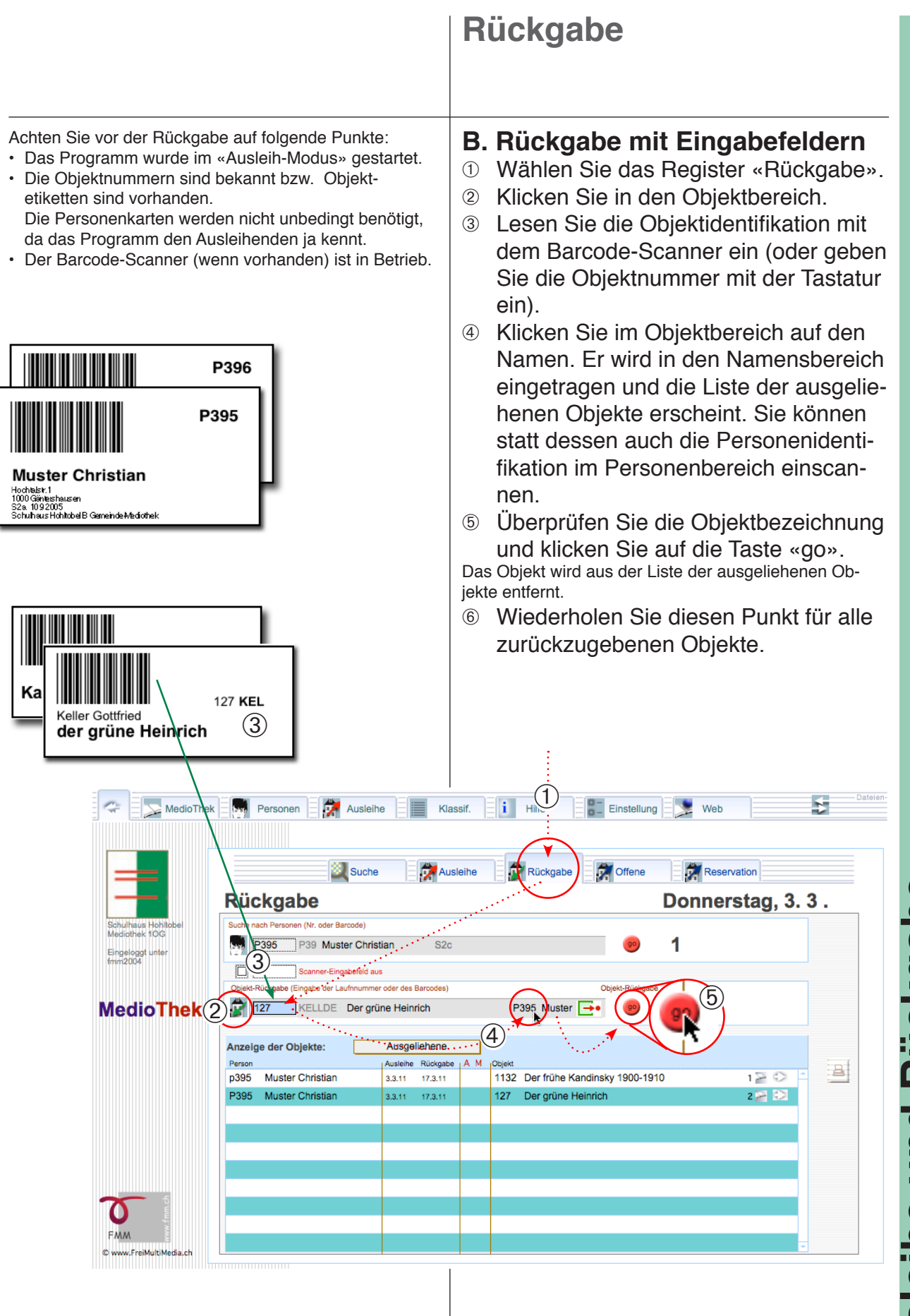

### Mahnung Mahnbussen einnehmen Sie können das Programm so einstellen, dass Sie gewarnt werden, wenn ein ge-MedioThek Personen 🛛 💏 Ausleihe Klassif. mahntes Objekt zurückgegeben wird. MedioThek Wählen Sie das Register «Einstellung» (1) (1)und das Unterregister «MedioThek». Fenster dioThek Programmeinstellung Registration Markieren Sie «Bei Rückgabe ... war-(2) nen» und geben Sie Bussenbeträge Diese Zahl wird in geändert werden. 2 Tage für die 1. bis 3. Mahnung ein. 14 Tage Ferienzuschlag: Kann vor den Ferien einges Nicht existierende abfangen Sperrung übergehen Wenn Sie ein gemahntes Objekt zu-3 (2)rückerhalten, erscheint in der Liste ein Mahnun träge (1., 2, 3, Ma) Bei Rückgabe von Gemahnten warnen 1.00 2.00 3.00 «x» (Abgelaufen) und z.B. eine «2» für zweimal gemahnt. Beim Klicken auf die Rückgabetaste (4) «go» Wird das Fenster «Mahnung» aufgerufen. Es enthält den entsprechenden Mahnbetrag. Klicken Sie auf «OK», wenn Sie den (5) Betrag einfordern wollen. Wenn Sie den Betrag nicht einfordern, löschen Sie die Betragszeile und klicken auf «OK». Mahnbetrag für 2. Mahnung MedioThek Personen Dia Ausleihe Klassif. i Hilfe Einstellung Web 🔍 Suche Offene Reservation Ausleihe Rückgabe Donnerstag, 3.3. Rückgabe Suche nach Personen (Nr. oder Barcode) p101 P10 Muster Peter 1 S2a Martin Kobelt Eingeloggt fmm2004 Scann ⊠ p101 -Rücknabe (Eine he der Lauf \*\*\*\* 105 $(4)^{2}$ **MedioThek** grafik p101 Muster Peter Anzeige der Objekte: Ausgeliehene e Rückgab Perso Aus a 1 🗉 😒 p101 Muster Peter <sup>2</sup> (3) grafik 82 14.2.11 2. Mahnung Dieses Objekt ist 2x gemahnt worden. Soll ein Mahnbetrag verpucht werden? 0 Betrag 2 EMM ок 5 © www.FreiMultiMedia.ch

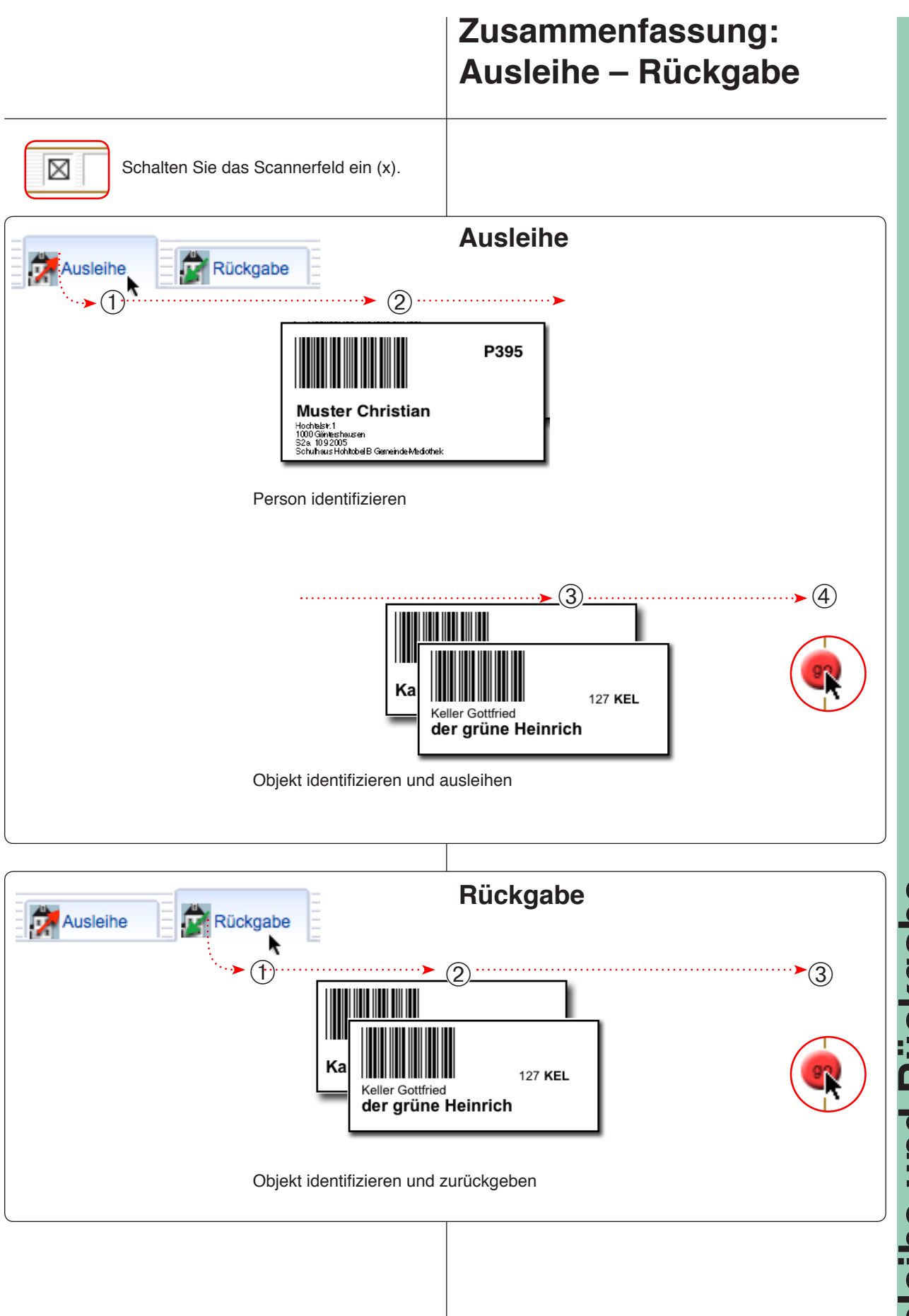

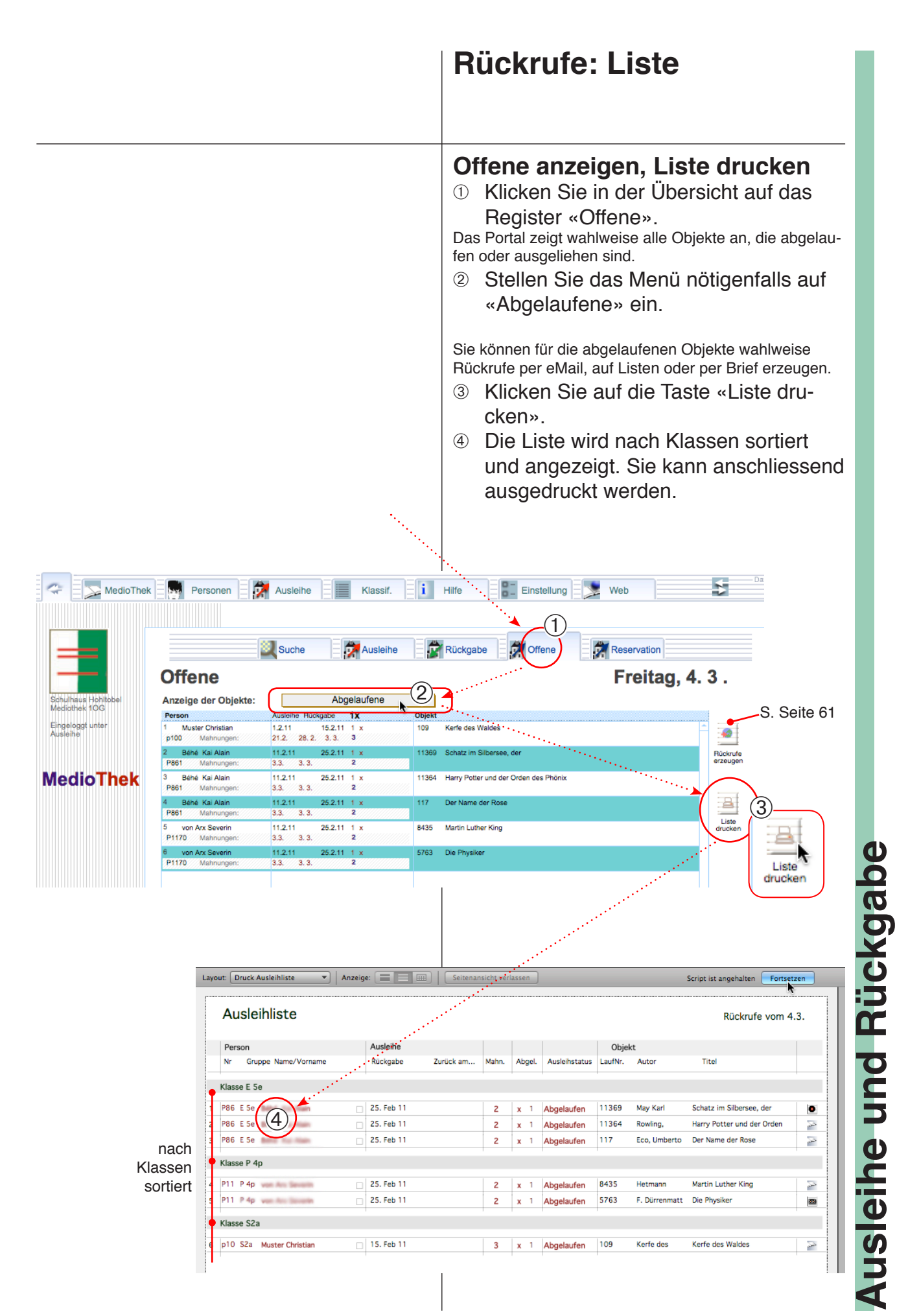

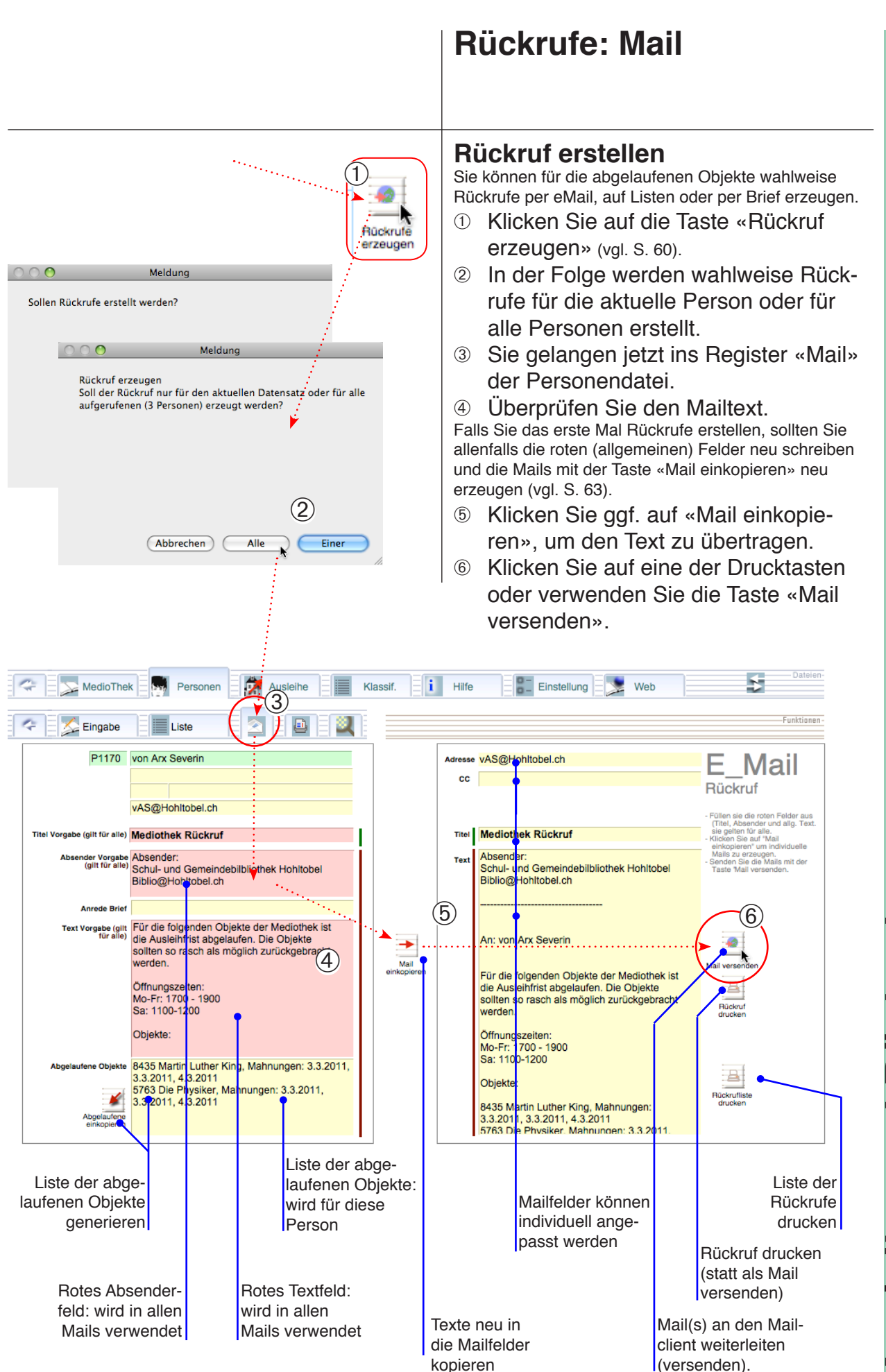

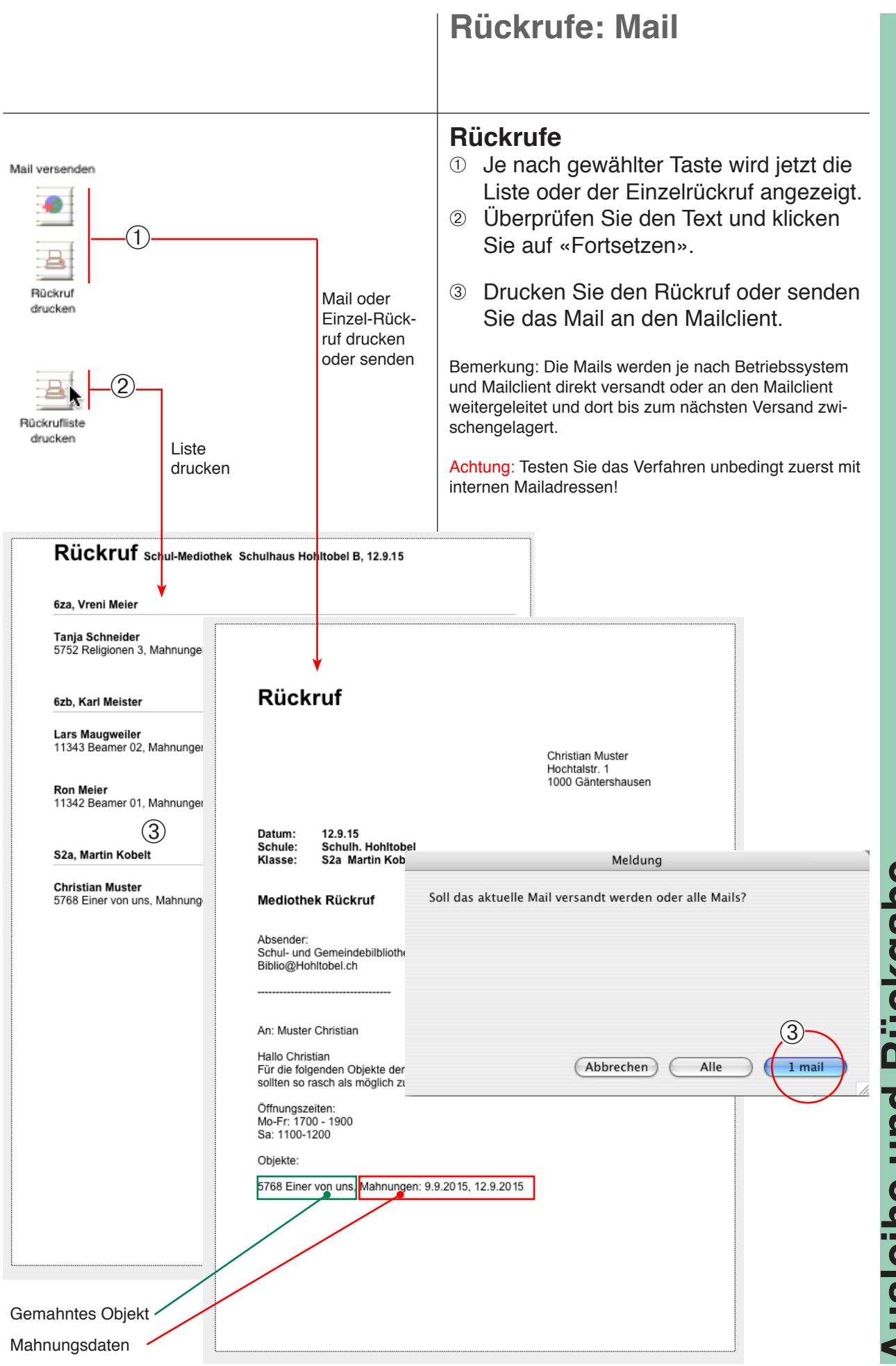

# Rückrufe: Mail versenden

Anmerkung zu den roten Voreinstellungsfeldern: Die roten Felder gelten für alle Datensätze. Wird das Programm **übers Netzwerk** betrieben, können diese Voreinstellungen nur vorübergehend geändert werden. Zum definitiven Ändern muss der Server abgestellt und die Datei mit FileMaker gestartet werden. Die neue Einstellung gilt dann für alle.

| MedioThek           | Personen | Ausleihe    |           | Klassif. | i  |
|---------------------|----------|-------------|-----------|----------|----|
| MedioThek           |          |             |           |          |    |
|                     |          |             |           |          |    |
| Schulhaus Hohitobal | 2        | Suche       | huster ch | (        | 1) |
|                     |          | Detail anze | gen       |          |    |

Person suchen

### Einzelne Rückrufe erzeugen

Sie können auch gezielt für einzelne Personen Rückrufe erzeugen:

- Suchen Sie zuerst die gewünschte Person.
- ② Klicken Sie in der Datei «Personen» auf das Register «Mail».
- ③ Überarbeiten Sie allenfalls die roten, allgemeinen Felder.
- ④ Klicken Sie auf die Taste «Abgelaufene einkopieren», um die Liste der Objekte neu zu generieren.
- S Klicken Sie auf «Mail einkopieren», um die Daten in die Mailfelder zu kopieren.
- 6 Verwenden Sie die Taste «Mail versenden» oder eine der Drucktasten.

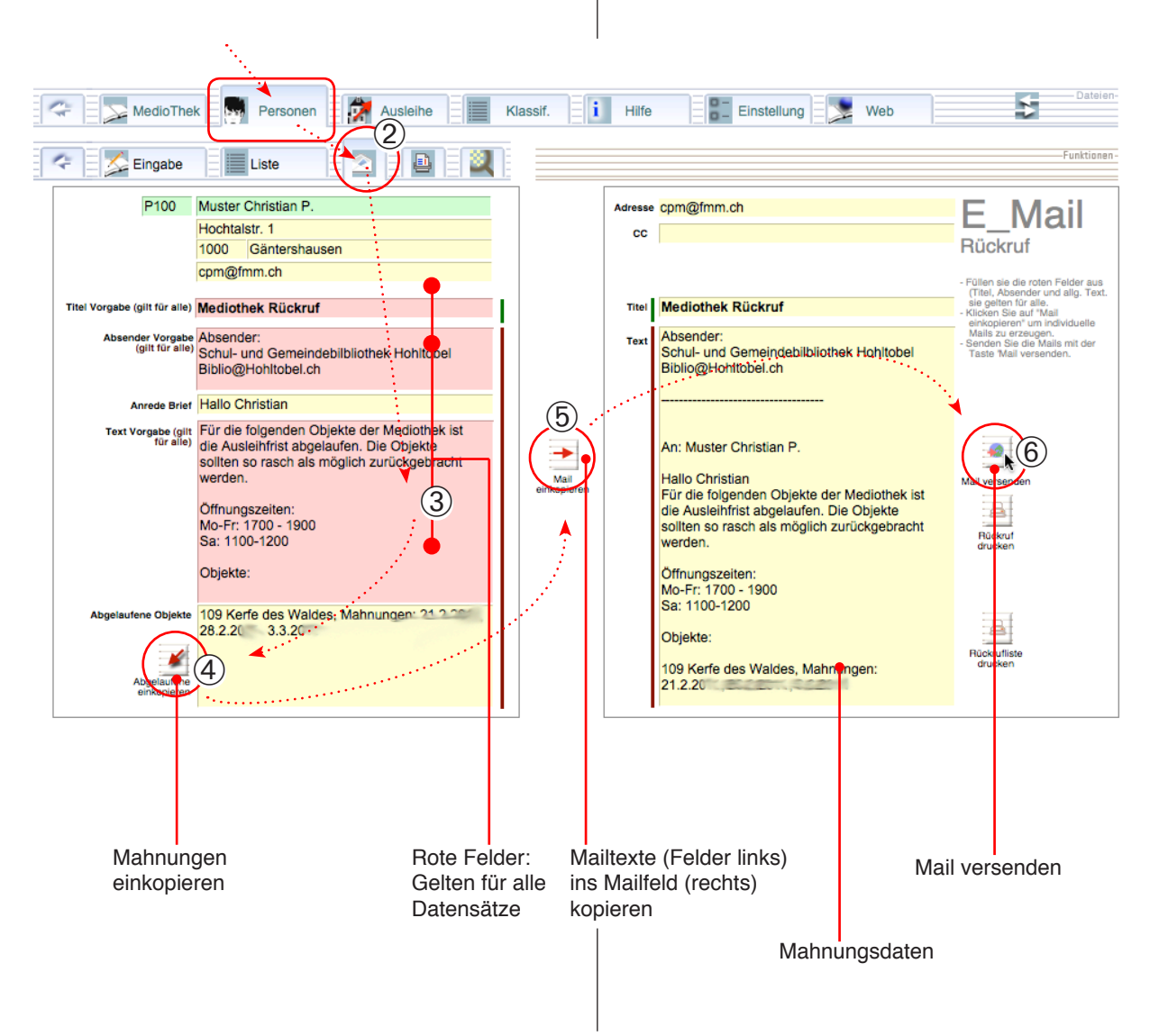

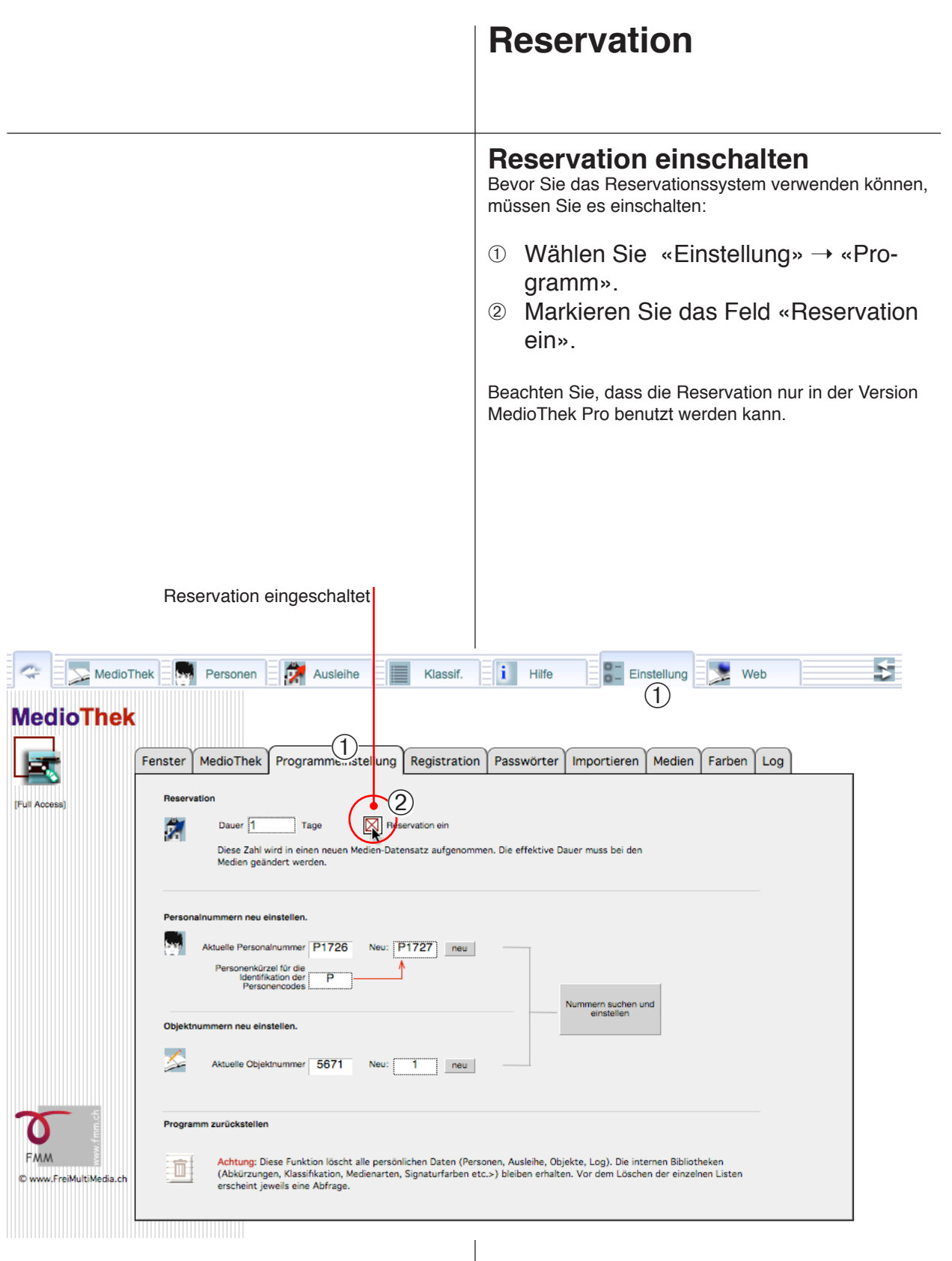

# **Reservation:** Reservieren

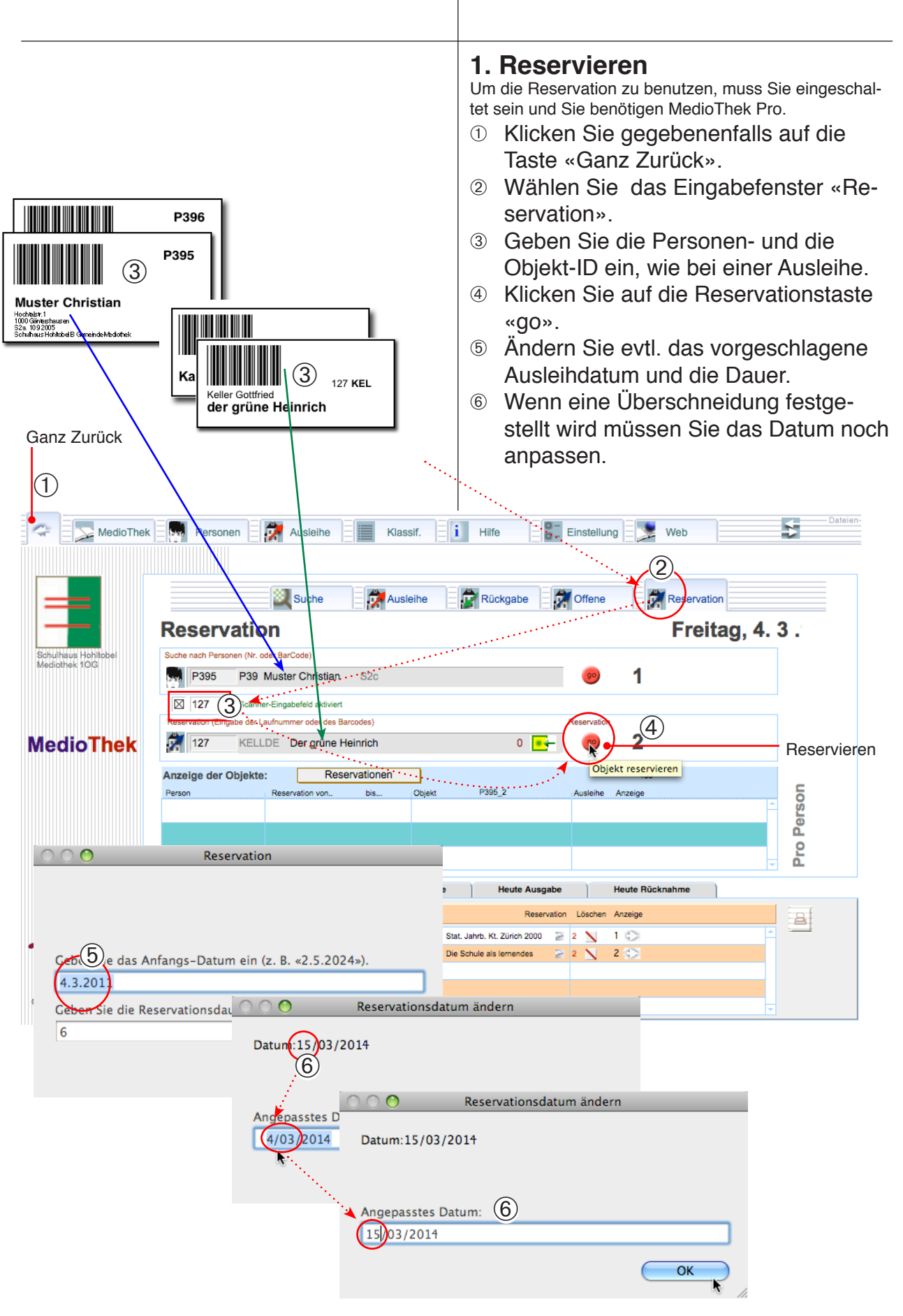

|                                      |                                                                                                    | Reservation: Koordinieren                                                                                                    |
|--------------------------------------|----------------------------------------------------------------------------------------------------|----------------------------------------------------------------------------------------------------|
| MedioThek                            | Personen                                                                                                    | <ul> <li>2. Gleiche Objekte koordinieren<br/>Manchmal ist es nicht möglich, die Reservation von<br/>Objekten automatisch zu koordinieren. In diesem Fall<br/>ruft man die gleichen Objekte auf und koordiniert die<br/>Ausleihdaten von Hand.</li> <li>① Klicken Sie im Reservationsfenster auf<br/>«Gleiche Objekte».</li> <li>② Wählen Sie beim letzten Eintrag ein<br/>geeignetes Startdatum oder eine Aus-<br/>leihzeit, die keine Überschneidungen<br/>erzeugt.</li> <li>③ Allenfalls kann eine Reservation auch<br/>mit der Löschtaste wieder gelöscht<br/>werden.</li> <li>④ Die Liste dieser Objekte kann mit der<br/>Drucktaste gedruckt werden.</li> </ul> |
|                                      | Suche 🔂 Ausleihe                                                                                                    | Rückgabe                                                                                                    |
|                                      | Reservation                                                                                                    | Freitag, 4. 3.                                                                                                    |
| Schulhaus Hohltobel<br>Mediothek 10G | Suche nach Personen (Nr. oder BarCode)           P395         P39         Muster Christian         S2c                                                                                                    | 🥶 1                                                                                                    |
| fmm2004                              | 6051 Scanner-Eingabefeld aktiviert  Reservation (Finnabe der Laufnummer oder des Barcodes)                                                                                                    | Reservation                                                                                                    |
| <b>MedioThek</b>                     | 6051 KURDER Der Erfinder                                                                                                    | 1 📑 🐵 <b>2</b>                                                                                                    |
| Registrieren                         | Anzelge der Objekte: Reservationen<br>Person Reservation von bis Objekt                                                                                                    | P395_2 Ausleihe Anzeige                                                                                                    |
| Version 11.18<br>aktiv MB<br>Pro     | P395         Muster Christian         4.3.2014i         6 Tg         bis 10.3.2014i         120         De           P395         Muster Christian         15.3.2014i         6 Tg         bis 21.3.2014i         6051         De | r Name der Rose 2346 ⊋ 999 1 €>                                                                                                    |
|                                      |                                                                                                    | 24<br>                                                                                                    |
|                                      | Alle Gleiche Objekte                                                                                                    | Heute Ausgabe Heute Rücknahme                                                                                                    |
| <b>~</b> 5                           | p964 Gysin Simon 6051 Der                                                                                                    |                                                                                                    |
| FMM M                                | 2 335 Muster Christian                                                                                                    |                                                                                                    |
| © www.FreiMultiMedia.ch<br>-         |                                                                                                    |                                                                                                    |
|                                      | Datum anpassen                                                                                                    | Löschtaste Liste drucken                                                                                                    |

| Reservation: Ausleihen                                                                                                    |
|----------------------------------------------------------------------------------------------------|
| <ul> <li><b>3. Ausleihen</b> Schritte zum Ausleihen von früher reservierten Objekten: <ol> <li>Öffnen Sie die Reservation.</li> <li>Klicken Sie auf «Heutige Ausgabe» (oder evtl. auf «Alle»), um die heute auzuliefernden anzuzeigen.</li> <li>Klicken Sie auf den Namen, um ihn in der Ausleihe einzutragen.</li> <li>Klicken Sie auf die rote Ausleihtaste «go». Das Objekt wird jetzt als Ausleihe eingetragen.</li> <li>Das Zeichen «Ausgeliehen» wird angezeigt.</li> </ol> Zur Kontrolle kann allenfalls in die Ausleihe umgeschaltet werden oder Sie wechseln um Menü über dem Portal von «Reservation» auf «Ausgeliehene». <b>Bückgabe</b> Die Rückgabe von reservierten Objekten</li></ul> |
| erfolgt gleich wie bei allen anderen Ob-<br>jekten (Register «Rückgabe», S. 56).                                                                                                    |

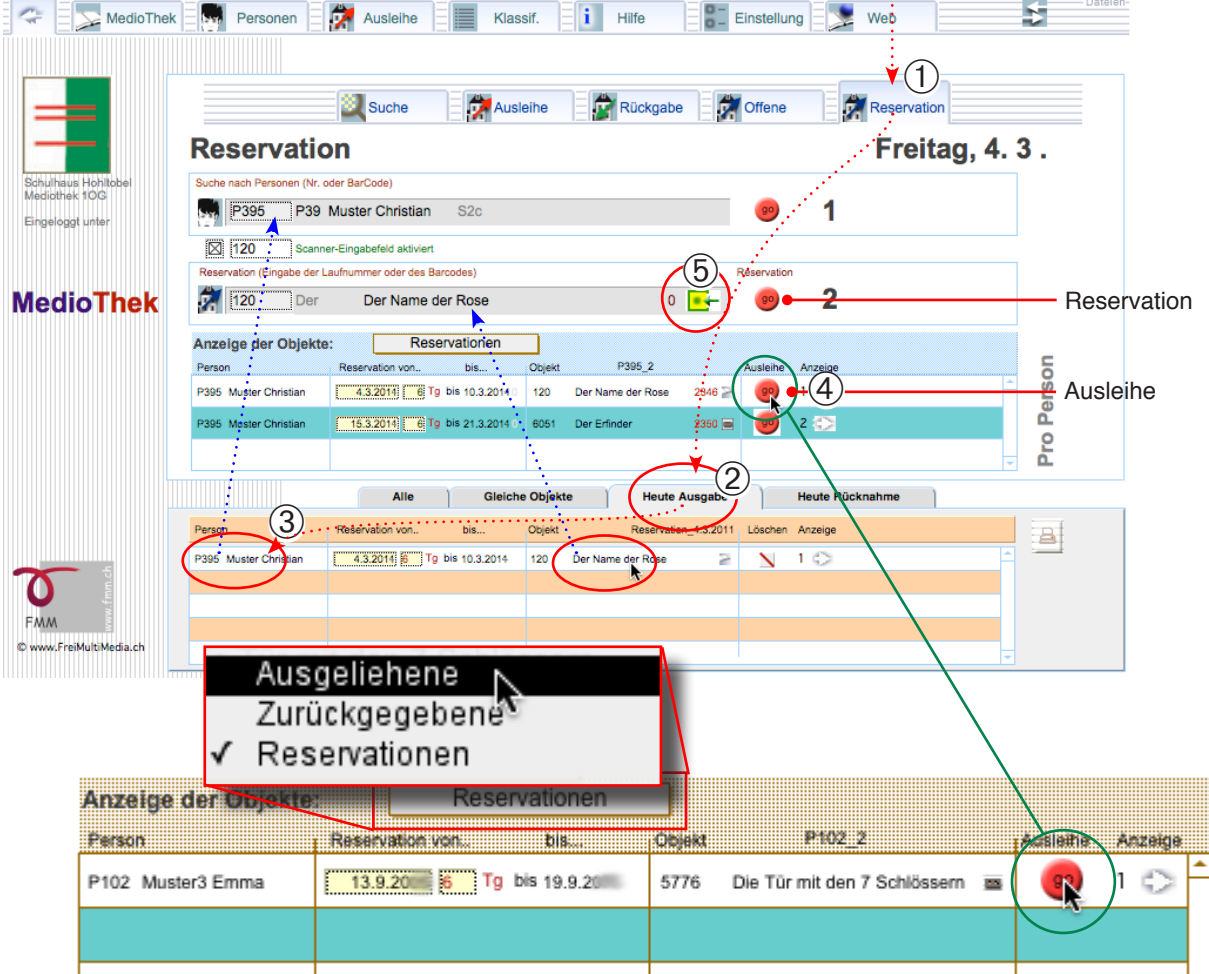

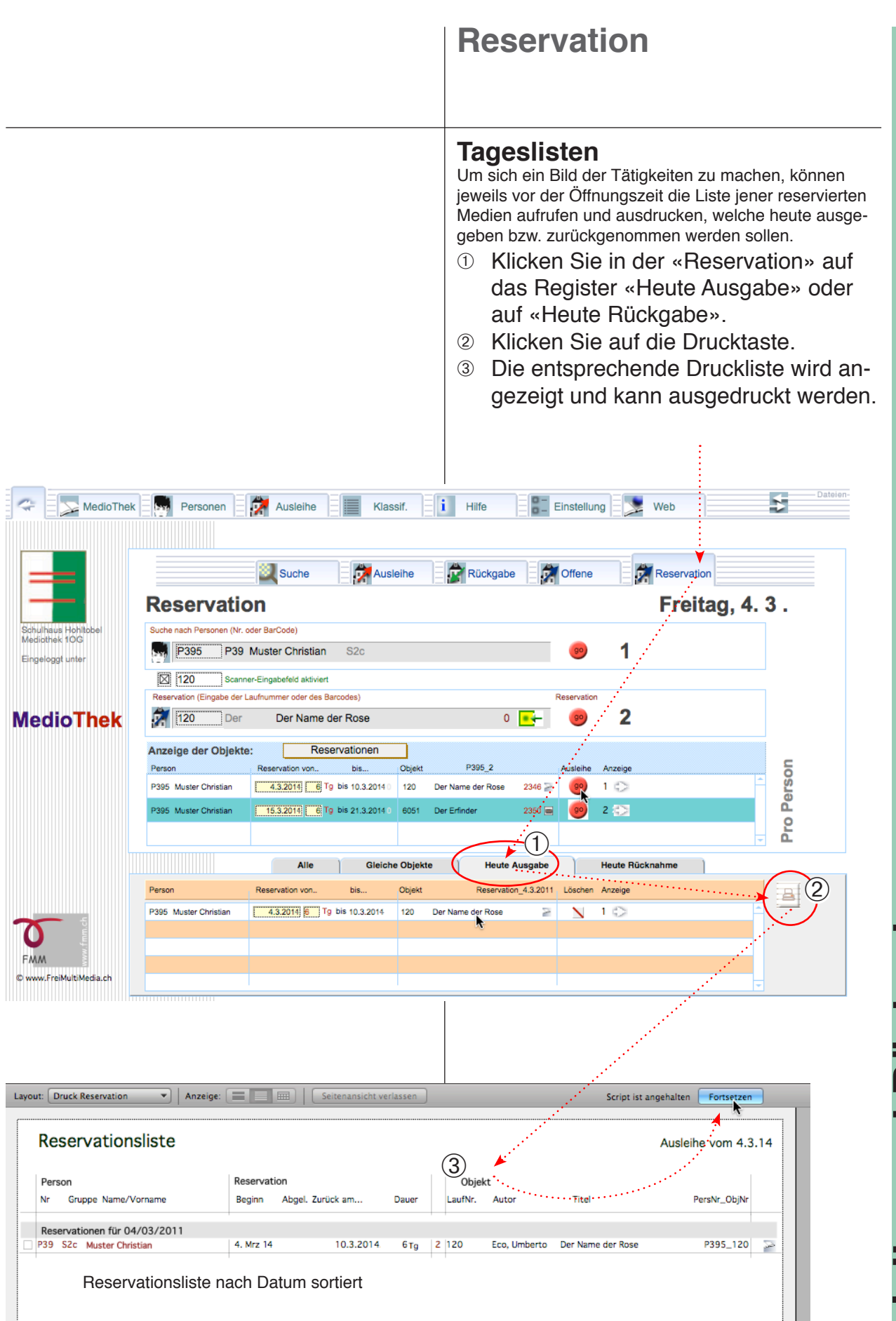

# Diverses Einzelarbeiten

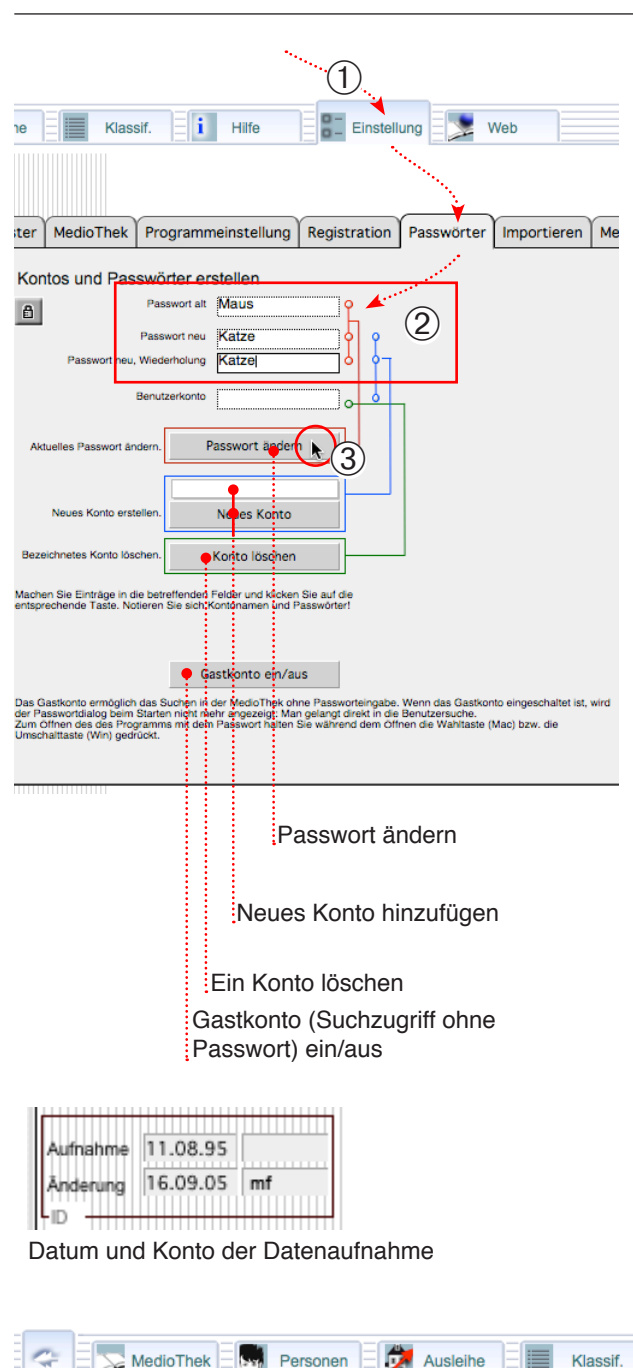

# Passwortsystem

### Konto- und Passwortsystem

- Sie können in MedioThek ...
- Neue Passwörter und Konten anlegen
- Vorhandene Passwörter ändern
- Konten wieder löschen.
- Das Gastkonto ein- und ausschalten

Ändern Sie Passwörter um anderen Benutzern von Demoversionen den Zugriff zu verwehren, speziell, wenn das Programm über Netzwerk zugänglich ist. Legen Sie allenfalls für die Benutzenden eigene Konten an. Es wird dadurch möglich festzustellen, wer einen Datensatz erfasst oder geändert hat.

### Passwort ändern

- Wählen Sie «Einstellung» → «Passwörter».
- ② Tragen Sie einmal das alte und zweimal das neue Passwort in die vorgesehenen Felder ein.
- ③ Klicken Sie auf die Taste «Passwort ändern».

Das aktuelle Passwort wird geändert. Notieren Sie sich das neue Passwort. Wenn Sie es vergessen, können Sie das Programm nicht mehr verwenden.

### Konto anlegen

- Wählen Sie «Einstellung» → «Passwörter».
- ② Tragen Sie zweimal das neue Passwort und den neuen Kontonamen ein.
- ③ Wählen Sie die Berechtigung: Hier «Ausleihe»
- ④ Klicken Sie auf die Taste «Neues Konto».

Ein neues Konto wird hinzugefügt. Notieren Sie sich das neue Passwort und das Konto. Konten können nur im Administratorenmodus hinzugefügt werden.

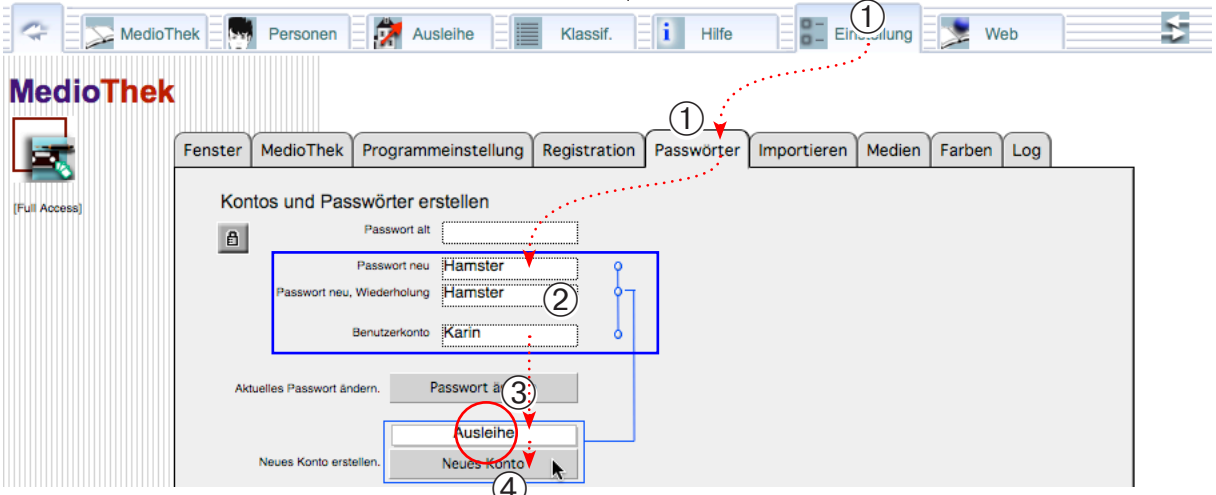

**Diverses** 

| mmerierungs-Basis einstellen<br>ste verwendete Personalnummer erhöhen:<br>Klicken Sie auf «Einstellung» → «Pro-                                                                                                    |  |  |
|----------------------------------------------------------------------------------------------------|--|--|
| <ul> <li>Nachste verwendete Personalnummer erhöhen:</li> <li>1 Klicken Sie auf «Einstellung» → «Programmeinstellung».</li> <li>2 Tragen Sie ins Feld «Neu» die gewünschte höhere Nummer ein (z. B. statt «P1726» wie im Bild «P2000».</li> <li>3 Klicken Sie auf die Taste «Neu», um diese Zahl als Basis für weitere Datensätze festzulegen.</li> <li>Um Überschneidungen zu vermeiden, können keine kleineren Nummern als Basis festgelegt werden.</li> </ul>                                                                                                    |  |  |
| ste verwendete <b>Objektnummer</b> erhöhen:<br>Klicken Sie auf «Einstellung» → «Pro-<br>grammeinstellung».<br>Tragen Sie ins Feld «Neu» die ge-<br>wünschte höhere Nummer ein (z. B.<br>statt «11392» wie im Bild «12000».<br>Klicken Sie auf die Taste «Neu», um<br>diese Zahl als Basis für weitere Daten-<br>sätze festzulegen.                                                                                                    |  |  |
| Nach einem Import die<br>höchste Nummer suchen<br>und als Basis für die weitere<br>Nummerierung festlegen                                                                                                    |  |  |
| Image: Second second second |  |  |
|                                                                                                    |  |  |

Diverses

# Laufnummern

### Laufnummern ändern

Das Ändern von Objekt- oder Personalnummern ist eine heikle Sache, die nicht ohne Vorbereitung vorgenommen werden sollte. Mögliche Probleme: Beachten Sie, dass die Änderung bestehender Objekt-

nummern dazu führt, ...

• dass die betroffenen Objekte nicht mehr erkannt werden, wenn man die Etiketten auf den Objekten nicht gleichzeitig neu erstellt.

• dass die Objekte nicht mehr zurückgebucht werden können, da sie ja nicht mehr erkannt werden.

Beachten Sie, dass die Änderung bestehenden **Perso**nalnummern dazu führt, ...

• dass die ausgeliehenen Bücher den Personen nicht mehr zugeordnet werden.

• Alle Personenausweise nicht mehr stimmen und neu gedruckt werden müssen.

· Die Ausleihstatistik nicht mehr konsistent ist.

Nehmen Sie darum solche Änderungen nur vor, wenn Sie alle Objekte zurückgerufen haben und alle oder die betroffenen Etiketten und Ausweise neu drucken wollen. Machen Sie vor der «Änderung» unbedingt ein Backup des gesamten MedioThek-Ordners (S. 75).

Scripts

Zu Hilfe

Scripts verwalten...

Über MedioThek

Anleitung aufrufen

**î}**#S

Ж1

₩2

ж3

### ID-Buchstaben zu Personalnummer hinzufügen

Für die automatische Erkennung der Personennummern (d.h. zur Unterscheidung von Objektnummern) verwendet MedioThek Personenidentifikationen mit einem führenden «P».

Die Funktion «PersonenID zufügen» setzt bei allen aufgerufenen Datensätzen diesen Buchstaben vor die Nummer. Dies kann z. B. sinnvoll sein, nach dem Import von Personendaten aus anderen Quellen.

Beachten Sie, dass dies vorübergehend zu Identifikationsschwierigkeiten führen kann, da die Personenausweise nicht mehr stimmen. (vgl. Informationen links!).

- Klicken Sie in der Datei «Personen» auf das Register «Liste».
- ② Rufen Sie gegebenenfalls alle Datensätze auf (Taste «Alle»).
- ③ Wählen Sie «Scripts» →««PersonenID zufügen».
- ④ Allen Personennummern wird der gewählte Buchstabe (P) vorgesetzt.

Bearbeiten PersNummern regenerieren ₩4 PersonenID zufügen (1)MedioThek Hill(3) Ausleihe Klassif Einstellung Web Personen Eingabe (2)2 Ort Name Stra Vorname Telefo eMd  $\langle 72 \rangle$  $2\sqrt{2}$ S2a Herr Carlo Mustar Gä 043 111 111 11 100 com@fmm.cl Nummerierung ändern 🗆 Frau S2a 111 111 12 101 Nofra mth@fmm.ch Wollen Sie wirklich allen aufgerufenen Datensätzen den Personennummern als Personenkennung einen Grossbuchstaben voransetzen? (Es wird der Buchstabe im ID Feld der Voreinstellung verwendet.)  $(\mathbf{4})$ 1 Grossbuchstabe P Se Ein mu OI Abbreche Pe Chen Strasse Anrede Vorname () Name \$2.92 \$7.2 Ort Telefon eMail 25 ] Herr Gäntershauser cpm@fmm.ch S2: Carlo Muster Hochtalstr, 1 1000 043 111 111 11 P100 🖾. . S2a Frau Muste Hochtalstr. 33 1000 Gäntershausen 043 114 111 12 mth@fmm.ch P101 Pers.Nr. vor der Änderung

Diverses
# Gesamtimport, Update

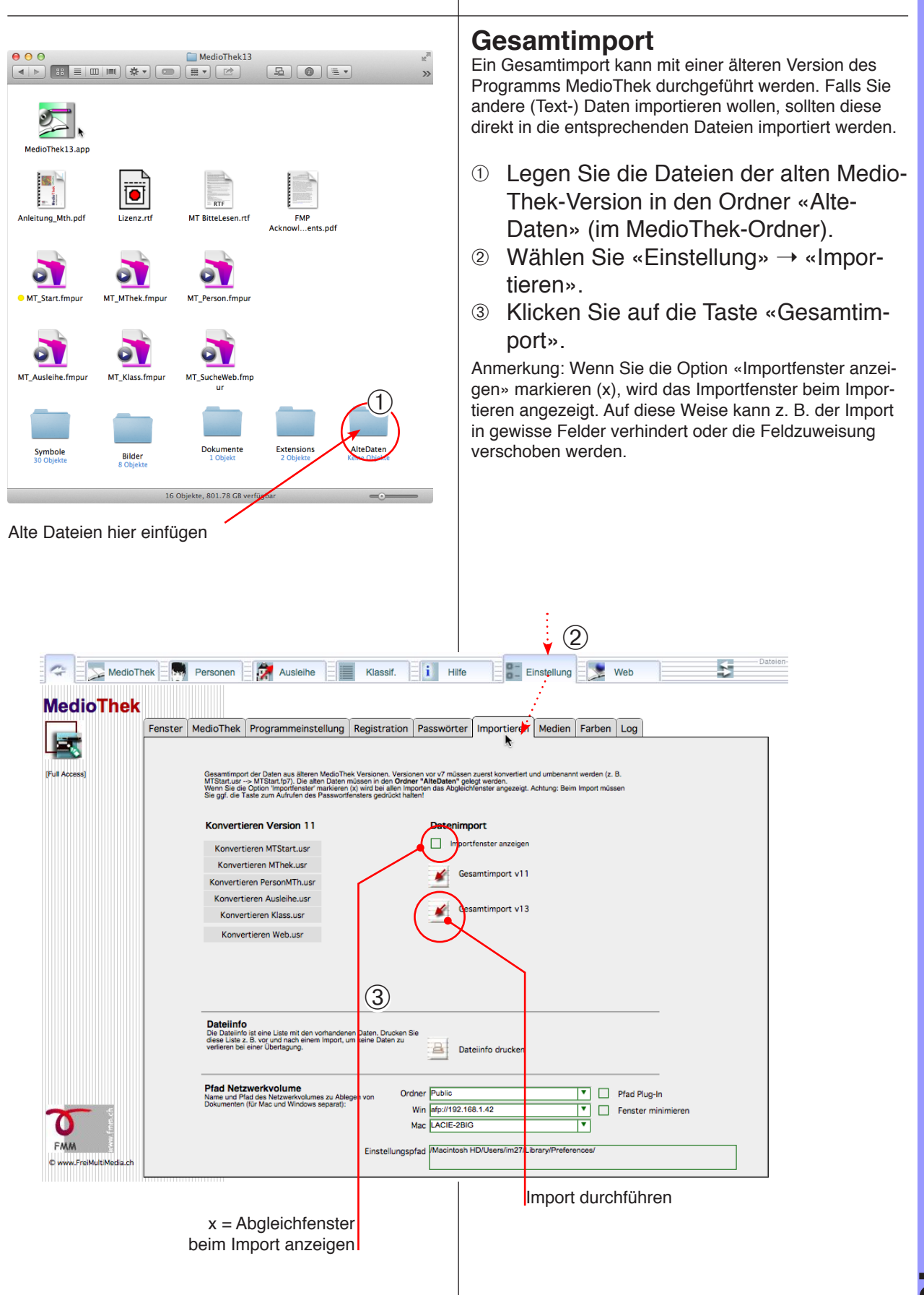

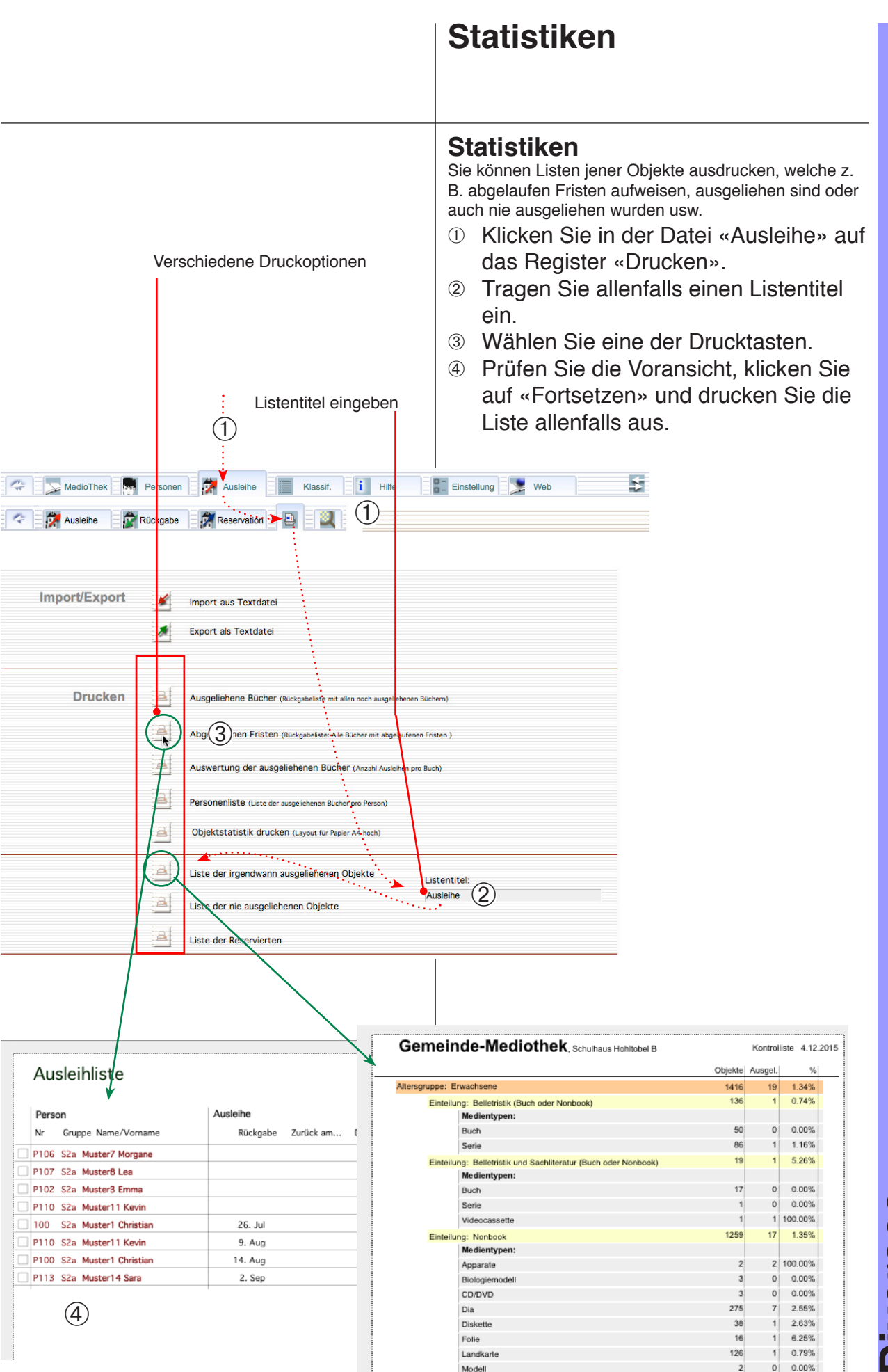

Diverses

# Backup

#### Backup

Am einfachsten speichern Sie jeweils den ganzen MedioThek-Ordner auf eine CD.

Wenn die Personen- und Mediendaten längere Zeit nicht ändern, können Sie auch die Ausleihdaten partiell sichern.

Relevante Dateien:

MT\_MThek: Mediendaten

(Überschneidungen) führen.

MT\_Personen: Personen und Adressdaten

MT\_Ausleihe: Aktuelle Ausleihdaten

#### Wichtig:

Eine CD sollte nur gebrannt werden, wenn das Programm abgestellt ist, sonst ist die Kopie defekt!
Legen Sie nie zwei Kopien des Programms auf dem gleichen Datenträger ab. Dies kann zu Problemen

#### Backup

Sie sollten Ihre Daten regelmässig in einem Backup sichern.

Am einfachsten speichern Sie jeweils den ganzen MedioThek-Ordner auf eine CD.

- Beenden Sie das Programm MedioThek unbedingt vor dem Backup.
- ② Suchen Sie den MedioThek-Ordner auf der Festplatte.
- ③ Bewegen Sie den ganzen Ordner auf eine CD und brennen Sie sie oder kopieren Sie den Ordner auf einen anderen externen Datenträger.

Backups von Serverversionen müssen mit einem Backupsystem erstellt werden. Wenden Sie sich an den Netzwerkbeauftragten.

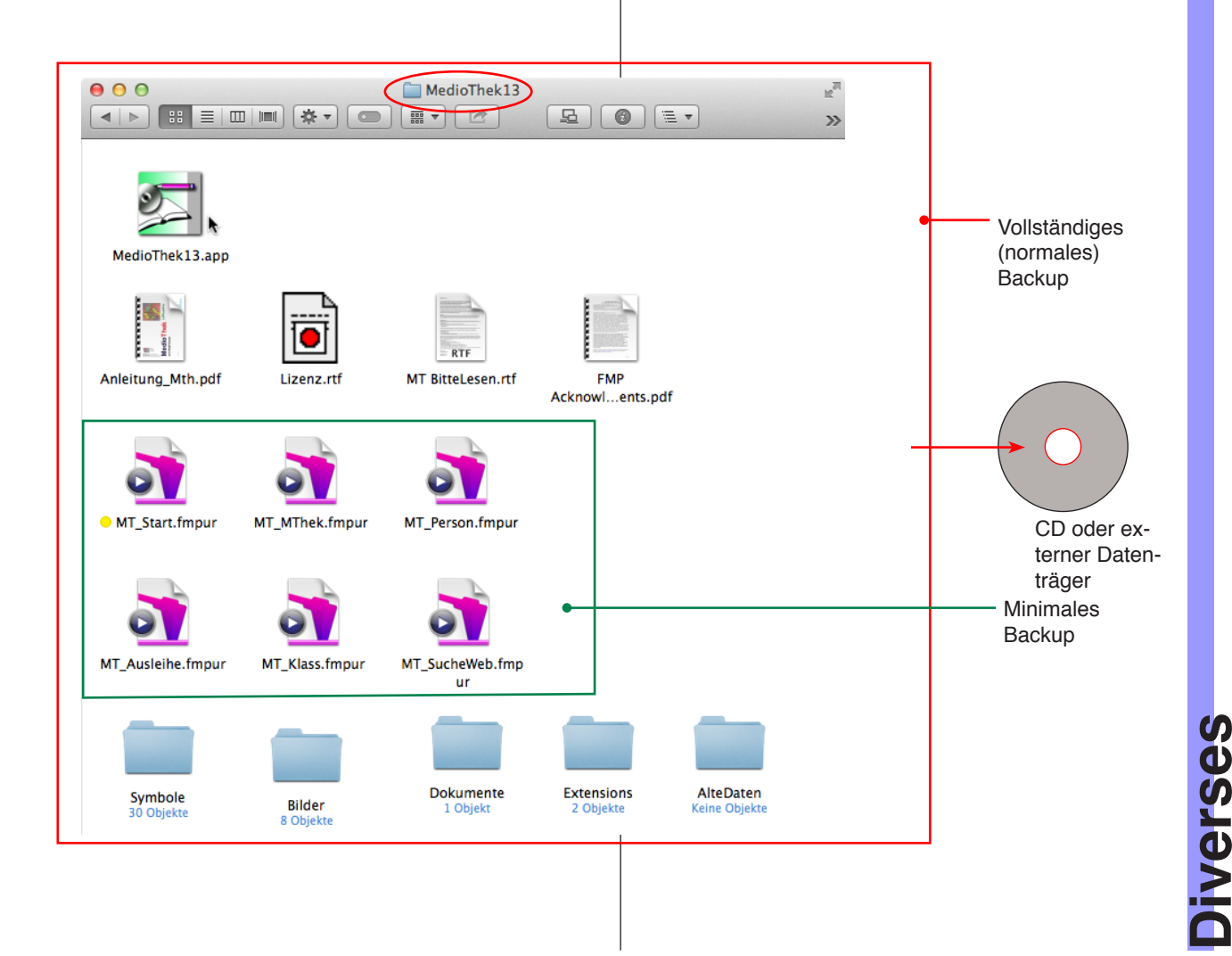

# Anhang

|                                                              | Anhang, Probleme lösen,<br>Fehlermeldungen                                                                                                    |
|--------------------------------------------------------------|----------------------------------------------------------------------------------------------------|
| Datensätze können nicht gelöscht<br>werden                   | <b>Frage</b> : Ich habe Personen oder Medien-<br>datensätze, die nicht mehr aktuell sind.<br>Sie können aber nicht gelöscht werden.<br><b>Antwort</b> : Um Datensätze zu löschen müs-<br>sen Sie mit dem Administratorpasswort<br>einloggen.                                                                                                    |
| Objekt ist schon ausgeliehen                                 | <ul> <li>Frage: Ich habe ein Objekt mit dem Scanner eingelesen, um es auszuleihen. Das Programm gibt eine Fehlermeldung zurück.</li> <li>Antwort: Vermutlich wurde das Objekt zurückgegeben ohne es zurückzubuchen (oder das Objekt kommt doppelt vor).</li> <li>Buchen Sie das Objekt zurück (Rückgabe) und kehren Sie anschliessend zur Ausleihe zurück.</li> </ul>                                                                                                    |
| Objekt oder Person wird nicht gefunden                       | <b>Frage</b> : Beim Einlesen eines Objektes oder<br>einer Personenkarte gibt das Programm<br>zurück, ein solches Objekt existiere nicht.<br><b>Antwort</b> : Variante 1: Der Objekt- oder der<br>Personaldatensatz existiert wirklich nicht<br>oder nicht mehr, weil er z. B. gelöscht wor-<br>den ist oder die Etikette aus einer anderen<br>Bibliothek stammt. In diesem Fall muss er<br>neu aufgenommen werden.<br>Variante 2: Die Nummer wurde nicht rich-<br>tig erkannt. Lesen Sie die Nummer neu<br>ein oder geben Sie sie von Hand ein.                            |
| Importierte Objekte oder Personaldaten<br>haben keine Nummer | <ul> <li>Frage: Nach dem Importieren von Medien- oder Personaldaten werden von diesen Datensätzen die Objekt- bzw. Personalnummern weder angezeigt noch ausgedruckt.</li> <li>Antwort: Beim Importieren von Daten werden normalerweise die Datensätze automatisch mit neuen Laufnummern versehen. Wenn Sie beim Importieren aber die Funktion «Automatische Eingabeoptionen durchführen» deaktivieren (vgl. S. 26 ④), enthalten Sie gar keine (oder evtl. die alten) Nummern (vgl. Personendaten importieren).</li> <li>Lösung: Importieren Sie die Daten noch-</li> </ul> |

Anhang

|                                                                                                    | Probleme lösen<br>Fehlermeldungen                                                                                                    |
|----------------------------------------------------------------------------------------------------|----------------------------------------------------------------------------------------------------|
|                                                                                                    | <ul> <li>mals oder fügen Sie auf folgende Weise die Nummern ein:</li> <li>Öffnen Sie das Listenlayout.</li> <li>Rufen Sie alle Datensätze auf und sortieren Sie nach der Nummer, um festzustellen, welches die letzte Nummer ist.</li> <li>Rufen Sie die neuen Datensätze auf oder blenden Sie die alten aus.<br/>Ausblenden: <ul> <li>Alle aufrufen und nach Nummer sortieren (jene ohne Nummer stehen am Anfang)</li> <li>In den ersten DS mit Nummer klicken und Menü «Datensätze» → «Mehrere Ausblenden» wählen.</li> <li>Überzeugen Sie sich, dass keine nummerierten DS mehr aufgerufen sind.</li> </ul> </li> <li>Nummern einfügen: In das Nummernfeld des ersten der DS ohne Nummer klicken. Menü «Datensätze» → «Ersetzen» wählen.</li> <li>Seriennummer einstellen: Anfangswert um 1 grösser als letzte Nummer. Intervall = 1. Markierung bei «Seriennummer in Eingabeoption aktualisieren».</li> </ul> |
| Importierte Objekt- oder Personalnum-<br>mern sind doppelt                                                                          | Frage: Nach dem Importieren von Da-<br>tensätzen sind doppelte Seriennummern<br>entstanden. Personen- oder Mediendaten-<br>sätze sind nicht mehr eindeutig.<br>Antwort: Falls es sich um wenige DS<br>handelt, können sie im Layout «Liste» von<br>Hand umnummeriert werden. Bei vielen<br>DS kann die Nummerierung in oben be-<br>schriebener Weise eingefügt werden.                                                                                                    |
| Personal- oder Mediendatensätzen sol-<br>len mit vorhandenen Nummern impor-<br>tiert werden, weil die Aufkleber schon<br>existieren | <ul> <li>Frage: Da die Medien bereits mit Etiketten versehen sind, sollen diese auch importiert und weiter verwendet werden. Wie gehe ich vor?</li> <li>Antwort: Zuerst muss abgeklärt werden, ob die alten und die neuen Nummern sich nicht überschneiden.</li> <li>Falls sie sich überschneiden, muss sowieso die alte oder die neue Serie um-</li> </ul>                                                                                                    |

|                                                              | Probleme lösen<br>Fehlermeldungen                                                                                                    |
|--------------------------------------------------------------|----------------------------------------------------------------------------------------------------|
|                                                              | nummeriert werden.<br>• Falls die neu zu importierenden Num-<br>mern grösser sind, können Sie sie einfach<br>importieren. Sortieren Sie anschliessend<br>in der Liste nach Nummern und stellen Sie<br>die letzte Nummer fest.<br>Wählen Sie anschliessend das Register<br>«Einstellungen» und geben Sie bei der<br>Nummerierung eine klicken Sie im Be-<br>reich «Programmeinstellungen» auf die<br>Taste «Nummern suchen und einstellen».<br>Klicken Sie anschliessend auf die Taste<br>«Neu», um die neue Nummer für nächste<br>Datensätze festzulegen. |
|                                                              | <ul> <li>Falls die neu zu importierenden Num-<br/>mern alle kleiner sind, können Sie die<br/>Datensätze einfach importieren.</li> </ul>                                                                                                    |
| Die gewünschte Klassifikationsnummer<br>wird nicht angezeigt | <b>Frage</b> : Einige Einträge können nicht mit<br>der richtigen Klassifikationsnummer ver-<br>sehen werden, da diese in der Klassifika-<br>tionsdatei fehlt.<br><b>Antwort</b> : Sie können die Klassifikations-<br>datei aufrufen (Register «Klassifikation»)<br>und einen neuen Datensatz mit Nummer<br>und entsprechender Bezeichnung ein-<br>fügen.                                                                                                    |
| Objekte fehlen in der Suche                                  | <ul> <li>Frage: Ich habe mehrere neue Medien<br/>aufgenommen. Nun werden diese aber<br/>nicht in der Suche gefunden obwohl sie<br/>nachweislich existieren.</li> <li>Antwort: Objekte, welche keine Markie-<br/>rung bei «Veröffentlichen» aufweisen,<br/>werden in der einfachen Suche als «Gast»<br/>(einloggen ohne Passwort) nicht ange-<br/>zeigt.</li> </ul>                                                                                                    |
|                                                              |                                                                                                    |

# Index

#### Symbole

+ = neuer Datensatz 41 ?-Taste 11, 24, 36, 49 0 = OK (Zurückgegeben) 23, 49 1x = Abgelaufen 49 1 = Ausgeliehen 23, 49 2 = Reserviert 23, 49

#### Α

Abgelaufene Objekte 63 Abgleichen (Import) 26 Abgleichfenster 18 Abkürzungen 30 Administratorenpasswort 9 Administratorenzugang 10 Administratormodus 3 Aktiv 10 Alle 36 Alle aufrufen 38 Altersgruppe 20 AT7 30 Aufrufen 11 Ausgeliehen 77 Ausleihdaten 29 Ausleihdauer 14 Ausleihe 3, 23, 51, 52 Ausleihdatei 49 Ausleihdauer 19, 29 Ausleihe 49, 50, 51, 59 Ausleihe (Reservation) 67 Ausleihe sperren 23 Ausschalten 5,6 Automatische Eingabeoptionen 26

# В

Backup 72, 75 Barcode 25, 53, 54, 55 Barcode-Scanner 3, 56 Bedienungselemente 11 Benutzermodus 3 Berechtigung 17 Bildfeld 19 Bithek 31 Brother (Etikettendrucker) 25 Browser 7 Busse 23, 58 Bussen 58

## D

Dateiaufbau 12 Dateien 22 Dateiinfo 18 Datensätze suchen 7 Daten ergänzen 47 Dauer 29 Demo 5, 10 Detail 5 Detailansicht 27 Detailanzeige 8, 28 Dezimalklassifikation 41 Dezimalklassifikation 35, 40 Doppelte Seriennummern 78 Drucken 25, 39 Druckübersicht 25, 28 Dunkelgrau = Nicht abgeholt 49

#### Е

Eigene Konten 70 Eigentümerrechte 45 Einfügen 19 Eingabe 17, 28 Eingabelayout 40 Eingabemaske 30 Einloggen 51 Elektronische Objekte 32, 34 Ergänzen 47 Ergänzen der MedioThek-Inhalte 42 Ersetzen 78 Etiketten 39 Etikettenbogen 25 Etikettendrucker 25 Export 26 Exportieren 46

## F

Farben 19 Farbmarkierung (Ausleihstatus) 49 Farbsignatur 29 Fehlende Objekte 79 Fenstereinstellung 13 Fenstereinstellungen 13 Fenstergrösse 13 Ferienzuschlag 14 Filemaker Go 6 Funktionen 3, 29 Funktionen-PopUp 28 Funktionstasten 11, 23

#### G

Ganz Zurück 65 Gast 79 Gastfunktionen 4, 5 Gastkonto 17 Gelb = Ausgeliehen 49 Gesamtimport 18, 73 Gleiche Objekte 66 go 5, 51, 54, 55 Grau = Zurückgegeben 49 Grossbuchstaben 35 Grundeinstellungen 13, 14

#### Η

Heutige Ausgabe 67

#### 

ID-Buchstaben 72 Identifikation 35 Identifikationsbuchstaben (P) 53 Import 18, 26, 42 Importfenster anzeigen 73 Importfunktionen 29 Importieren 31, 32, 78 Info 42 Inhalt 2 Internet 3, 7, 43 Internetbrowser 7, 8 Intranet 3, 7 iPad 6

#### Κ

Keine Nummer 77 Klassifikation 29, 40, 41 Klassifikationsnummer 79 Konto 13, 70 Kontoname 51 Konto anlegen 70 Kontonamen 17 Kontoportal 13 Konvertieren 18 Kopiertaste 29 Kopiertasten 28

#### L

Laufnummer 35, 37, 72 Laufnummer eintragen 52 Laufnummern 72 Layoutbearbeitung 82 Layoutmodus 3 Layout «Eingabe» 28 Lieferant 29 Liste 24 Listenansicht 24, 36 Listenanzeige 28 Listentitel 25, 39, 74 Log 21 Log löschen 21 Lokale Computer 3 Löschen 15, 77 Löschtaste 19,66

#### Μ

MacOS X 82 Mahnung 23, 58, 62 Mahnungsdaten 63 Mail 24, 61, 62, 63 Mail versenden 61 Markierung 36 Markierung «Dokument darf gelesen werden 36 Mediencontainer 33 Medien-Symbole 19 Mediendaten drucken 39 Medientexte 19 Medientyp 28, 36 MedioThek 27 Mehrbenutzer 16 Mehrbenutzermodus 16 MT\_Ausleihe 12 MT\_Klass 12 MT\_MThek 12 MT\_Person 12 MT\_Start 12

#### Ν

Netzwerk 3, 63 Neu 28, 29, 43 Neue Datensätze 28 Neues Konto 17 Nicht gefunden 77 Nummerierung 71 Nummerierungs-Basis 71

## 0

Objekte fehlen 79 Objekte koordinieren (Reservation) 66 Objektnummer 35, 71 Objekt existiert nicht 77 Offene anzeigen 60 Offizielle Abkürzungen 30 Orange = Reserviert 49

# Index

### Ρ

Passfoto 23 Passwörter 10, 17, 51 Passwortsystem 3, 70 Passwort ändern 70 Personaldatei 24 Personalien 25 Personalnummer 71, 72 Personen 51 Personendatei 23 PersonenID zufügen 72 Personennummer eintragen 52 Personen aufnehmen 23 Personennummern 15 Pfeil 11, 36 php 7 Pictogramm 19 Popup 29 PopUp 28 PopUp-Menü 23 Probleme 78, 79 Programmversion 16 Programmversionen 82

#### R

Rechtschreibekontrolle 14 Registertasten 11 Registration 9 Registrationscode 10 Registrationstaste 16 Registrieren 10 Relevante Dateien 75 Reservation 50, 64, 65, 66 Reservieren 65 Rot = Abgelaufen 49 Rückgabe 49, 56, 57, 58, 59 Rückgabedatum 49 Rückrufe 60, 61 Rückruf (Mahnung) 24, 62

### S

Sachbücher 40 SBD 31 Scanner 53, 55 Scanner-Eingabefeld 53 Scannerfeld 55 Seriennummer 78 Shift 48 Signatur 14, 28, 29, 35, 40 Signaturfarben 35 Signaurfarben 20 Sortieren 11 Sortierpfeile 36 Sprache 20 Standort 29 Starteinstellungen 13 Starten 5,6 Statistiken 74 Stoffkreis 29 Suche 7, 11, 27, 37, 38, 51, 52 Suche im Internet 43 Suchseite 5, 6 Suchwort 43 Symbole 19 Systemvoraussetzungen 82

#### Т

Tageslisten 68

Tastenkombination 44, 45

#### U

Überblick 3 Übersicht 28 Übertragungsmarke 46 Umschalttaste 10, 48 URL aufrufen 33

#### V

Verbindungspfeil 52 Vergrösserung 13 Veröffentlichen 5, 14, 36 Verweis 33 Voreinstellungen 13, 14, 15, 16, 17, 18, 19, 20, 21 Voreinstellungsfelder 63

#### W

Wahltaste 10 Webbrowser 7 Web-Datenbank 7 WebLink 3, 7, 82 WebViewer 42 WebViewer Hilfe 42 Windows 82

# X

x-Markierung 29, 33 XSLT 7

## Ζ

Zeilennummer 8 Zeilenumbruch 5, 6 Zoom 13 Zurück zur letzten Ansicht 11 Zusammenfassung 59

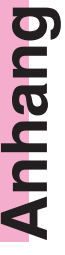

# Systemvoraussetzungen

#### Systemvoraussetzungen

für Version 13.0:

Aktueller Computer mit einem der folgenden Betriebsysteme:

Windows  $\geq$  W7 oder W8x

MacOS X ≥ 10.7 .. 10.9

Für den normalen Einzelplatzbetrieb enthält das Programmpaket den FileMaker Runtime Treiber 13. Für die Layoutbearbeitung benötigen Sie das Programm FileMaker Pro ≥ 13

Für einen Netzwerkeinsatz wird ein FileMaker 13 Netzwerk benötigt.

Für den Betrieb mit dem WebLink im Internet wird ein FileMaker Server ≥ 12 auf dem Server sowie ein Paket von Zugangsoptionen und ein Webbrowser (Safari, Explorer, FireFox etc.) auf jedem Client benötigt.

#### Programmversionen

#### MedioThek Lt (EB)

Einzelplatzversion, beliebige Anzahl Medien, keine Ausleihe, keine Barcodeunterstützung

#### MedioThek Plus (MB)

Einzel- oder Mehrplatzversion, beliebige Anzahl Medien, Ausleihe, Barcodeunterstützung

#### MedioThek Pro (MB)

Einzel- oder Mehrplatzversion, beliebige Anzahl Medien, Ausleihe, Reservation, Barcodeunterstützung

#### MedioThek WebLink (MB)

MedioThek - Zusatzmodul für die Veröffentlichung im Intranet oder Internet via Webbrowser. Benötigt FileMaker Server 13.0 und FileMaker Pro 13.

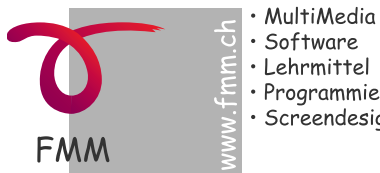

• Software Lehrmittel Programmierung • Screendesign

© 2014 Frei MultiMedia GmbH 8451 Kleinandelfingen www.FreiMultiMedia.ch

Anhang